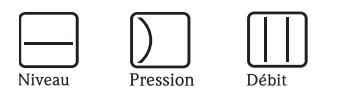

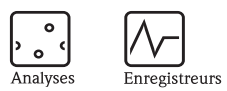

Systèmes

**Composants** 

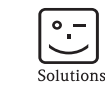

Services

# Manuel de mise en service Liquisys M COM223F/253F

\*

Température

Transmetteur d'oxygène dissous

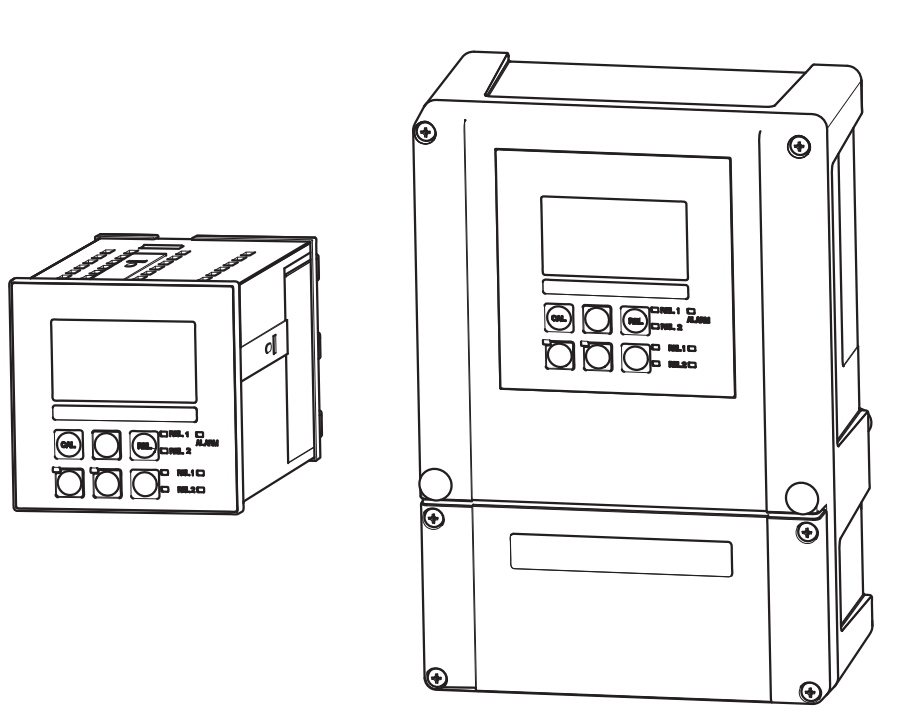

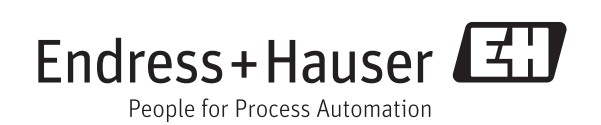

BA00246C/14/FR/13.11 71158452 valable à partir :

valable à partir : version de software 2.43

# Aperçu

Comment utiliser ce manuel de mise en service pour mettre votre transmetteur en service rapidement et en toute sécurité :

Conseils de sécurité Page 4 et suiv. Conseils de sécurité - généralités Explication des symboles d'avertissement. Vous trouverez des instructions spéciales dans les différents chapitres aux positions indiquées par Page 5 et suiv. les symboles : ⚠ Avertissement !, ♂ Attention !, ∞ Remarque !. ▼ Montage Page 8 et suiv. Conditions de montage, telles que les dimensions du transmetteur. Page 10 et suiv. Instructions de montage du transmetteur. T Câblage Page 14 et suiv. Instructions pour le raccordement électrique de l'appareil. T Interface utilisateur Description des éléments d'affichage et de configuration. Page 20 et suiv. ▼ Mise en service avec quick setup Page 28 et suiv. Mise en service simple et rapide grâce au quick setup. Configuration des principales fonctions de base, par ex. langue de l'affichage, grandeurs mesurées, unités de mesure, etc. Etalonnage Page 55 et suiv. Instruction d'étalonnage du capteur et du transmetteur. Toujours effectuer un étalonnage lors de la première mise en service. V Paramétrage personnalisé Page 30 et suiv. Configuration de fonctions supplémentaires pour des mesures complexes. Sélectionner ces fonctions individuellement via le software appareil et les régler selon les exigences du process. Description détaillée de toutes les fonctions. ▼ Maintenance Page 57 et suiv. Informations sur la maintenance, par ex. nettoyage de l'appareil et du capteur ou contrôle des raccords et câbles. ▼ Recherche et suppression des défauts Page 63 et suiv. En cas de défaut pendant le fonctionnement, utiliser la liste de contrôle pour la recherche des défauts pour en trouver la cause et prendre les mesures nécessaires.

# Sommaire

| 1                        | Conseils de sécurité 4                                                                                                    |
|--------------------------|----------------------------------------------------------------------------------------------------|
| 1.1<br>1.2<br>1.3<br>1.4 | Utilisation conforme       4         Montage, mise en service et utilisation       4         Sécurité de fonctionnement       4         Symboles de sécurité       5                                                                                 |
| 2                        | Identification 6                                                                                                    |
| 2.1                      | Désignation de l'appareil       6         2.1.1       Plaque signalétique       6         2.1.2       Structure de commande Liquisys M       6         COM223/253F       6       6         2.1.3       Fonctions additionnelles du pack Plus       7 |
| 2.2<br>2.3               | Contenu de la livraison7Certificats et agréments72.3.1Sigle $C \in$                                                                                                    |
| 3                        | Montage                                                                                                    |
| 3.1<br>3.2<br>3.3        | Montage en bref83.1.1Ensemble de mesure8Réception des marchandises, transport, stockage9Conditions de montage93.3.1Appareil de terrain93.3.2Appareil encastrable10                                                                                   |
| 3.4<br>3.5               | Montage103.4.1Appareil de terrain103.4.2Appareil encastrable13Contrôle du montage13                                                                                                    |
| 4                        | Câblage 14                                                                                                    |
| 4.1                      | Raccordement électrique    14      4.1.1    Raccordement électrique    15      4.1.2    Contact alarme    18      Contrôle du raccordement    10                                                                                                    |
| 4.2<br>E                 | Configuration 20                                                                                                    |
| 5.1<br>5.2<br>5.3        | Configuration20Configuration en bref20Interface utilisateur205.2.1Affichage5.2.2Eléments de configuration5.2.3Fonction des touches22Configuration sur site235.3.1Mode auto / manuel23                                                                |
|                          | 5.3.2 Concept de configuration 25                                                                                                    |
| 6                        | Mise en service 27                                                                                                    |
| 6.1<br>6.2               | Contrôle de l'installation et du fonctionnement27Mise sous tension276.2.1Réglages par défaut27                                                                                                    |
| 6.3<br>6.4               | Mise en service rapide                                                                                                    |

| 6.5<br>6.6                                    | 6.4.1Configuration 1 (oxygène)                                                                                                    |
|-----------------------------------------------|----------------------------------------------------------------------------------------------------|
| 7                                             | Maintenance                                                                                                    |
| <ul><li>7.1</li><li>7.2</li></ul>             | Maintenance de l'ensemble du point de mesure577.1.1Nettoyage du transmetteur577.1.2Vérification du transmetteur577.1.3Maintenance des capteurs d'oxygène587.1.4Sonde587.1.5Câbles de liaison et boîtes de jonction59Outil service "Optoscope"59                                                                                                    |
| 8                                             | Accessoires                                                                                                    |
| 8.1<br>8.2<br>8.3<br>8.4<br>8.5               | Capteurs60Accessoires de raccordement60Accessoires de montage61Extensions software et hardware62Optoscope62                                                                                                    |
| 9                                             | Suppression des défauts63                                                                                                    |
| 9.1<br>9.2<br>9.3<br>9.4<br>9.5<br>9.6<br>9.7 | Recherche des défauts63Messages d'erreur système63Erreurs relatives au process65Erreurs relatives à l'appareil68Pièces de rechange709.5.1Démontage de l'appareil encastrable709.5.2Appareil encastrable719.5.3Démontage de l'appareil de terrain739.5.4Appareil de terrain749.5.5Remplacement du module central76Retour de matériel76Mise au rebut76 |
| 10                                            | Caractéristiques techniques77                                                                                                    |
| 10.1<br>10.2<br>10.3<br>10.4<br>10.5<br>10.6  | Entrée77Sortie77Alimentation80Performances80Environnement81Construction mécanique81                                                                                                    |
| 11                                            | Annexe                                                                                                    |
|                                               | Index                                                                                                    |

## 1 Conseils de sécurité

### 1.1 Utilisation conforme

Le Liquisys M COM223/253 F est un transmetteur pratique et fiable, destiné à la détermination de la teneur en oxygène dissous dans les liquides.

- Il est particulièrement adapté aux domaines suivants :
- Surveillance de process dans la production d'enzymes
- Surveillance de préparations de culture
- Production biotechnologique

Une utilisation différente de celle décrite ici peut compromettre la sécurité des personnes et de l'ensemble du système de mesure, et est par conséquent interdite.

Le fabricant ne peut être tenu pour responsable des dommages causés par une utilisation non conforme.

### 1.2 Montage, mise en service et utilisation

Les consignes suivantes doivent être respectées :

- Seul un personnel qualifié est autorisé à réaliser le montage, la mise en service, la configuration et l'entretien du système de mesure.
- Il doit avoir reçu l'habilitation de l'exploitant pour les activités spécifiées.
- Le raccordement électrique ne peut être réalisé que par du personnel spécialisé.
- Ce personnel doit avoir lu le présent manuel de mise en service et respecter ses instructions.
- Avant de mettre le système en route, vérifiez à nouveau que tous les raccordements ont été effectués correctement et que les câbles électriques et les raccords de tuyau ne sont pas endommagés.
- Ne mettez pas en service des appareils endommagés et protégez-les de toute mise en route involontaire. Marquez ces appareils comme défectueux.
- Seul un personnel habilité et formé est autorisé à réparer les défauts du point de mesure.
- Si les défauts ne peuvent pas être supprimés, il faut mettre l'ensemble de mesure hors tension et le protéger contre les mises en route involontaires.
- Les réparations qui ne sont pas décrites dans le présent manuel doivent être effectuées exclusivement par le fabricant ou le service d'assistance technique d'Endress+Hauser.

### 1.3 Sécurité de fonctionnement

Le transmetteur a été construit et contrôlé dans les règles de l'art, il a quitté nos locaux dans un état technique parfait, conformément aux directives et aux normes européennes de technique et de sécurité.

En tant qu'utilisateur, vous êtes responsable du respect des consignes de sécurité suivantes :

- instructions de montage
- normes et directives locales

#### Immunité contre les interférences

La compatibilité électromagnétique de l'appareil a été testée conformément aux normes européennes valables pour le domaine industriel.

La sécurité de fonctionnement indiquée n'est valable que pour un appareil raccordé conformément aux directives de ce manuel de mise en service.

#### Symboles de sécurité 1.4

### Symboles de sécurité

| $\triangle$ | Danger !<br>Ce symbole signale les dangers qui sont susceptibles de causer des dommages corporels et matériels<br>graves.                                         |
|-------------|----------------------------------------------------------------------------------------------------|
| (L)         | Attention !<br>Ce symbole signale les éventuels dysfonctionnements dus à une utilisation non conforme,<br>susceptibles de provoquer des dommages matériels.       |
|             | Remarque !<br>Ce symbole signale les informations importantes.                                                                                                    |
|             | Symboles électriques                                                                                                    |
| <del></del> | <b>Courant continu</b><br>Une borne à laquelle est appliquée une tension continue ou qui est traversée par un courant continu.                                    |
| ~           | <b>Courant alternatif</b><br>Une borne à laquelle est appliquée une tension alternative (sinusoïdale) ou qui est traversée par un<br>courant alternatif.          |
| ~           | <b>Courant continu ou alternatif</b><br>Une borne à laquelle est appliquée une tension continue ou alternative ou qui est traversée par un<br>courant alternatif. |
| <u>_</u>    | <b>Borne de terre</b><br>Une borne qui, du point de vue de l'utilisateur, est déjà reliée à la terre.                                                             |
|             | Raccordement du fil de terre<br>Une borne qui doit être mise à la terre avant de réaliser d'autres raccordements.                                                 |
|             | Relais alarme                                                                                                    |
|             | Entrée                                                                                                    |
| •           | Sortie                                                                                                    |
|             | Source de tension continue                                                                                                    |
| е Ц         | Sonde de température                                                                                                    |

## 2 Identification

## 2.1 Désignation de l'appareil

### 2.1.1 Plaque signalétique

Comparez la référence de commande sur la plaque signalétique (du transmetteur) avec la structure de commande (ci-dessous) et votre commande.

La référence de commande (order code) indique la version de l'appareil. Dans "Codes" sont indiqués les codes d'accès pour l'extension de soft pour Chemoclean (à gauche de la barre de fraction) ou le pack Plus (à droite de la barre de fraction).

| Made in Germar<br>LIQUISYS<br>order code<br>serial no.<br>meas. range<br>temperature<br>output 1<br>mains<br>prot. class | y, D-70839 Gerlingen<br>M diss. oxygen<br>COM253F-HS01<br>4A234505G00<br>020 mg/l<br>−1060°C<br>0/420 mA<br>230 VAC<br>IP 65 | Endress+Ha<br>16<br>codes - 32<br>0 200<br>output 2 0/4<br>50/60 Hz<br>ambient temp. | 20 mA<br>-10 +55°C | Made in German<br>LIQUISYS<br>order code<br>serial no.<br>meas. range<br>temperature<br>output 1<br>mains<br>prot. class | y, D-70839 Gerlingen<br><b>M</b> diss. oxygen<br>COM223F-HS01<br><u>4A234505G00</u><br>020 mg/l<br>-10 60°C<br>0/420 mA<br>230 VAC<br>IP 54/ IP 30 | Endress - | - 3472 / 8732<br>- 3472 / 8732<br>- 200 %SAT<br>0/4 20 mA<br>7.5 VA<br>emp10 +55°C<br>131085 4D |
|----------------------------------------------------------------------------------------------------|----------------------------------------------------------------------------------------------------|--------------------------------------------------------------------------------------|--------------------|----------------------------------------------------------------------------------------------------|----------------------------------------------------------------------------------------------------|-----------|-------------------------------------------------------------------------------------------------|
| CE                                                                                                    |                                                                                                    |                                                                                      | 131085-4D          |                                                                                                    |                                                                                                    |           | 131085-4D                                                                                       |
|                                                                                                    |                                                                                                    |                                                                                      | a0006796           | 26                                                                                                    |                                                                                                    |           | a000679                                                                                         |

Fig. 1 : Plaque signalétique COM253F

Fig. 2 : Plaque signalétique COM223F

### 2.1.2 Structure de commande Liquisys M COM223/253F

|          | Entrée capteur, version de software |                                                                |                                                  |                                                                                |                                                                                     |                                                                        |  |
|----------|-------------------------------------|----------------------------------------------------------------|--------------------------------------------------|--------------------------------------------------------------------------------|-------------------------------------------------------------------------------------|------------------------------------------------------------------------|--|
|          | HX                                  | Capteur COS21/COS22, fonctions de base                         |                                                  |                                                                                |                                                                                     |                                                                        |  |
|          | HS                                  | Capteur COS21/COS22, avec fonctions additionnelles (pack Plus) |                                                  |                                                                                |                                                                                     |                                                                        |  |
|          |                                     | Alime                                                          | entatio                                          | n                                                                              |                                                                                     |                                                                        |  |
|          |                                     | 0                                                              | 230 V                                            | AC                                                                             |                                                                                     |                                                                        |  |
|          |                                     | 1                                                              | 115 V                                            | AC                                                                             |                                                                                     |                                                                        |  |
|          |                                     | 2                                                              | 230 V                                            | AC, CSA                                                                        | A Gen. P                                                                            | urp.                                                                   |  |
|          |                                     | 3                                                              | 115 V                                            | AC, CSA                                                                        | A Gen. P                                                                            | urp.                                                                   |  |
|          |                                     | 5                                                              | 100 V                                            | AC                                                                             |                                                                                     |                                                                        |  |
|          |                                     | 7                                                              | 24 V A                                           | C/DC,                                                                          | CSA Ger                                                                             | n. Purp.                                                               |  |
|          |                                     | 8                                                              | 24 V A                                           | C/DC                                                                           |                                                                                     |                                                                        |  |
|          |                                     |                                                                | Sortie                                           | e                                                                              |                                                                                     |                                                                        |  |
|          |                                     |                                                                | 0                                                | 1 x 0/                                                                         | 4 20 1                                                                              | mA, valeur mesurée principale                                          |  |
|          |                                     |                                                                | 1                                                | 2 x 0/                                                                         | 4 20 1                                                                              | mA, valeur mesurée principale + valeur secondaire                      |  |
|          |                                     |                                                                | 3                                                | PROFI                                                                          | BUS PA                                                                              |                                                                        |  |
|          |                                     |                                                                | 4 PROFIBUS DP                                    |                                                                                |                                                                                     |                                                                        |  |
|          |                                     |                                                                | 5 1 x 0/4 20 mA, valeur mesurée principale, HART |                                                                                |                                                                                     |                                                                        |  |
|          |                                     |                                                                | 6                                                | $2 \ge 0/4 \dots 20$ mA, valeur mesurée principale, HART + valeur secondaire   |                                                                                     |                                                                        |  |
|          | Contacts supplémentaires            |                                                                |                                                  | pplémentaires                                                                  |                                                                                     |                                                                        |  |
|          |                                     |                                                                |                                                  | 05                                                                             | non sé                                                                              | lectionné                                                              |  |
|          |                                     |                                                                |                                                  | 10                                                                             | 2 relais (seuil/P(ID)/timer)                                                        |                                                                        |  |
|          |                                     |                                                                |                                                  | 15                                                                             | 15 4 relais (seuil/P(ID)/timer/Chemoclean) (pas avec PROFIBUS DP)                   |                                                                        |  |
|          |                                     |                                                                |                                                  | 16                                                                             | 4 relais                                                                            | s (seuil/P(ID)/timer) (pas avec PROFIBUS DP)                           |  |
|          |                                     |                                                                |                                                  | 20 1 x entrée 4 20 mA + 2 relais (seuil/P(ID)/timer)                           |                                                                                     |                                                                        |  |
|          |                                     |                                                                |                                                  | 25                                                                             | 25 1 x entrée 4 20 mA + 4 relais (seuil/P(ID)/Chemoclean)<br>(pas avec PROFIBUS DP) |                                                                        |  |
|          |                                     |                                                                |                                                  | 26 1 x entrée 4 20 mA + 4 relais (seuil/P(ID)/timer)<br>(pas avec PROFIBUS DP) |                                                                                     |                                                                        |  |
|          |                                     |                                                                |                                                  |                                                                                | Marquage                                                                            |                                                                        |  |
|          |                                     |                                                                |                                                  |                                                                                | 1                                                                                   | Repérage du point de mesure (tag), voir spécifications complémentaires |  |
| COM253F- |                                     |                                                                |                                                  |                                                                                |                                                                                     |                                                                        |  |
|          | Référence de commande complète      |                                                                |                                                  |                                                                                |                                                                                     |                                                                        |  |
| COM223F- |                                     |                                                                |                                                  |                                                                                |                                                                                     |                                                                        |  |

### 2.1.3 Fonctions additionnelles du pack Plus (version HS)

- Correction automatique de la pression d'air lors de la mesure de concentration, champ A3
- Tableau sorties courant, champs O33x
- Surveillance du capteur et du process, groupe de fonctions P
- Démarrage automatique de la fonction de nettoyage, champ F8

### 2.2 Contenu de la livraison

L'appareil de terrain complet comprend :

- 1 transmetteur COM253F
- 1 borne à visser embrochable
- 1 presse-étoupe PE 7
- 1 presse-étoupe PE 16 réduit
- 2 presse-étoupe PE 13,5
- 1 manuel de mise en service BA00246C
- pour les versions avec communication HART :
  - 1 manuel de mise en service Communication de terrain avec HART, BA208C
- pour les versions avec interface PROFIBUS :
   1 manuel de mise en service Communication de terrain avec PROFIBUS PA/DP, BA209C

L'appareil pour façade d'armoire électrique complet comprend :

- 1 transmetteur COM223F
- 1 jeu de bornes à visser embrochables
- 2 vis de fixation
- 1 manuel de mise en service BA00246C
- pour les versions avec communication HART :
- 1 manuel de mise en service Communication de terrain avec HART, BA208C
- pour les versions avec interface PROFIBUS :

1 manuel de mise en service Communication de terrain avec PROFIBUS PA/DP, BA209C

Pour tout renseignement, veuillez vous adresser à votre fournisseur ou à votre agence Endress+Hauser.

### 2.3 Certificats et agréments

### 2.3.1 Sigle **€**

#### Déclaration de conformité

Le produit satisfait aux exigences des normes européennes harmonisées et ainsi aux prescriptions légales des directives CE.

Par l'apposition du sigle CE, Endress+Hauser certifie que le système a passé les contrôles avec succès.

#### 2.3.2 CSA General Purpose

C.M2.3-..2... C.M2.3-..3... C.M2.3-..7...

## 3 Montage

### 3.1 Montage en bref

Pour monter entièrement le point de mesure, procédez de la façon suivante :

- Installez le transmetteur (voir chapitre "Montage").
- Si le capteur n'est pas encore installé dans le point de mesure, montez-le (voir Information technique du capteur de mesure).
- Raccordez le capteur au transmetteur selon le schéma du chapitre "Raccordement électrique".
- Raccordez le transmetteur selon le schéma du chapitre "Raccordement électrique".
- Mettez le transmetteur en service selon la description du chapitre "Mise en service".

### 3.1.1 Ensemble de mesure

L'ensemble de mesure complet comprend :

- le transmetteur Liquisys M COM223F ou COM253F en version HX ou HS
- un capteur d'oxygène COS22 ou COS21 avec sonde de température NTC intégrée
- un câble de mesure COK21
- une sonde à immersion, une chambre de passage ou une sonde rétractable, par ex. CPA442 ou CPA475

en option : un câble prolongateur CYK71, une boîte de jonction VBM

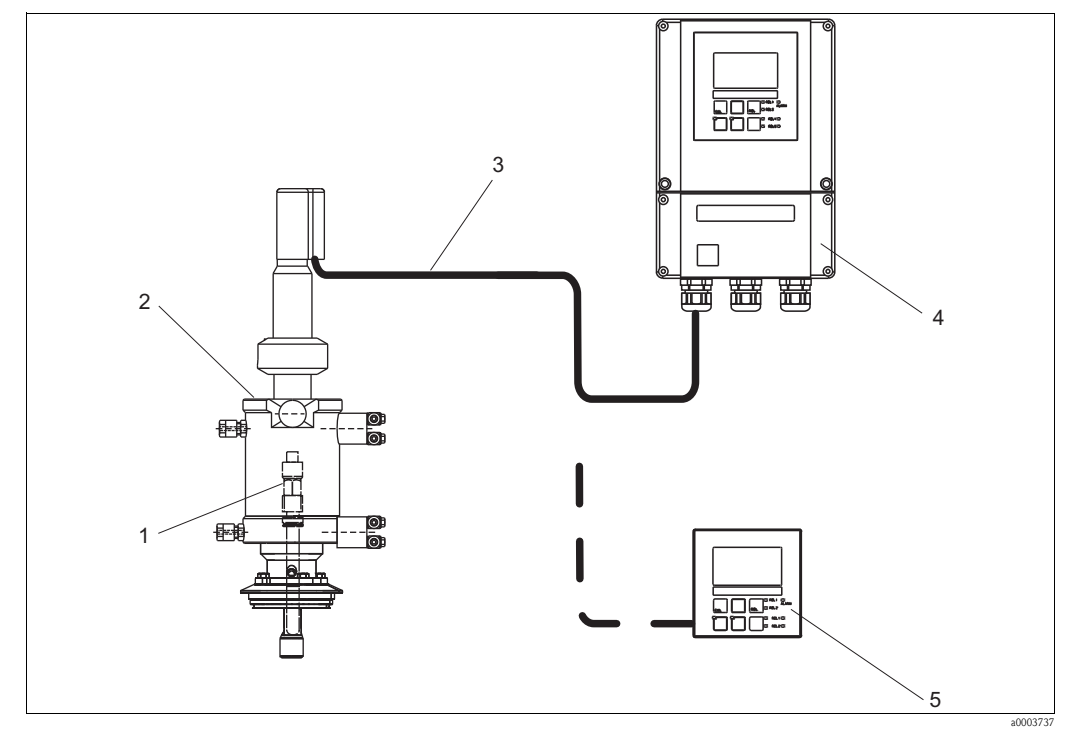

Fig. 3 : Ensemble de mesure complet Liquisys M COM223F/253F

- 1 Capteur d'oxygène COS22
- 2 Sonde rétractable CPA475
- 4 Liquisys M COM253F
   5 Liquisys M COM223F

3 Câble de mesure COK21

Endress+Hauser

### 3.2 Réception des marchandises, transport, stockage

- Assurez-vous que l'emballage n'a pas été endommagé !
- En cas de dommage, contactez le fournisseur. Conservez l'emballage endommagé jusqu'à résolution du litige.
- Assurez-vous que le contenu n'a pas été endommagé !
- En cas de dommage, contactez la poste ou le transporteur. Conservez la marchandise endommagée jusqu'à résolution du litige.
- A l'aide de la liste de colisage et de votre bon de commande, vérifiez que la totalité de la marchandise commandée a été livrée.
- Pour le stockage et le transport, l'appareil doit être protégé des chocs et de l'humidité. L'emballage d'origine constitue une protection optimale. Il faut également conserver les conditions ambiantes admissibles (voir "Caractéristiques techniques").
- Pour tout renseignement, veuillez vous adresser à votre fournisseur ou à votre agence Endress+Hauser.

### 3.3 Conditions de montage

### 3.3.1 Appareil de terrain

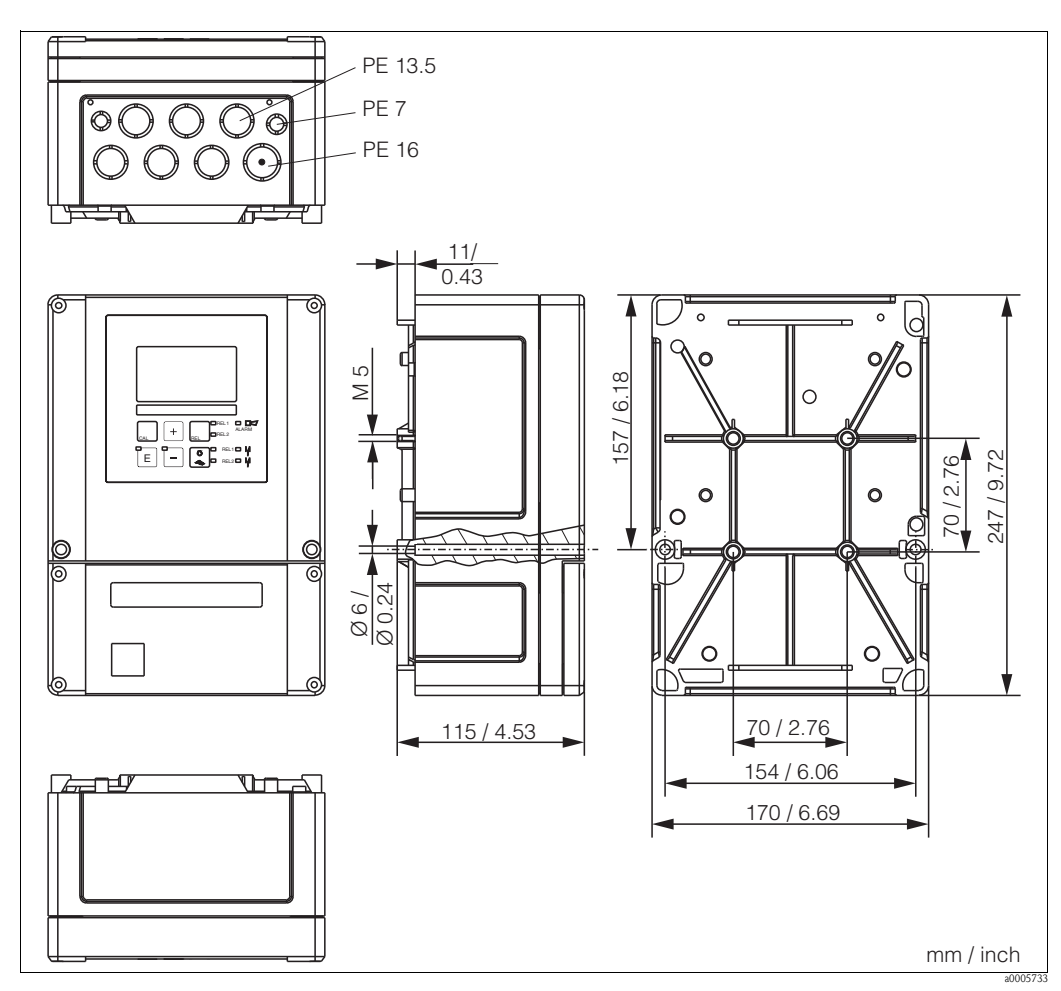

Fig. 4 : Appareil de terrain

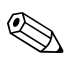

#### Remarque !

Dans la découpe pour l'entrée de câble (raccordement de la tension d'alimentation) se trouve un trou permettant la compensation en pression pendant la distribution d'air. Assurez-vous qu'aucune humidité ne pénètre dans le boîtier avant la pose du câble. Une fois le câble posé, le boîtier est entièrement étanche.

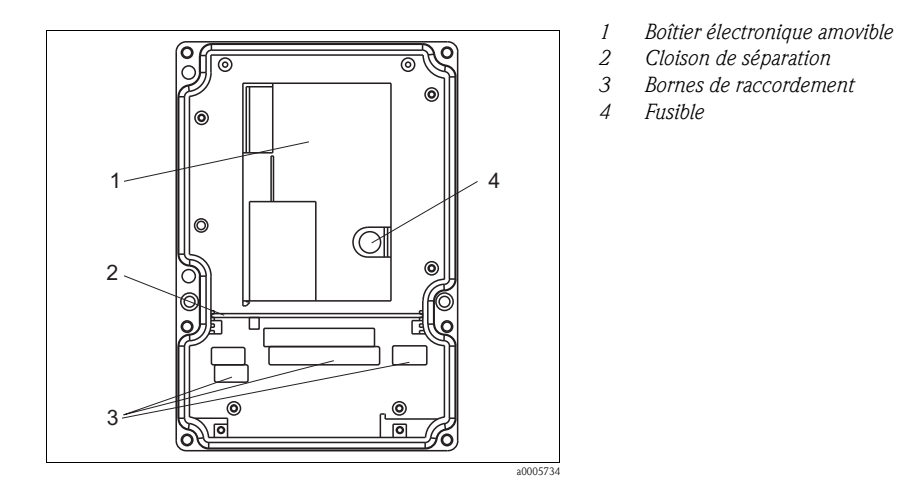

Fig. 5 : Intérieur de l'appareil de terrain

### 3.3.2 Appareil encastrable

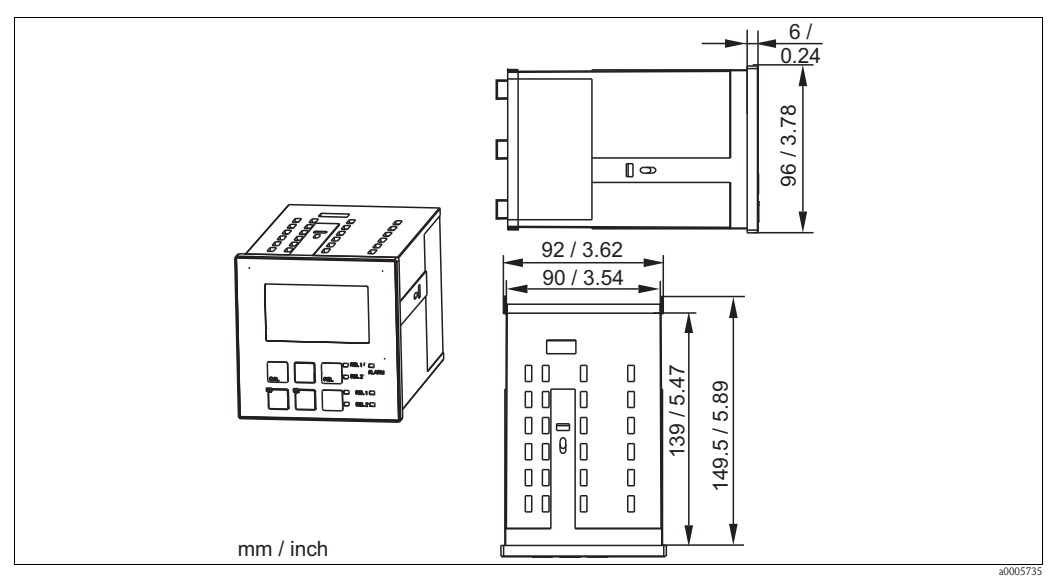

Fig. 6 : Appareil encastrable

### 3.4 Montage

### 3.4.1 Appareil de terrain

Il existe plusieurs possibilités pour fixer le boîtier de terrain :

- Montage mural avec vis de fixation
- Montage sur conduites cylindriques
- Montage sur mât rectangulaire

#### Remarque !

Pour le montage en extérieur, il est nécessaire d'utiliser le capot de protection contre les intempéries (voir Accessoires).

#### Montage mural du transmetteur

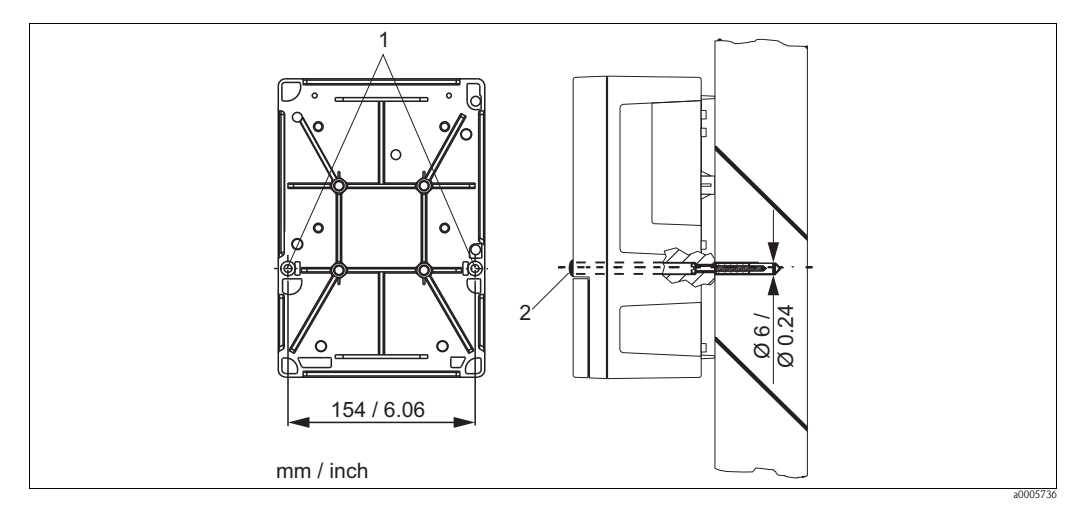

Fig. 7: Montage mural d'un appareil de terrain

Pour le montage mural du transmetteur, suivez la procédure suivante :

- 1. Percez des trous selon Fig. 7.
- 2. Insérez les deux vis de fixation à l'avant dans les trous de fixation appropriés (1).
- 3. Montez le transmetteur sur la paroi comme indiqué.
- 4. Couvrez les perçages avec les capuchons en plastique (2).

#### Montage sur mât du transmetteur

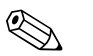

#### Remarque !

Pour fixer l'appareil de terrain sur des mâts horizontaux ou verticaux ou sur des conduites (max. Ø 60 mm / 2.36"), il faut utiliser un kit de montage de mât, disponible comme accessoire (voir chapitre "Accessoires").

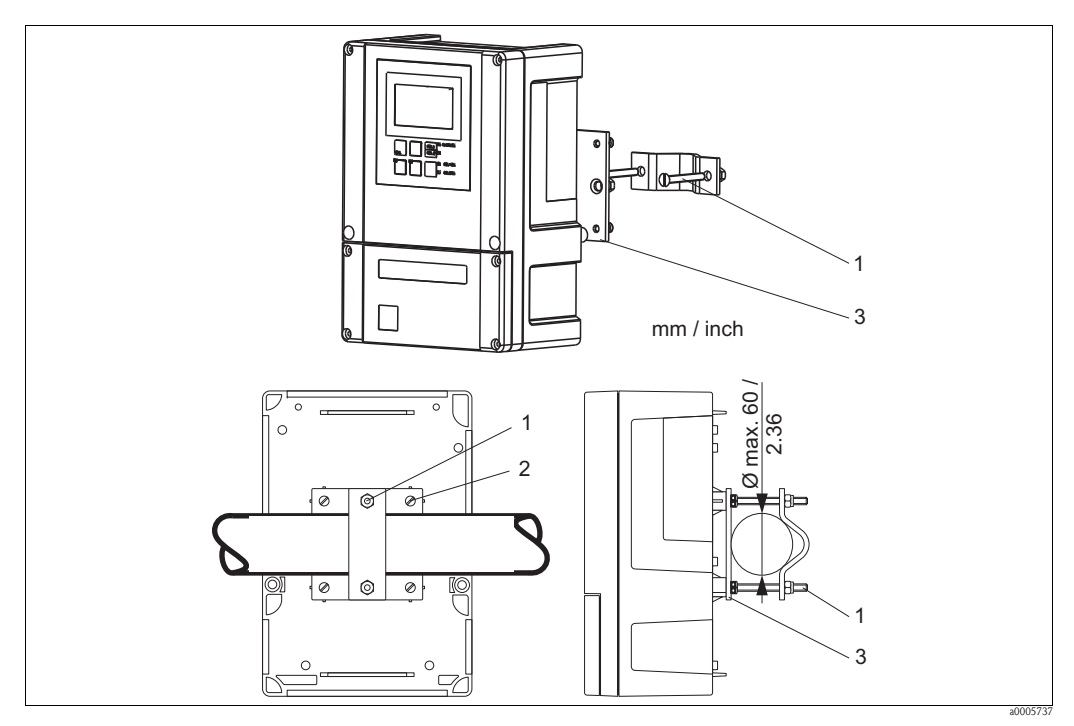

*Fig. 8 : Montage d'un appareil de terrain sur conduites* 

Pour le montage sur mât du transmetteur, suivez la procédure suivante :

- 1. Insérez les deux vis de fixation (1) du kit de montage dans les trous de la plaque de fixation (3).
- 2. Vissez la plaque de fixation sur le transmetteur au moyen des quatre vis de fixation (2).
- 3. Fixez le support avec l'appareil de terrain sur le mât ou la conduite au moyen du collier de serrage.

Vous pouvez également fixer l'appareil de terrain sur une colonne universelle à section rectangulaire en association avec le capot de protection contre les intempéries. Ils sont disponibles comme accessoires, voir chapitre "Accessoires".

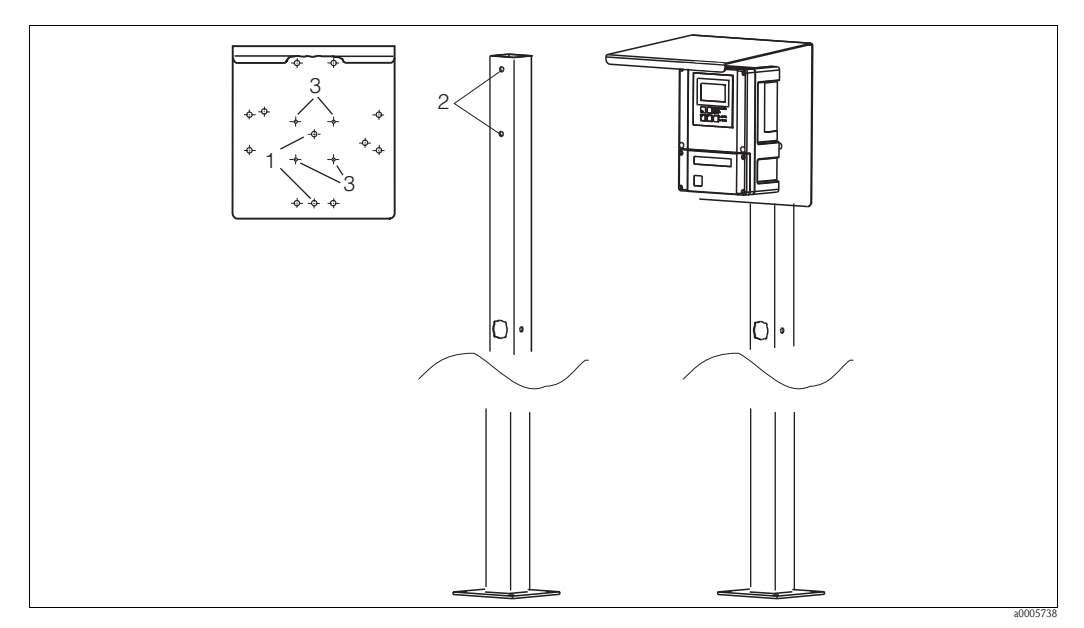

Fig. 9 : Montage d'un appareil de terrain avec colonne de montage et capot de protection climatique

Pour le montage du capot de protection climatique, suivez la procédure suivante :

- 1. Vissez le capot de protection avec 2 vis (perçages 1) à la colonne de montage (perçages 2).
- 2. Fixez l'appareil de terrain au capot de protection. Utilisez les perçages (3).

### 3.4.2 Appareil encastrable

L'appareil encastré se fixe à l'aide des vis de fixation fournies (voir Fig. 10). La profondeur de montage nécessaire est d'env. 165 mm (6,50").

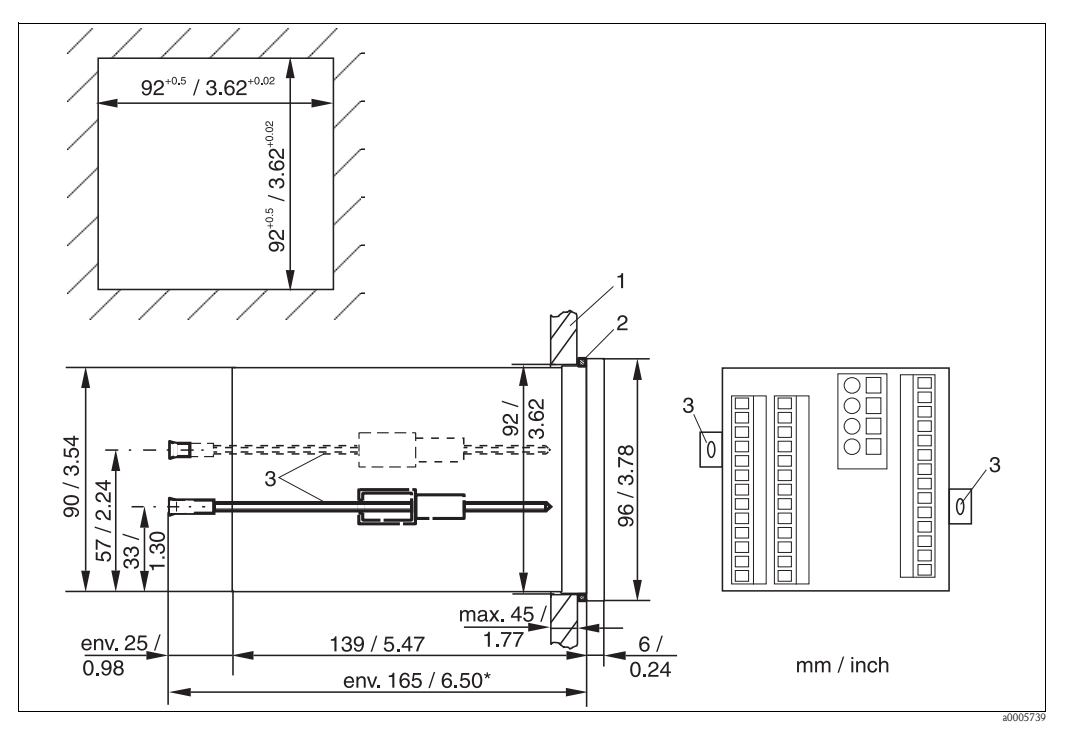

Fig. 10 : Fixation de l'appareil encastré

1 Plaque de montage

- 2 Joint
- *3 Vis de fixation*
- \* Profondeur de montage nécessaire

## 3.5 Contrôle du montage

- Une fois le transmetteur monté, vérifiez s'il est endommagé.
- Vérifiez si le transmetteur est protégé contre les précipitations et l'exposition directe au soleil (par ex. par le capot de protection contre les intempéries).

# 4 Câblage

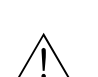

4.1

## Raccordement électrique

Danger !Seul un personnel qualifié est autorisé à effectuer le raccordement électrique.

- Le présent manuel aura été lu et compris, et les instructions seront respectées.
- Avant de réaliser le raccordement, assurez-vous que le câble n'est pas sous tension.

#### 4.1.1 Raccordement électrique

#### Schéma de raccordement

Le schéma de raccordement (Fig. 11) montre les raccordements du transmetteur avec toutes les options.

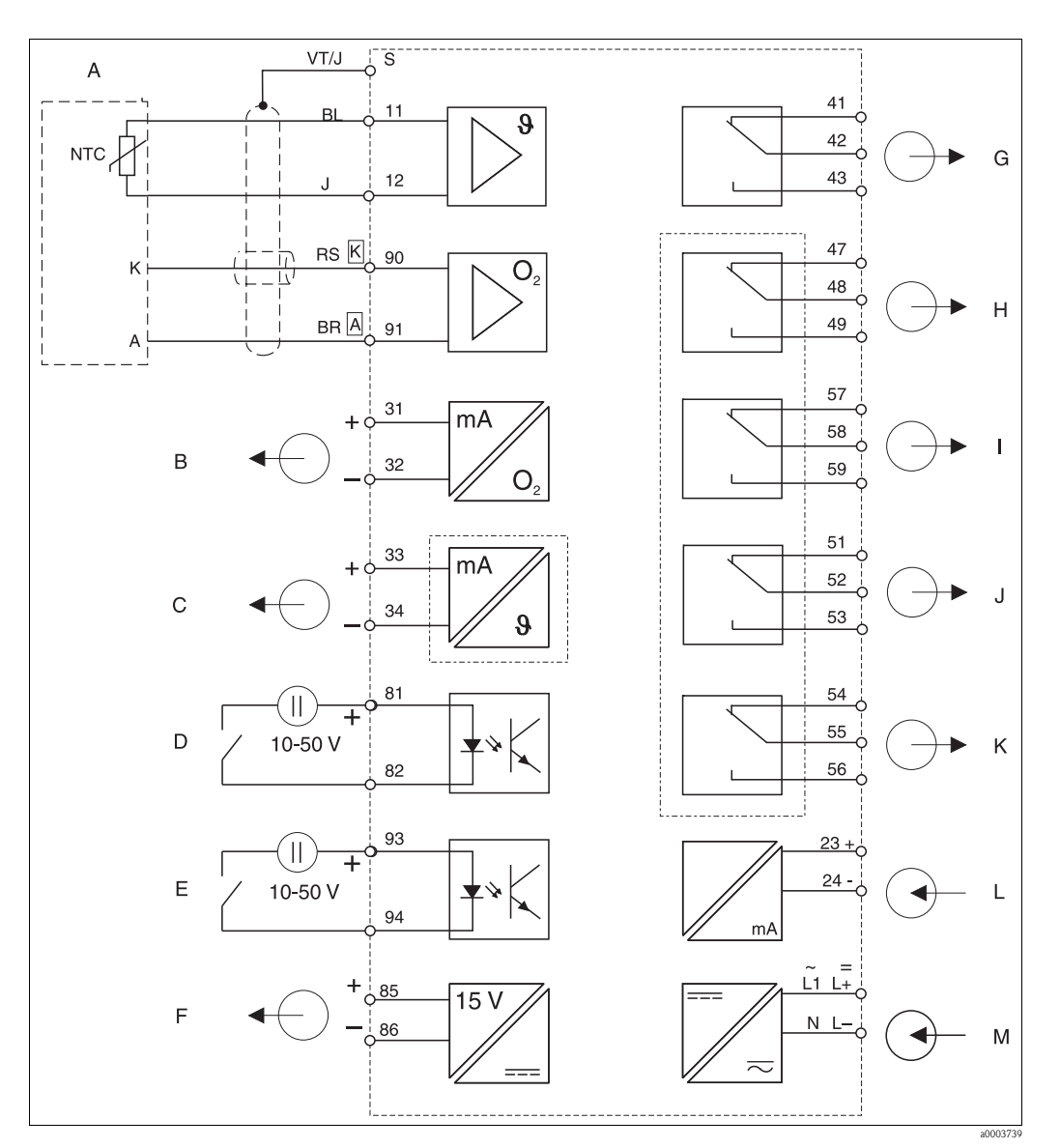

#### Fig. 11 : Raccordement électrique du transmetteur

- Α Capteur d'oxygène COS21
- В Sortie signal 1 oxygène С Sortie signal 2 température/grandeur réglante

Entrée numérique 2 (Chemoclean)

Entrée numérique 1 (hold)

Sortie alimentation

Н Relais 1 (position du contact sans courant) Ι J K

G

L

- Relais 2 (position du contact sans courant)
  - Relais 3 (position du contact sans courant)
  - Relais 4 (position du contact sans courant)

Alarme (position du contact sans courant)

Entrée courant 4 ... 20 mA

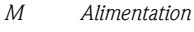

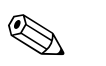

#### Remarque !

D

Е

F

L'appareil a la classe de protection II et fonctionne généralement sans raccordement à la terre. Les circuits "C" et "F" ne sont pas isolés galvaniquement l'un de l'autre.

#### Raccordement d'un appareil de terrain

Pour raccorder l'appareil de terrain, procédez de la façon suivante :

- 1. Ouvrez le couvercle du boîtier pour accéder au bornier dans le compartiment de raccordement.
- 2. Cassez la découpe pour presse-étoupe du boîtier, montez les presse-étoupe nécessaires et passez-y les câbles.
- 3. Raccordez les câbles conformément à l'occupation des bornes (voir Fig. 12).
- 4. Resserrez les presse-étoupe.

#### Attention !

- Les extrémités de câble et les bornes doivent impérativement être protégées contre l'humidité pour éviter des erreurs de mesure !
- Les bornes marquées NC ne doivent pas être connectées.
- Les bornes non marquées ne doivent pas être connectées.

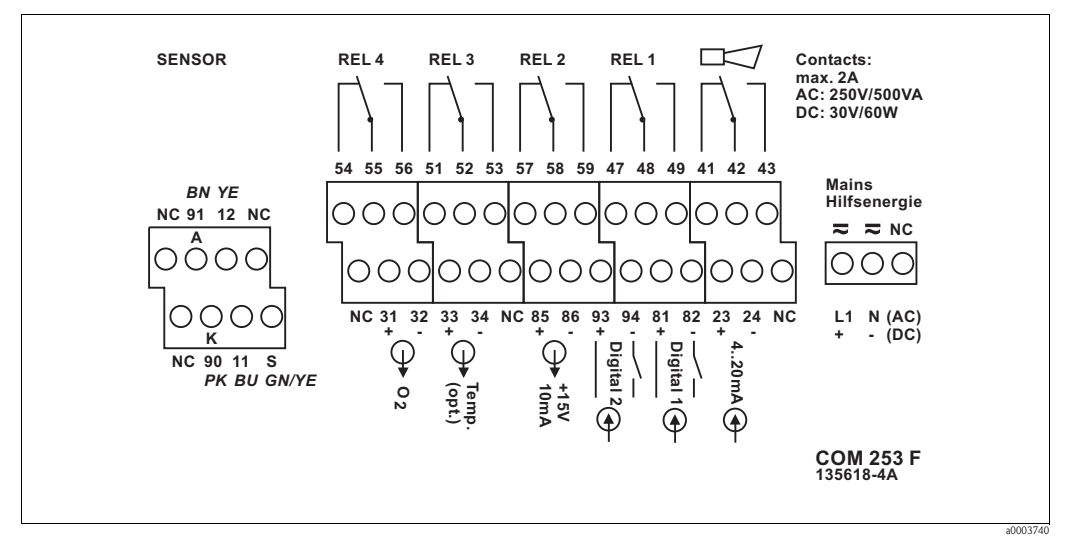

Fig. 12 : Etiquette du compartiment de raccordement de l'appareil de terrain

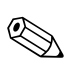

#### Remarque !

Veuillez coller l'étiquette fournie sur le bornier du capteur.

#### Raccordement d'un appareil encastrable

Pour raccorder l'appareil encastrable, raccordez le câble aux bornes à l'arrière de l'appareil conformément à l'occupation des bornes (voir Fig. 13).

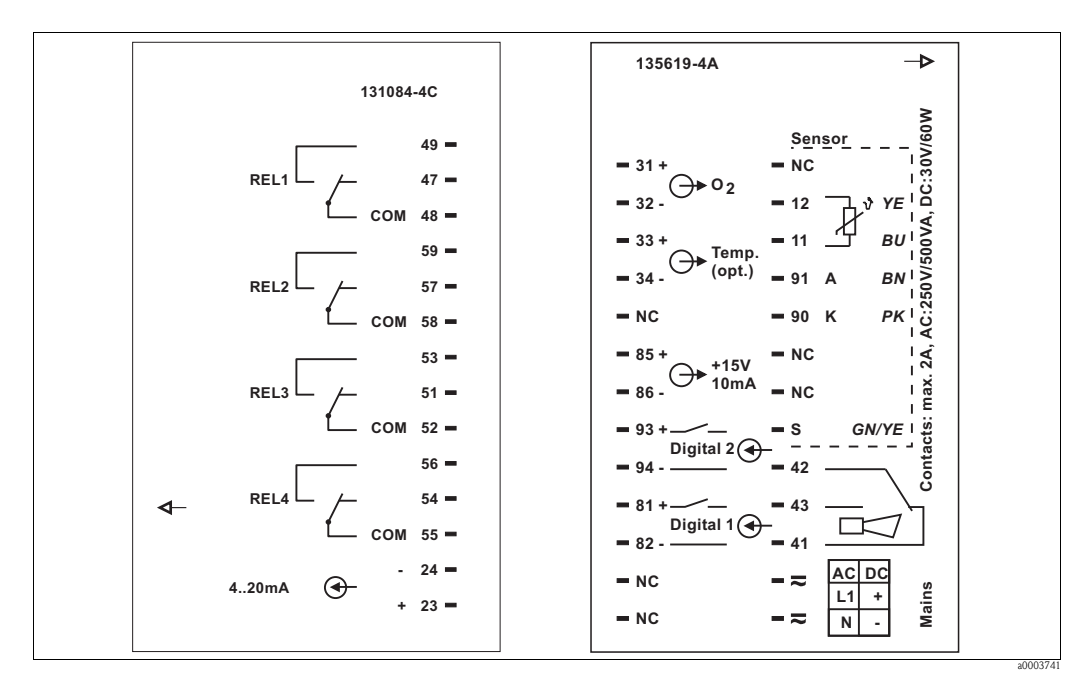

Fig. 13 : Etiquette de raccordement de l'appareil encastrable

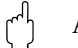

Attention !

- Les bornes marquées NC ne doivent pas être connectées.
- Les bornes non marquées ne doivent pas être connectées.

#### Câble de mesure et raccordement du capteur

Pour raccorder les capteurs d'oxygène COS21 au transmetteur, il faut un câble multibrin spécial blindé. Pour prolonger le câble de mesure, utilisez une boîte de jonction et un câble prolongateur :

| Capteur | Câble de mesure | Prolongation            |
|---------|-----------------|-------------------------|
| COS21   | COK21           | Boîte VBM + câble CYK71 |

| I     | ongueur de câble maximale |
|-------|---------------------------|
| COS21 | 50 m avec câble CYK71     |

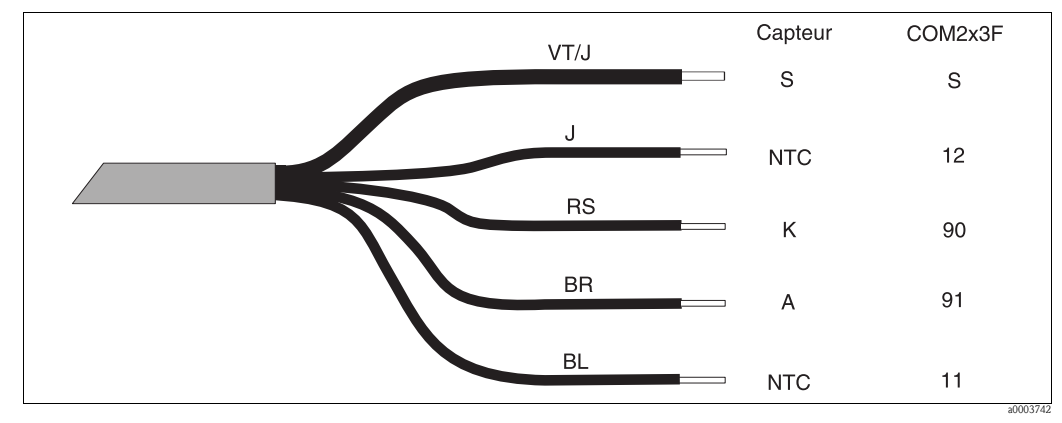

#### Construction et confection du câble de mesure

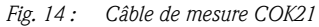

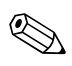

#### Remarque !

Vous trouverez plus d'informations sur les câbles et les boîtes de jonction au chapitre "Accessoires". Le raccordement du capteur d'oxygène se fait via le câble de mesure COK21.

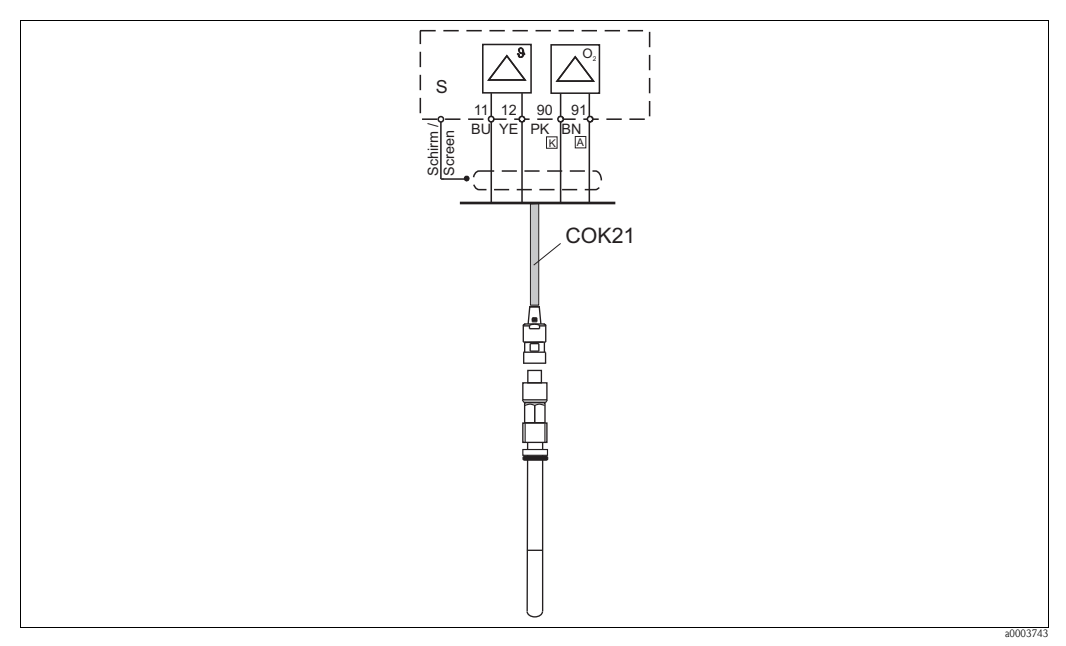

Fig. 15 : Raccordement de la COS22 avec un câble COK21

### 4.1.2 Contact alarme

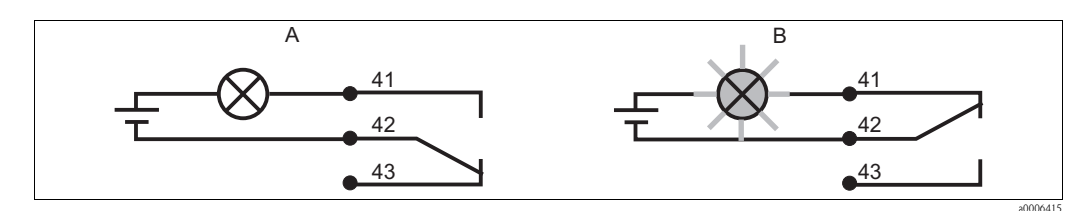

Fig. 16 :Commutation de sécurité recommandé pour le contact d'alarmeAEtat de fonctionnement normalBEtat d'alarme

#### Etat de fonctionnement normal

Appareil en service et absence de message d'erreur (LED d'alarme off) :

#### Etat d'alarme

Message d'erreur (LED alarme rouge) ou Appareil défectueux ou sans tension (LED alarme off)

- Relais attiré
- Contact 42/43 fermé
- Relais retombé
- Contact 41/42 fermé

### 4.2 Contrôle du raccordement

Après avoir effectué le raccordement, effectuez les contrôles suivants :

| Etats et spécifications de l'appareil                                              | Remarques       |
|------------------------------------------------------------------------------------|-----------------|
| L'extérieur du transmetteur ou du câble est-il endommagé ?                         | Contrôle visuel |
| La tension du réseau correspond-elle à celle indiquée sur la plaque signalétique ? |                 |

| Raccordement électrique                                                           | Remarques                                                                                         |
|-----------------------------------------------------------------------------------|---------------------------------------------------------------------------------------------------|
| Les câbles installés sont-ils soumis à une traction ?                             | Pattes d'attache pour serre-câble sur la<br>plaque arrière (châssis) de l'appareil<br>encastrable |
| Chemin de câble sans boucle ou croisement ?                                       |                                                                                                   |
| Tous les câbles sont-ils correctement raccordés ?                                 |                                                                                                   |
| Les bornes à vis sont-elles correctement vissées ?                                |                                                                                                   |
| Toutes les entrées de câble sont-elles montées, correctement fixées et étanches ? | Ne concerne que le boîtier de terrain                                                             |

## 5 Configuration

## 5.1 Configuration en bref

Vous avez différentes possibilités pour configurer le transmetteur :

- Sur site via le pavé numérique
- Via l'interface HART (en option, avec la version commandée correspondante) par :
  - Terminal portable HART ou
  - PC avec modem HART et le pack logiciel FieldCare
- Via PROFIBUS PA/DP (en option, avec la version commandée correspondante) avec PC avec interface correspondante et pack logiciel FieldCare ou via un automate programmable industriel (API)

#### Remarque !

Pour la configuration via HART ou PROFIBUS PA/DP, veuillez lire le chapitre correspondant dans le manuel de mise en service additionnel :

- PROFIBUS PA/DP, communication de terrain pour Liquisys M CXM223/253, BA209C
- HART, communication de terrain pour Liquisys M CXM223/253, BA208C

Ci-dessous, vous ne trouverez que la configuration par le clavier.

### 5.2 Interface utilisateur

### 5.2.1 Affichage

#### Affichage par LED

|             | Indique le mode de fonctionnement actuel "Auto" (LED verte) ou "Manuel"<br>(LED jaune)                                                                      |
|-------------|----------------------------------------------------------------------------------------------------|
| REL 1       | Indique le relais activé en mode "Manuel" (LED rouge)<br>L'affichage pour les relais 3 + 4 se fait sur l'afficheur LCD                                      |
| REL1 🗆 I 🏾  | Indique l'état de service des relais 1 et 2                                                                                                    |
| REL 2 🗖 I/I | LED route : valeur mesurée hors des limites autorisées, relais artif                                                                                        |
| ALARM 🗆 🗖   | Affichage alarme, par ex. en cas de dépassement permanent de la valeur limite, défaut de la sonde de température ou erreur système (voir liste des erreurs) |

#### Affichage LCD

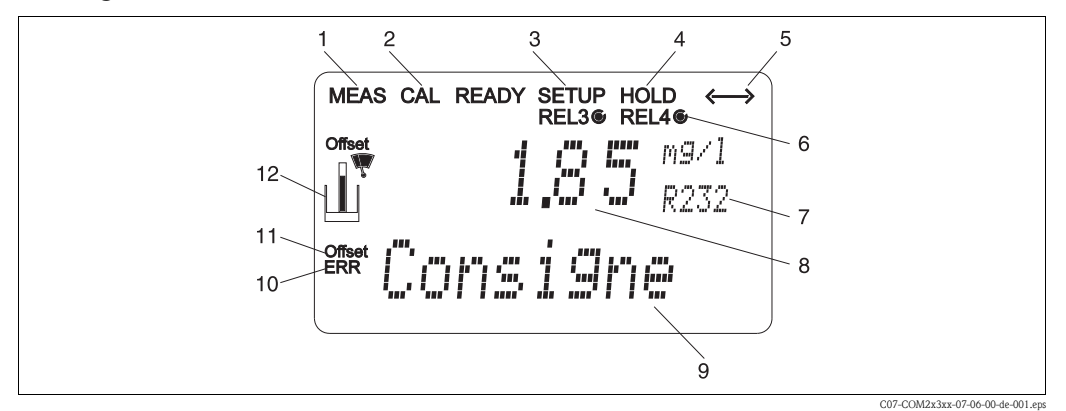

#### Fig. 17: Afficheur LCD du transmetteur

- 1 Affichage du mode de mesure (mode normal)
- 2 Affichage du mode d'étalonnage
- 3 Affichage du mode setup (configuration)
- 4 Affichage du mode "Hold" (les sorties courant restent dans le dernier état)
- 5 Affichage de la réception d'un message pour les appareils avec communication
- 6 Affichage de l'état de service des relais 3/4 : **℃** inactif, **●** actif

#### 5.2.2 Eléments de configuration

- 7 Affichage du code de fonctionnement
- 8 En mode de mesure : grandeur mesurée En mode Setup : grandeur réglée
- 9 En mode de mesure : valeur mesurée secondaire En mode Setup/étal. : par ex. grandeur réglante
- *10* "Erreur" : signalisation d'une erreur
- 11 Offset température
- 12 Symbole du capteur

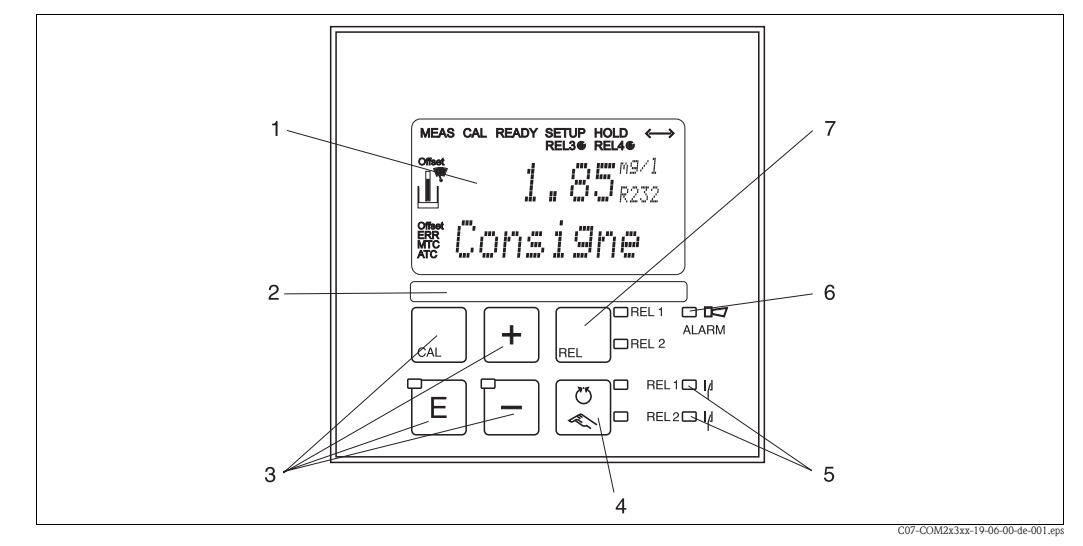

Fig. 18 : Eléments de commande du Liquisys M

- 1 Afficheur LCD pour l'affichage des valeurs mesurées et des données de configuration
- 2 Zone libre d'inscription pour l'utilisateur
- 3 4 touches de commande pour l'étalonnage et la configuration de l'appareil
- 4 Touche de commutation mode automatique/mode manuel
- 5 LED pour les relais contacts de seuil (état de commutation)
- 6 LED pour la fonction alarme
- 7 Touche de commutation des relais en mode manuel et affichage du contact actif

### 5.2.3 Fonction des touches

| CAL | <ul> <li>Touche CAL</li> <li>Lorsque vous appuyez sur la touche CAL, l'appareil vous invite en premier lieu à entrer le code d'accès pour l'étalonnage :</li> <li>Code 22 pour l'étalonnage</li> <li>Code 0 ou autre pour la lecture des dernières données d'étalonnage</li> <li>Utilisez la touche CAL pour valider les données d'étalonnage ou passer de champ en champ dans le menu d'étalonnage.</li> </ul> |  |  |  |  |
|-----|----------------------------------------------------------------------------------------------------|--|--|--|--|
|     | <b>Touche Enter</b><br>Lorsque vous appuyez sur la touche ENTER, l'appareil vous invite en premier<br>lieu à entrer le code d'accès pour le mode de configuration :                                                                                                    |  |  |  |  |
| ΓE  | <ul> <li>Code 22 pour le réglage et la configuration</li> <li>Code 0 ou autre pour la lecture de toutes les données de configuration</li> </ul>                                                                                                    |  |  |  |  |
|     | La touche ENTER a les fonctions suivantes :                                                                                                    |  |  |  |  |
|     | <ul> <li>Appel du menu de configuration à partir du mode de mesure</li> <li>Sauvegarde (validation) des données entrées en mode de configuration</li> <li>Déplacement dans les groupes de fonctions</li> </ul>                                                                                                    |  |  |  |  |
|     | <b>Touche PLUS et touche MOINS</b><br>En mode de configuration, les touches PLUS et MOINS ont les fonctions<br>suivantes :                                                                                                    |  |  |  |  |
|     | <ul> <li>Sélection des groupes de fonctions.</li> </ul>                                                                                                    |  |  |  |  |
|     | Remarque !<br>Appuyez sur la touche MOINS pour sélectionner les groupes de fonctions<br>dans l'ordre indiqué au chapitre "Configuration système".                                                                                                    |  |  |  |  |
|     | <ul> <li>Configuration des paramètres et valeurs numériques</li> <li>Commande des relais en mode manuel</li> </ul>                                                                                                    |  |  |  |  |
|     | En mode de mesure, vous obtenez les fonctions dans l'ordre suivant en <b>appuyant à plusieurs reprises sur la touche PLUS</b> :                                                                                                    |  |  |  |  |
|     | 1. Affichage de la température en °F                                                                                                    |  |  |  |  |
| +   | 2. Masquage de la température                                                                                                    |  |  |  |  |
|     | 3. Affichage de la valeur mesurée en mg/l                                                                                                    |  |  |  |  |
| —   | 4. Affichage de la valeur mesurée en %SAT                                                                                                    |  |  |  |  |
|     | 5. Affichage de la valeur mesurée en hPa                                                                                                    |  |  |  |  |
|     | 6. Affichage du courant du capteur en nA                                                                                                    |  |  |  |  |
|     | 7. Signal entrée courant en %                                                                                                    |  |  |  |  |
|     | 8. Signal entrée courant en mA                                                                                                    |  |  |  |  |
|     | 9. Retour à l'affichage standard                                                                                                    |  |  |  |  |
|     | En mode de mesure, vous obtenez les affichages suivants l'un après l'autre <b>en</b> appuyant à plusieurs reprises sur la touche MOINS :                                                                                                    |  |  |  |  |
|     | 1. Les erreurs actuelles sont affichées successivement (max. 10).                                                                                                    |  |  |  |  |
|     | <ol> <li>Après affichage de toutes les erreurs, l'affichage standard réapparaît.<br/>Dans le groupe de fonctions F, une alarme peut être définie séparément<br/>pour chaque code erreur.</li> </ol>                                                                                                    |  |  |  |  |

| REL 1<br>REL 2 | <b>Touche REL</b><br>En mode manuel, la touche REL permet de commuter entre le relais et le<br>démarrage manuel du nettoyage.<br>En mode automatique, elle permet d'éditer les points d'enclenchement (pour<br>contact de seuil) ou les valeurs de consigne (pour régulateur PID) affectés à<br>chaque relais.<br>En appuyant sur la touche PLUS, vous passez aux réglages du relais suivant.<br>Appuyez sur la touche REL pour retourner au mode affichage standard<br>(retour automatique après 30 s). |
|----------------|----------------------------------------------------------------------------------------------------|
|                | <b>Touche AUTO</b><br>Le touche AUTO permet de commuter entre le mode automatique et le mode<br>manuel.                                                                                                    |
| +              | <b>Fonction Escape</b><br>En appuyant simultanément sur les touches PLUS et MOINS, vous retournez<br>au menu principal ou à la fin de l'étalonnage le cas échéant. En rappuyant sur<br>ces deux touches, vous retournez au mode de mesure.                                                                                                    |
| CAL +          | <b>Verrouillage du clavier</b><br>Pour verrouiller le clavier contre toute entrée accidentelle, appuyez<br>simultanément sur les touches PLUS et ENTER pendant au moins 3s.<br>Les réglages peuvent toujours être lus.<br>Lors d'une interrogation de code, on obtient le 9999.                                                                                                    |
|                | <b>Déverrouillage du clavier</b><br>Pour déverrouiller le clavier, appuyez simultanément sur les touches CAL et<br>MOINS pendant au moins 3s.<br>Lors d'une interrogation de code, on obtient le 0.                                                                                                    |

#### Configuration sur site 5.3

#### 5.3.1 Mode auto / manuel

Le transmetteur fonctionne normalement en mode auto. Dans ce cas, les relais sont actionnés par le transmetteur. En actionnement manuel, vous pouvez actionner manuellement les relais via la touche REL ou lancer la fonction de nettoyage.

Pour changer de mode de fonctionnement :

|        | 1. Le transmetteur est en <b>mode automatique</b> . La LED (verte) du haut à côté de la touche AUTO est allumée.                                                                  |
|--------|----------------------------------------------------------------------------------------------------|
| C<br>C | 2. Appuyez sur la touche AUTO.                                                                                                    |
| +      | <ul> <li>3. Pour activer le mode manuel, entrez le code 22 via les touches PLUS et MOINS et validez avec la touche ENTER.<br/>La LED du bas (mode manuel) est allumée.</li> </ul> |

| REL | Sélectionnez le relais ou la fonction.<br>La touche REL permet de commuter entre le<br>sélectionné et l'état de commutation (ON /<br>deuxième ligne.<br>En mode manuel, la valeur mesurée est affic<br>ex. pour un contrôle en cours de dosage). | es relais. Le relais<br>OFF) sont affichés dans la<br>chée en permanence (par |
|-----|----------------------------------------------------------------------------------------------------|-------------------------------------------------------------------------------|
| +   | Commutez les relais. Activez avec PLUS et<br>Le relais reste dans son état de commutatior<br>commutation.                                                                                                    | désactivez avec MOINS.<br>1 jusqu'à la prochaine                              |
|     | Pour retourner au mode de mesure, c'est-à-<br>appuyez sur la touche AUTO. Tous les relais<br>par le transmetteur.                                                                                                    | dire le mode automatique,<br>s sont à nouveau actionnés                       |

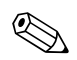

#### Remarque !

- Le mode de fonctionnement est conservé même après une coupure de courant. Les relais se mettent toutefois en état de repos.
- Le mode manuel est prioritaire sur toutes les autres fonctions automatiques.
- Le verrouillage hardware n'est pas possible en mode manuel.
- Les réglages manuels sont conservés jusqu'à une remise à zéro active.
- Le code erreur E102 est émis en mode manuel.

### 5.3.2 Concept de configuration

#### Modes de fonctionnement

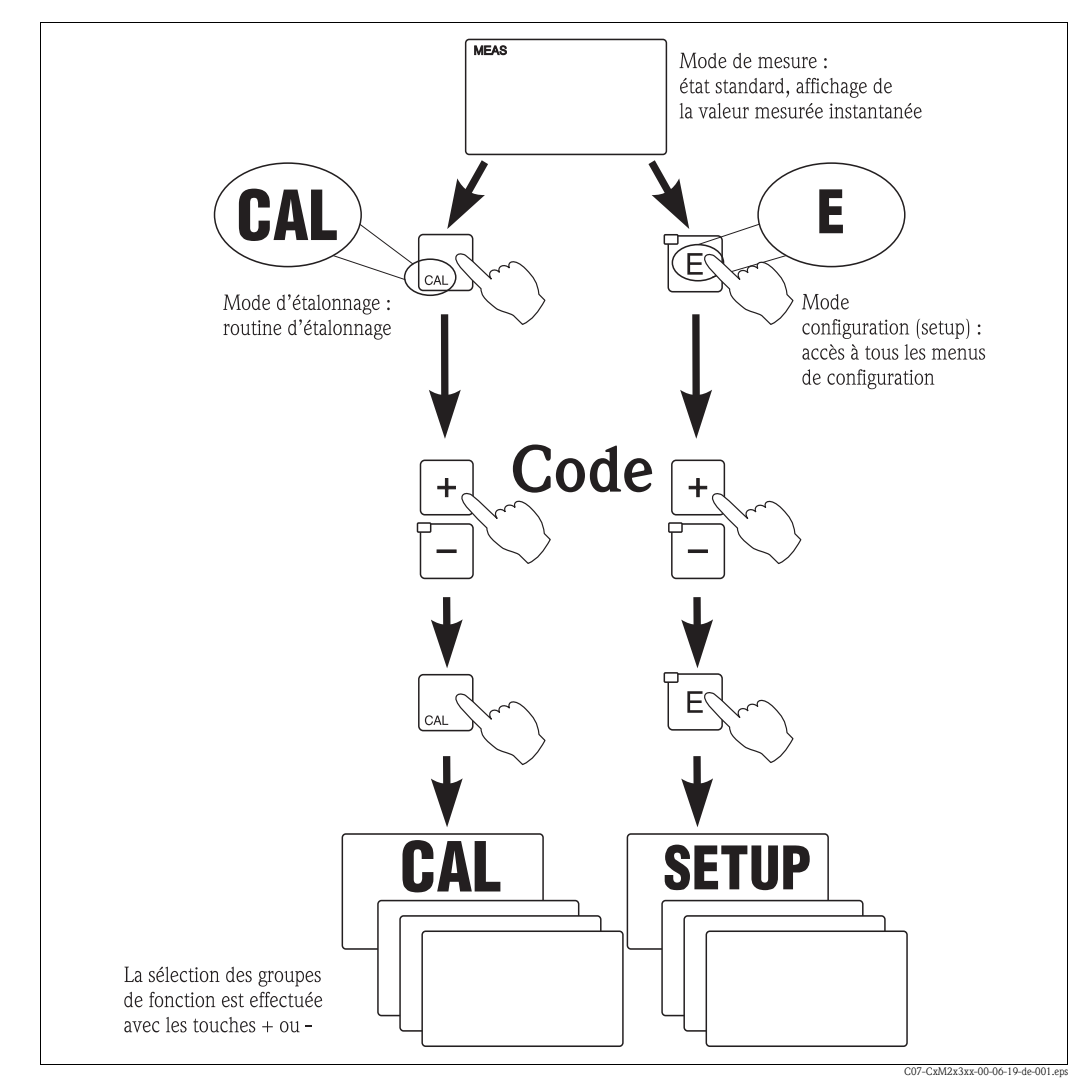

Fig. 19: Description des modes de fonctionnement possibles

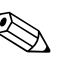

#### Remarque !

Si aucune touche n'est activée pendant 15 min. en mode configuration, l'appareil retourne automatiquement en mode de mesure. Toute fonction Hold active (Hold pendant setup) est alors réinitialisée.

#### Codes d'accès

Tous les codes d'accès de l'appareil sont fixes et donc non modifiables. Lorsque l'appareil demande un code d'accès, il fait la différence entre différents codes.

- Touche CAL + Code 22 : accès au menu d'étalonnage et d'offset
- Touche ENTER + Code 22 : accès aux menus pour le paramétrage qui permettent la configuration et des réglages personnalisés
- Touches PLUS + ENTER simultanément (min. 3 s) : verrouillage du clavier
- Touches CAL + MINUS simultanément (min. 3 s) : déverrouillage du clavier
- Touche CAL ou ENTER + Code quelconque : accès en lecture seule, c'est-à-dire tous les réglages peuvent être lus mais pas modifiés.

En mode lecture seule, l'appareil continue de mesurer. Il ne passe pas en état Hold. La sortie courant et le régulateur restent actifs.

#### Structure des menus

Les fonctions de configuration et d'étalonnage sont organisées en groupes de fonctions.

- En mode de configuration, vous sélectionnez un groupe de fonctions avec la touche PLUS et MOINS.
- Dans le groupe de fonctions, utilisez la touche ENTER pour passer d'une fonction à l'autre.
- Dans la fonction, les touches PLUS et MOINS permettent de sélectionner l'option souhaitée ou d'éditer les réglages. Validez ensuite avec la touche ENTER et continuez.
- Appuyez simultanément sur les touches PLUS et MOINS (fonction Escape) pour achever la programmation (retour au menu principal).
- Pour retourner au mode de mesure, appuyez à nouveau simultanément sur les touches PLUS et MOINS.

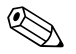

#### Remarque !

- Si une modification de réglage n'est pas confirmée avec ENTER, l'ancien réglage est conservé.
- Vous trouverez un aperçu de la structure de menus en annexe de ce manuel.

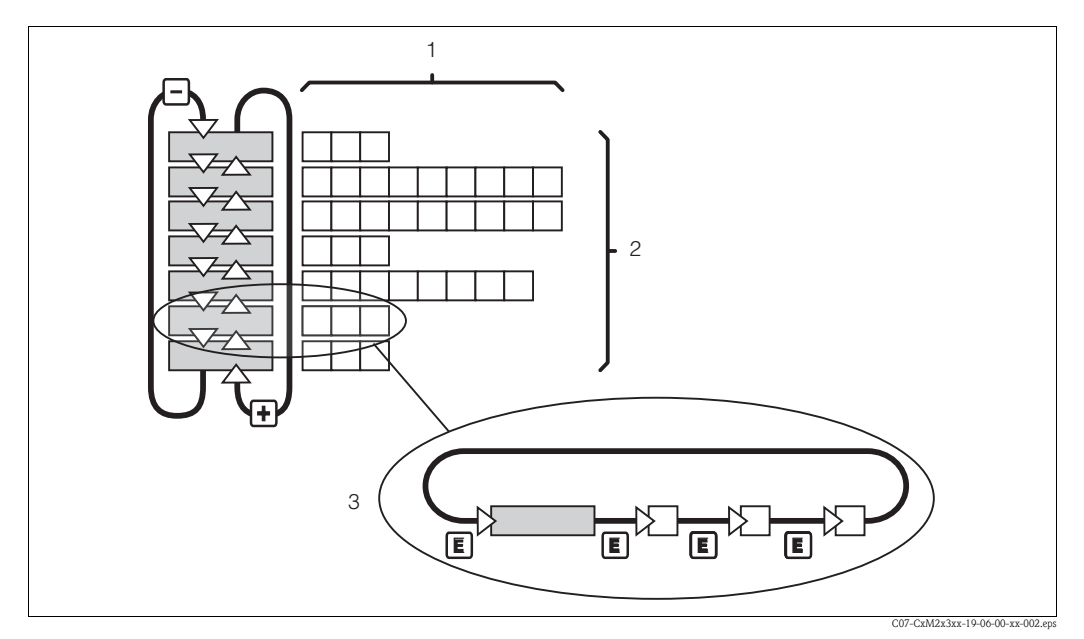

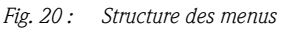

- *1* Fonctions (sélection des paramètres, entrée de valeurs)
- 2 Groupes de fonctions, parcourir en avant ou en arrière avec les touches PLUS et MOINS
- *3 Passage d'une fonction à une autre avec la touche ENTER*

#### Fonction Hold : "gel" des sorties

La sortie courant est "gelée" (réglage usine) aussi bien en mode de configuration qu'en mode d'étalonnage, c'est-à-dire qu'elle conserve son état actuel. "Hold" apparaît sur l'afficheur. Si la grandeur réglante (steady control 4 ... 20 mA) est émise par la sortie courant 2, elle est réglée sur 0/4 mA dans le Hold.

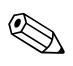

#### Remarque !

- Vous trouverez les réglages du Hold dans le groupe de fonctions "Maintenance".
- Pendant le Hold, tous les contacts passent en position repos.
- Un Hold actif est prioritaire sur toutes les autres fonctions automatiques.
- Pour chaque Hold, la composante I du régulateur est remise à "0".
- Une temporisation d'alarme écoulée est remise à "0".
- Il est également possible d'activer cette fonction de l'extérieur par le biais de l'entrée hold (voir schéma de raccordement ; entrée numérique 1).
- Le Hold manuel (champ S3) reste actif même après une coupure de courant.

## 6 Mise en service

### 6.1 Contrôle de l'installation et du fonctionnement

Danger !

- Vérifiez que tous les raccordements ont été correctement réalisés.
- Assurez-vous que la tension d'alimentation correspond à celle indiquée sur la plaque signalétique !

### 6.2 Mise sous tension

Avant de mettre l'appareil sous tension pour la première fois, il faut être familiarisé avec le fonctionnement du transmetteur. Voir à ce sujet les chapitres 1 "Conseils de sécurité" et 5 "Configuration".

A la mise sous tension, l'appareil effectue un test automatique et passe ensuite en mode mesure. Etalonnez le capteur de mesure selon les instructions du chapitre "Etalonnage".

🗞 Remarque !

L'étalonnage est indispensable lors de la première mise en service pour que le système de mesure puisse fournir des données de mesure précises.

Procédez à la première configuration selon les instructions du chapitre "Mise en service rapide". Les valeurs réglées par l'utilisateur sont conservées même en cas de coupure de courant. Les groupes de fonctions suivants sont disponibles dans le transmetteur Liquisys M (les groupes disponibles uniquement avec le pack Plus sont indiqués comme tels dans la description des fonctions) :

#### Mode configuration

- CONFIGURATION 1 (A)
- CONFIGURATION 2 (B)
- ENTREE COURANT (Z)
- SORTIE COURANT (O)
- ALARME (F)
- CONTROLE (P)
- RELAIS (R)
- SERVICE (S)
- SERVICE E+H (E)
- INTERFACE (I)

Mode étalonnage et offset

ETALONNAGE (C)

Vous trouverez une explication détaillée des groupes de fonctions disponibles dans le Liquisys M au chapitre "Configuration système".

### 6.2.1 Réglages par défaut

A la première mise en service, toutes les fonctions ont des réglages par défaut. Le tableau suivant donne un aperçu des principaux réglages.

Vous trouverez les autres réglages par défaut dans la description de chaque groupe de fonctions au chapitre "Configuration appareil" (le réglage par défaut est indiqué en **gras**).

| Fonction           | Réglages par défaut                                        |
|--------------------|------------------------------------------------------------|
| Type de mesure     | Concentration en oxygène<br>Mesure de la température en °C |
| Altitude           | 0 m au-dessus du niveau de la mer                          |
| Salinité           | 0,0 % de teneur en sel                                     |
| Offset température | 0,0 °C                                                     |

| Fonction                                                                | Réglages par défaut                                                                              |
|-------------------------------------------------------------------------|--------------------------------------------------------------------------------------------------|
| Seuil 1                                                                 | 20,00 mg/l                                                                                       |
| Fonction contact du contact de seuil 1                                  | Contact max. sans temporisation<br>(commute en cas de dépassement du seuil 1)<br>Contact inactif |
| Seuil 2                                                                 | 20,00 mg/l                                                                                       |
| Fonction contact du contact de seuil 2                                  | Contact max. sans temporisation<br>(commute en cas de dépassement du seuil 2)<br>Contact inactif |
| Sorties courant 1 et 2*                                                 | 4 20 mA                                                                                          |
| Sortie courant 1 : valeur mesurée pour courant signal 4 mA              | 0,00 mg/l                                                                                        |
| Sortie courant 1 : valeur mesurée pour courant signal 20 mA             | 10,00 mg/l                                                                                       |
| Sortie courant 2 : valeur de température pour courant de signal 4 mA *  | -10,0 °C                                                                                         |
| Sortie courant 2 : valeur de température pour courant de signal 20 mA * | 60,0 °C                                                                                          |
| Langue                                                                  | anglais                                                                                          |

\* pour version correspondante

### 6.3 Mise en service rapide

Après la mise sous tension, il faut effectuer quelques réglages pour configurer les fonctions essentielles du transmetteur, nécessaires pour une mesure correcte. Vous trouverez ci-dessous un exemple.

| En       | trée                                                                                                    | Gamme de réglage<br>(réglages par défaut<br>en gras)                                                             | Affichage                                                                                                 |
|----------|----------------------------------------------------------------------------------------------------|----------------------------------------------------------------------------------------------------|----------------------------------------------------------------------------------------------------|
| 1.<br>2. | Appuyez alors sur E.<br>Entrez le code 22 pour ouvrir l'accès aux menus.<br>Appuyez sur E.                                                                                |                                                                                                    |                                                                                                    |
| 3.<br>4. | Appuyez sur – jusqu'à ce que vous atteigniez le<br>groupe de fonctions "Service".<br>Appuyez sur E pour pouvoir effectuer vos réglages.                                   |                                                                                                    | setup hold<br>5<br>5<br>5<br>5<br>7<br>7<br>7<br>7<br>7<br>7<br>7<br>7<br>7<br>7<br>7<br>7<br>7<br>7<br>7 |
| 5.       | Sélectionnez votre langue en S1, par ex. "FRA" pour le<br>français.<br>Validez votre entrée avec E.                                                                       | <b>ENG = anglais</b><br>GER = allemand<br>FRA = français<br>ITA = italien<br>NEL = néerlandais<br>ESP = espagnol | SETUP HOLD<br>FRM SI                                                                                      |
| 6.       | Appuyez simultanément sur les touches PLUS et<br>MOINS pour quitter le groupe de fonctions "Service".                                                                     |                                                                                                    |                                                                                                    |
| 7.<br>8. | Appuyez sur – jusqu'à ce que vous atteigniez le<br>groupe de fonctions "Configuration 1".<br>Appuyez sur E pour pouvoir effectuer vos réglages<br>pour "Configuration 1". |                                                                                                    | setup hold<br>A<br>CONFIG1                                                                                |

| Entrée                                                                                                    | Gamme de réglage<br>(réglages par défaut<br>en gras)                                   | Affichage                                 |
|----------------------------------------------------------------------------------------------------|----------------------------------------------------------------------------------------|-------------------------------------------|
| <ol> <li>9. Sélectionnez le mode de fonctionnement désiré en A1, par ex. "mg/l" pour concentration en oxygène. Validez votre entrée avec E.</li> </ol>                                                                                                    | <b>mg/1</b><br>%SAT<br>hPa                                                             | setup Hold<br>MSX1 <sub>A1</sub><br>Unite |
| 10. Sélectionnez l'unité de mesure désirée en A2,<br>confirmez avec Ε.                                                                                                    | <b>mg/l</b><br>ppm<br>ppb                                                              | setup hold<br>Mg/l <sub>a2</sub><br>Unite |
| <ul> <li>11. Si vous utilisez un appareil en version HS, mettez la compensation en pression automatique sur on ou off en A3.</li> <li>La compensation automatique tient compte de l'altitude et des variations de la pression atmosphérique.</li> <li>Validez votre entrée avec E.</li> </ul>                                                           | off<br>on                                                                              | setup hold<br>Offa<br>CompPress           |
| <ul> <li>12. Si la compensation en pression automatique n'est pas disponible ou si vous l'avez désactivée, entrez en A4 l'altitude de votre point de mesure. Validez votre entrée avec E.</li> </ul>                                                                                                    | <b>0 m</b><br>0 4000 m                                                                 | setup hold<br>Ö <sub>A4</sub><br>Hititude |
| <ul> <li>13. Entrez le facteur d'amortissement en A5.<br/>L'amortissement de la valeur mesurée calcule la<br/>moyenne des valeurs mesurées individuelles et sert<br/>par ex. à stabiliser l'affichage et la sortie signal. Entrez<br/>"1" si aucun amortissement de la valeur mesurée n'est<br/>nécessaire.<br/>Validez votre entrée avec E.</li> </ul> | <b>1</b><br>1 60                                                                       | setup hold<br>1 A5<br>Amortiss.           |
| <ul> <li>14. Entrez la gamme de mesure de l'oxygène en A6 :<br/>Validez votre entrée avec E.<br/>L'affichage retourne à l'affichage initial du groupe de<br/>fonctions "Configuration 1".</li> </ul>                                                                                                    | <b>20 mg/l</b><br>60 mg/l<br><b>200 %SAT</b><br>600 %SAT<br><b>400 hPa</b><br>1200 hPa | setup Hold<br>20 RG<br>Gamme              |
| 15. Appuyez sur – pour atteindre le groupe de fonctions "Configuration 2".                                                                                                    |                                                                                        | SETUP HOLD                                |
| 16. Appuyez sur 🗉 pour pouvoir effectuer vos réglages pour "Configuration 2".                                                                                                    |                                                                                        | CONFIG 2                                  |
| 17. Entrez en B1 la salinité de votre milieu.<br>Validez votre entrée avec E.                                                                                                    | <b>0,0 %</b><br>0,0 4,0 %                                                              | setup Hold<br>Ø. Ø %<br>Salinite          |
| <ul> <li>18. Entrez en B2 la température exacte de votre process<br/>(uniquement si la mesure de température doit être<br/>corrigée).</li> <li>Validez votre entrée avec E.</li> </ul>                                                                                                    | <b>Valeur actuelle</b><br>-10 60 °C                                                    | SETUP HOLD<br>D. D. B2<br>Valactuel       |

| Entrée                                                                                                    | Gamme de réglage<br>(réglages par défaut<br>en gras) | Affichage                                      |
|----------------------------------------------------------------------------------------------------|------------------------------------------------------|------------------------------------------------|
| <ul> <li>19. La différence entre la température mesurée et la température entrée est affichée.</li> <li>Appuyez sur E.</li> <li>L'affichage retourne à l'affichage initial du groupe de fonctions "Configuration 2".</li> </ul> | <b>Offset actuel</b><br>-5,0 5,0 °C                  | setup hold<br><b>Ö " Ö</b> "C<br>Of f's " Temp |
| 20. Appuyez simultanément sur les touches PLUS et MOINS pour commuter en mode de mesure.                                                                                                    |                                                      |                                                |

## 6.4 Configuration de l'appareil

### 6.4.1 Configuration 1 (oxygène)

Dans le groupe de fonctions CONFIGURATION 1, vous pouvez modifier les réglages pour le mode de mesure et le capteur.

Les fonctions indiquées en *italique* ne sont pas disponibles sur la version de base.

| Code |    | Champ                                                            | Gamme de réglage<br>(réglages par défaut en gras) | Affichage                             | Info                                                                                                    |
|------|----|------------------------------------------------------------------|---------------------------------------------------|---------------------------------------|----------------------------------------------------------------------------------------------------|
| A    |    | Groupe de fonctions<br>CONFIGURATION 1                           |                                                   |                                       | Configuration des fonctions de base                                                                                                    |
|      | A1 | Sélectionner le mode<br>de fonctionnement                        | <b>mg/l</b><br>%SAT                               | setup hold<br>MSXI A1<br>Unite        | mg/l = concentration en oxygène<br>%SAT = indice de saturation en oxygène                                                                                                    |
|      | A2 | Sélectionner l'unité<br>affichée                                 | <b>mg/l</b><br>ppm<br>ppb                         | setup Hold<br>MSIXI A2<br>Unite       |                                                                                                    |
|      | A3 | Activer/désactiver la<br>compensation en<br>pression automatique | off<br>on                                         | Setup Hold<br>Off CompPress           | Champ disponible uniquement pour la version<br>HS.<br>On mesure la pression atmosphérique<br><b>absolue</b> . La compensation automatique tient<br>compte de l'altitude et des variations de la<br>pression atmosphérique.             |
|      | A4 | Entrer l'altitude                                                | <b>0 m</b><br>0 4000 m                            | setup Hold<br>Ö A4<br>Ä4<br>Ä1 titude | Uniquement disponible, lorsque la<br>compensation en pression en A2 est désactivée<br>ou indisponible.                                                                                                    |
|      | A5 | Entrer l'amortissement<br>de la valeur mesurée                   | <b>1</b><br>1 60                                  | setup hold<br>1 A5<br>Amortiss.       | L'amortissement de la valeur mesurée entraîne<br>le calcul de la moyenne du nombre de mesures<br>entré.<br>Elle sert par ex. à stabiliser l'affichage si la<br>mesure est instable. Si "1" est entré, il n'y a pas<br>d'amortissement. |

| Code |    | Champ                                     | Gamme de réglage<br>(réglages par défaut en gras)                            | Affichage                      | Info |
|------|----|-------------------------------------------|------------------------------------------------------------------------------|--------------------------------|------|
|      | A6 | Entrer la gamme de<br>mesure de l'oxygène | 20 mg/l, 20 ppm, 20000 ppb<br>(selon l'unité choisie)<br>200 %SAT<br>400 hPa | setup hold<br>20 mg/1<br>Gamme |      |

### 6.4.2 Configuration 2 (salinité et température)

Dans ce groupe de fonctions, vous pouvez modifier les réglages pour la salinité et la mesure de température.

| Code |    | Champ                                                      | Gamme de réglage<br>(réglages par défaut en gras) | Affichage                                            | Info                                                                                                    |
|------|----|------------------------------------------------------------|---------------------------------------------------|------------------------------------------------------|----------------------------------------------------------------------------------------------------|
| В    |    | Groupe de fonctions<br>CONFIGURATION 2                     |                                                   | setup hold<br>B<br>CONFIG 2                          | Réglages de la salinité et de la mesure de<br>température                                                                                                    |
|      | B1 | Entrer la salinité                                         | <b>0,0 %</b><br>0,0 4,0 %                         | setup Hold<br>Ø. Ø <sup>2</sup><br>Salinite          | Entrer la salinité                                                                                                    |
|      | B2 | Entrer la température<br>de process correcte               | <b>Valeur actuelle</b><br>-10,0 60,0 °C           | setup Hold<br>0 . 0 . 2<br>ValActuel                 | La valeur affichée peut être éditée. On peut<br>procéder à un ajustement de ±5 °C max.<br>En raison de la précision élevée, un ajustement<br>n'est en général pas nécessaire. |
|      | В3 | La différence de tem-<br>pérature (offset) est<br>affichée | <b>Offset actuel</b><br>-5,0 5,0 °C               | setup hold<br>Ü, Ü <sup>°C</sup><br>B3<br>Offs, Temp | L'offset est la différence entre la température<br>mesurée et la température entrée.                                                                                          |

### 6.4.3 Entrée courant

Pour le groupe de fonctions "Entrée courant", il vous faut une carte relais avec entrée courant, qui n'est pas disponible sur la version de base. Avec ce groupe de fonctions, vous pouvez surveiller les paramètres de process et les utiliser pour la régulation prédictive. Il faut pour cela raccorder la sortie courant d'une grandeur de mesure externe (par ex. débitmètre) à l'entrée 4 ... 20 mA du transmetteur. Les affectations suivantes s'appliquent :

| Débit dans le flux principal | Signal courant en mA | Signal entrée courant en % |
|------------------------------|----------------------|----------------------------|
| Début d'échelle débitmètre   | 4                    | 0                          |
| Fin d'échelle débitmètre     | 20                   | 100                        |

#### Surveillance du débit dans le flux principal

Cette fonction est particulièrement pratique lorsque le flux d'échantillon traversant une chambre de passage est entièrement indépendant du débit dans le flux principal.

Cela permet de signaler un état d'alarme dans le flux principal (débit trop faible ou complètement stoppé) et de déclencher l'arrêt du dosage, même si le flux de produit est retenu en raison de la configuration de l'installation.

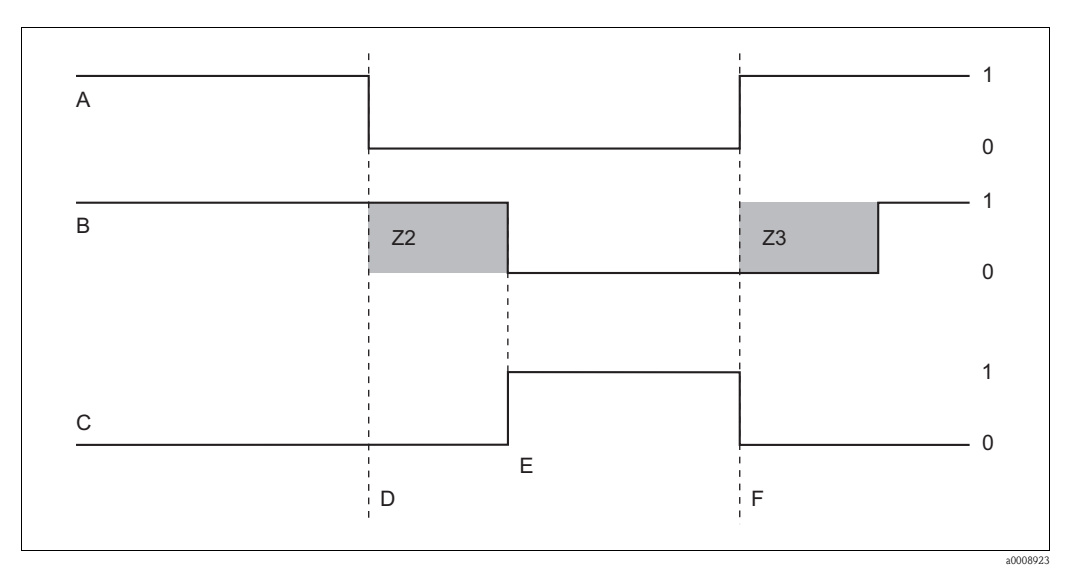

*Fig. 21 : Signal d'alarme et désactivation du dosage par le flux principal* 

- A Débit dans le flux principal
- *B Contacts de relais du régulateur PID*
- C Relais alarme
- D Débit sous le seuil de désactivation Z 4 ou absence de débit
- E Alarme de débit

- iux principai E Détablica en ant du débit
- F Rétablissement du débit
- *Z2 Temporisation pour le déclenchement du régulateur, voir champ Z2*
- *Z3* Temporisation pour l'enclenchement du régulateur, voir champ *Z*3
- 0 off 1 on

#### Régulation prédictive sur régulateur PID

Dans les process avec temps de réponse très courts, vous pouvez optimiser la régulation. En plus de la teneur en oxygène, vous mesurez le débit du produit. Vous appliquez cette valeur de débit (4 ... 20 mA) comme régulation prédictive au régulateur PID.

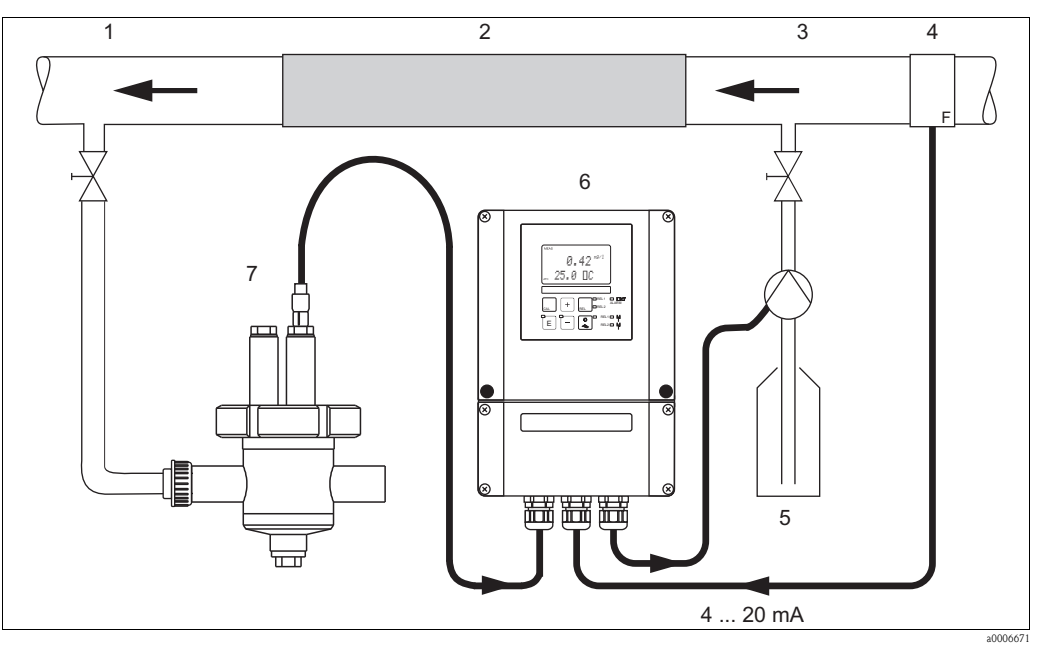

Fig. 22 : Exemple de régulation prédictive du débit dans le flux principal sur le régulateur PID Produit d'injection

- 1 Point de prélèvement
- Cuve de mélange 2
- 3 Point d'injection
- 4 Débitmètre

La régulation prédictive est une fonction amplificatrice comme le montre la figure ci-dessous (exemple avec réglage par défaut) :

5

6

7

Liquisys M COM253F

CPA240 avec COS21

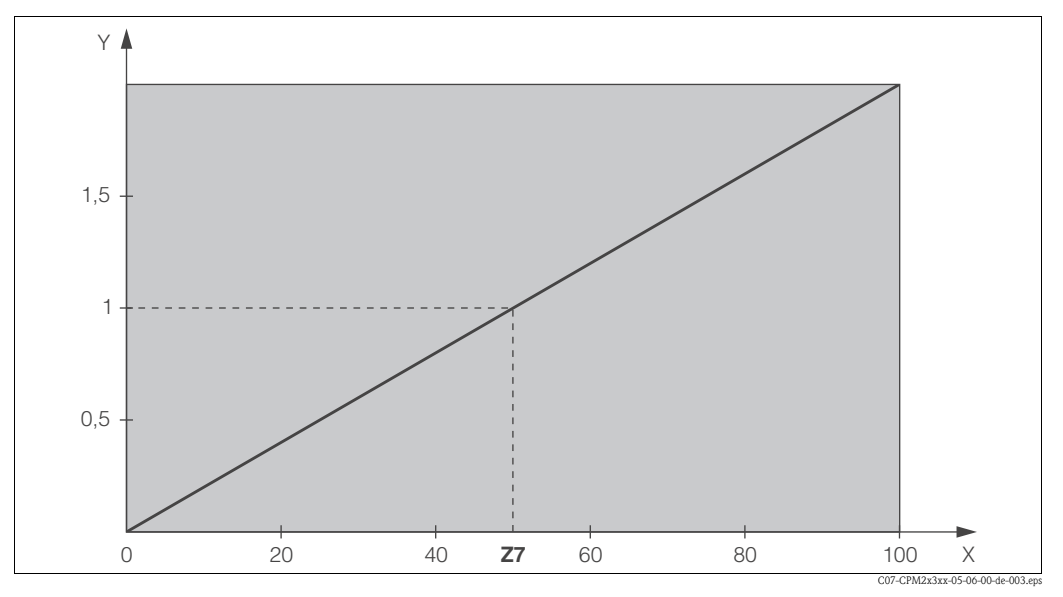

Commande à action directe à effet multiplicateur Fig. 23 :

Y Gain K<sub>ffc</sub>

Signal entrée courant [%] Χ

Les fonctions indiquées en italique ne sont pas disponibles sur la version de base.

| Code |    | Champ                                                                                                  | Gamme de réglage<br>(réglages par défaut en gras) | Affichage                                                                                                    | Info                                                                                                    |
|------|----|----------------------------------------------------------------------------------------------------|---------------------------------------------------|----------------------------------------------------------------------------------------------------|----------------------------------------------------------------------------------------------------|
| Z    |    | Groupe de fonctions<br>ENTREE COURANT                                                                  |                                                   | SETUP HOLD<br>Z<br>ENT. COUR.                                                                                                    | Réglages des entrées courant.                                                                                                    |
|      | Z1 | Sélectionner la<br>surveillance de débit<br>du flux principal (avec<br>déclenchement du<br>régulateur) | off<br>on                                         | setup Hold<br>Off Z1<br>Stop Reg.                                                                                                    | La surveillance de débit ne peut être activée<br>que si le débitmètre est raccordé dans le flux<br>principal.<br>Si Z1 = off, les champs Z2 à Z5 ne sont pas<br>disponibles.                                                                                                    |
|      | Z2 | Entrer la<br>temporisation pour le<br>déclenchement du<br>régulateur par l'entrée<br>courant           | <b>Os</b><br>0 2000 s                             | setup Hold<br><sup>S</sup><br><sup>S</sup><br><sup>S</sup><br><sup>S</sup><br><sup>S</sup><br><sup>S</sup><br><sup>S</sup><br><sup>S</sup> | Des dépassements rapides par défaut du débit<br>peuvent être supprimés par une temporisation<br>et n'entraînent ainsi pas de déclenchement du<br>régulateur.                                                                                                    |
|      | Z3 | Entrer la<br>temporisation pour<br>l'enclenchement du<br>régulateur par l'entrée<br>courant            | <b>Os</b><br>0 2000 s                             | setup hold<br>B s<br>Z3<br>Tempo Üm                                                                                                    | Dans le cas d'une régulation, une<br>temporisation jusqu'à ce qu'une valeur<br>mesurée représentative soit reçue est utile s'il<br>n'y a pas de débit sur une longue période.                                                                                                    |
|      | Z4 | Entrer le seuil de<br>déclenchement pour<br>l'entrée courant                                           | <b>50%</b><br><i>0 100%</i>                       |                                                                                                    | 0 100% correspond à 4 20 mA à l'entrée<br>courant. Attention à l'affectation de la valeur<br>mesurée à la sortie courant du débitmètre.                                                                                                    |
|      | Z5 | Entrer la direction de<br>déclenchement pour<br>l'entrée courant                                       | <b>Bas</b><br>Haut                                | setup Hold<br>Bas 25<br>Sens Stop                                                                                                    | Si la valeur entrée en Z4 est dépassée par<br>excès ou par défaut, le régulateur est<br>déclenché.                                                                                                    |
|      | Zó | Sélectionner la<br>régulation prédictive<br>sur le régulateur PID                                      | <b>off</b><br>lin = linéaire<br>basique           | setup Hold<br>Ufff Z6<br>infilu FID                                                                                                    | Si Z6 = off, le champ Z7 n'est pas disponible.<br>Z6 = basique : la grandeur de perturbation<br>n'agit que sur la charge de base (en<br>alternative, dosage proportionnel à la quantité,<br>si la régulation PID commune n'est pas<br>possible, par ex. en raison d'une panne du<br>capteur). |
|      | Z7 | Entrer la valeur pour<br>la régulation<br>prédictive pour<br>laquelle le gain = 1                      | <b>50</b> %<br><i>0 100%</i>                      | setup Hold<br>50 %<br>27<br>Kinflu=1                                                                                                    | Lorsque la valeur est réglée, la grandeur<br>réglante est la même quand la régulation<br>prédictive est activée que quand la régulation<br>prédictive est désactivée.                                                                                                    |

#### 6.4.4 Sorties courant

Le groupe de fonctions "Sortie courant" permet de configurer les sorties individuelles. Vous pouvez entrer une caractéristique de sortie courant linéaire (O3 (1)) ou, avec le pack Plus, une caractéristique personnalisée (O3 (3)). Exception : si vous avez sélectionné un "régulateur continu" pour la sortie courant 2, vous ne pouvez pas entrer de caractéristique de sortie courant personnalisée. De plus, vous pouvez simuler une valeur de sortie courant (O3(2)) pour contrôler les sorties courant. S'il y a une deuxième sortie courant, vous pouvez délivrer la grandeur réglante selon le champ R 237 / R 266 via la sortie courant.

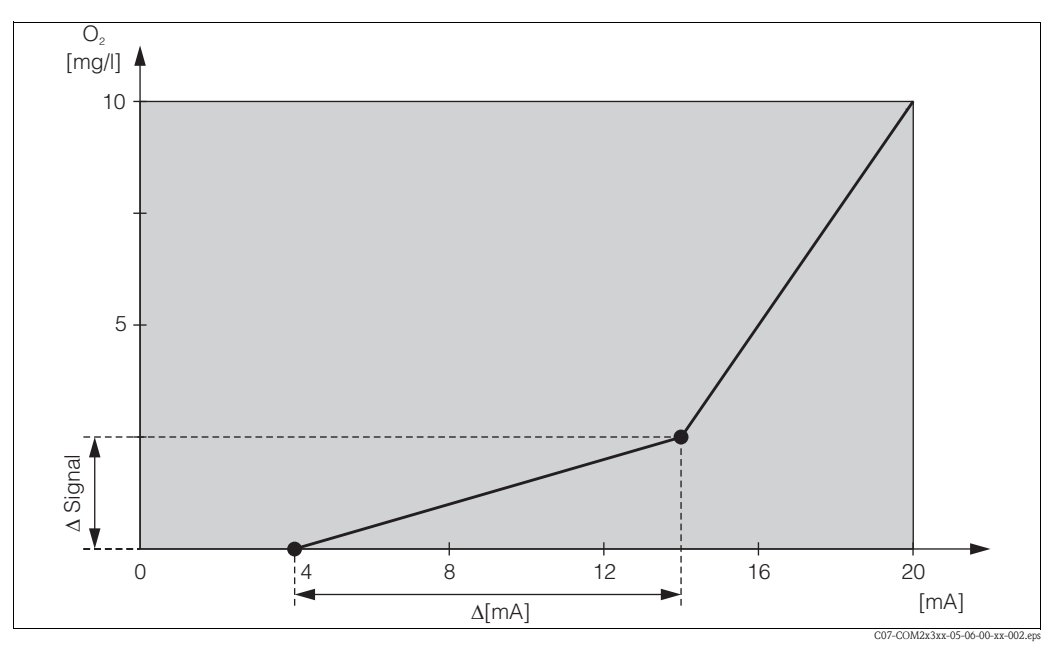

*Fig. 24 : Caractéristiques de la sortie courant personnalisée (exemple)* 

La caractéristique de la sortie courant doit être fortement monotone croissante ou fortement monotone décroissante.

L'écart par mA entre deux points du tableau doit être supérieur à :

|             | Gamme de mesure | Ecart minimum par mA |  |
|-------------|-----------------|----------------------|--|
| 0           | 0 20 mg/1       | 0,13 mg/l            |  |
|             | 0 60 mg/l       | 0,38 mg/l            |  |
|             | 0 200 % SAT     | 1,30 % SAT           |  |
| Oxygene     | 0 600 % SAT     | 3,80 % SAT           |  |
|             | 0 400 hPa       | 2,50 hPa             |  |
|             | 0 1200 hPa      | 7,50 hPa             |  |
| Température | -10 60 °C       | 0,45 °C              |  |

Les valeurs pour l'exemple de caractéristique (Fig. 24) sont entrées dans le tableau suivant. L'écart par mA est calculé à partir de  $\Delta$  signal /  $\Delta$  mA.

| Sortie courant 1  |                                   |                 | Sortie courant 2 |                          |                 |              |
|-------------------|-----------------------------------|-----------------|------------------|--------------------------|-----------------|--------------|
| Couple de valeurs | Oxygène<br>[mg/1 ;<br>%SAT ; hPa] | Courant<br>[mA] | Ecart par mA     | Température<br>[°C ; °F] | Courant<br>[mA] | Ecart par mA |
| 1                 | 0                                 | 4               |                  |                          |                 |              |
| 2                 | 2,5                               | 14              | 0,25             |                          |                 |              |
| 3                 | 10                                | 20              | 1,25             |                          |                 |              |

Entrez d'abord au crayon la configuration de la sortie courant souhaitée dans le tableau vide suivant. Calculez l'écart de signal résultant par mA pour respecter la pente minimum requise. Entrez ensuite les valeurs dans l'appareil.

| Sortie courant 1     |                                   |                 | Sortie courant 2 |                          |                 |              |
|----------------------|-----------------------------------|-----------------|------------------|--------------------------|-----------------|--------------|
| Couple de<br>valeurs | Oxygène<br>[mg/1 ;<br>%SAT ; hPa] | Courant<br>[mA] | Ecart par mA     | Température<br>[°C ; °F] | Courant<br>[mA] | Ecart par mA |
| 1                    |                                   |                 |                  |                          |                 |              |
| 2                    |                                   |                 |                  |                          |                 |              |
| 3                    |                                   |                 |                  |                          |                 |              |
| 4                    |                                   |                 |                  |                          |                 |              |
| 5                    |                                   |                 |                  |                          |                 |              |
| 6                    |                                   |                 |                  |                          |                 |              |
| 7                    |                                   |                 |                  |                          |                 |              |
| 8                    |                                   |                 |                  |                          |                 |              |
| 9                    |                                   |                 |                  |                          |                 |              |
| 10                   |                                   |                 |                  |                          |                 |              |

Les fonctions indiquées en *italique* ne sont pas disponibles sur la version de base.

| Code | Champ                                 | Gamme de réglage<br>(réglages par défaut en<br>gras) | Affichage                             | Info                                                                                                    |
|------|---------------------------------------|------------------------------------------------------|---------------------------------------|----------------------------------------------------------------------------------------------------|
| 0    | Groupe de fonctions<br>SORTIE COURANT |                                                      |                                       | Configuration de la sortie courant (pas pour<br>PROFIBUS).                                                            |
| 01   | Sélectionner la sortie<br>courant     | Sort1<br>Sort2                                       | setup Hold<br>Sont 1 01<br>ChixSontie | Sortie 2 uniquement si version correspondante.<br>On peut sélectionner une caractéristique<br>propre à chaque sortie. |
| Code |        |      | Champ                                                                          | Gamme de réglage<br>(réglages par défaut en<br>gras)                                                                                            | Affichage                                                     | Info                                                                                                    |
|------|--------|------|--------------------------------------------------------------------------------|----------------------------------------------------------------------------------------------------|---------------------------------------------------------------|----------------------------------------------------------------------------------------------------|
| 02   |        |      | Sélectionner la<br>grandeur de mesure<br>pour la 2ème sortie<br>courant        | ° <b>C</b><br>mg/l<br>ppm<br>Régul.                                                                                                    | setup Hold<br>"C 02<br>Parametre                              | R237 = cour (sortie courant 2) ne peut être<br>sélectionné que si O2 = Régul.                                                                                                    |
| 03   | O3 (1) |      | Entrer ou délivrer une<br>caractéristique linéaire                             | <b>lin = linéaire</b> (1)<br>sim = simulation (2)<br><i>Tab = tableau (3)</i>                                                                   | setup hold<br>Lin 03<br>Chx Type                              | La caractéristique peut avoir une pente<br>positive ou négative pour la sortie de la<br>valeur mesurée.<br>Dans le cas de la sortie de la grandeur<br>réglante (O2 = Régul.), un courant croissant<br>correspond à une grandeur réglante<br>croissante.                                                                          |
|      |        | O311 | Sélectionner la gamme<br>de courant                                            | <b>4 20 mA</b><br>0 20 mA                                                                                                    | setup Hold<br>4-20 <sub>0311</sub><br>Chx Gamme               |                                                                                                    |
|      |        | O312 | Valeur 0/4 mA :<br>Entrer la valeur d'O <sub>2</sub><br>ou de température      | <b>0,00 mg/1*</b><br>0,00 20,00 mg/1<br><b>0,0 %SAT</b><br>0,0200,0 %SAT<br><b>0 hPa</b><br>0 400 hPa<br><b>0,0 °C</b><br>-10 0 130 0 °C        | етир ноцо<br>0 <b>, 00</b> <sup>м9×1</sup><br>0312<br>07/4 мА | On entre ici la valeur d'O <sub>2</sub> ou de<br>température, pour laquelle le courant min.<br>(0/4 mA) est appliqué à la sortie du<br>transmetteur.<br>Ecart min. entre les valeurs 0/4 mA et<br>20 mA, voir champ O313.                                                                                                    |
|      |        | O313 | Valeur 20/mA :<br>Entrer la valeur d'O <sub>2</sub><br>ou de température       | <b>10,00 mg/1*</b><br>0,00 20,00 mg/1<br><b>100,0 %SAT</b><br>0,0 200,0 %SAT<br><b>200 hPa</b><br>0 400 hPa<br><b>40,0 °C</b><br>-10,0 130,0 °C | setup ноld<br>10.00 <sup>м9×1</sup><br>20.013                 | On entre ici la valeur d'O <sub>2</sub> ou de<br>température, pour laquelle le courant max.<br>(20 mA) est appliqué à la sortie du<br>transmetteur.<br>L'écart min. entre les valeurs 0/4 mA et<br>20 mA doit être de :<br>Oxygène :<br>0,2 mg/1 / 2 %SAT / 4 hPa<br>Température : 7 °C<br>* L'affichage dépend du réglage en A2 |
|      | O3 (2) |      | Simuler la sortie<br>courant                                                   | lin = linéaire (1)<br><b>sim = simulation</b> (2)<br><i>Tab = tableau (3)</i>                                                                   | setup hold<br>51mul 03<br>Chx Type                            | La simulation ne se termine qu'après<br>sélection de (1) ou (3).<br>Pour d'autres courbes caractéristiques, voir<br>O3 (1), O3(3).                                                                                                    |
|      |        | O321 | Entrer la valeur de<br>simulation                                              | <b>Valeur actuelle</b> 0,00 22,00 mA                                                                                                    | setup Hold<br>10.2004<br>Simulat.                             | L'entrée d'une valeur de courant entraîne la<br>sortie directe de cette valeur sur la sortie<br>courant.                                                                                                    |
|      | O3 (3) |      | Entrer le tableau de la<br>sortie courant<br>(uniquement avec la<br>version S) | lin = linéaire (1)<br>sim = simulation (2)<br><b>Tab = tableau</b> (3)                                                                          | setup hold<br>table 03<br>Chx Type                            | Il est également possible d'ajouter ou de<br>modifier ultérieurement des valeurs. Les<br>valeurs entrées sont automatiquement triées<br>dans l'ordre croissant de la valeur de courant.<br>Pour d'autres courbes caractéristiques, voir<br>O3 (1), O3(2).                                                                        |
|      |        | O331 | Sélectionner l'option<br>du tableau                                            | lire<br>créer                                                                                                    | setup Hold<br>Lire 0331<br>Chx Table                          |                                                                                                    |

| Code |     | Champ                                                      | Gamme de réglage<br>(réglages par défaut en<br>gras)                                                                                    | Affichage                                             | Info                                                                                                    |
|------|-----|------------------------------------------------------------|----------------------------------------------------------------------------------------------------|-------------------------------------------------------|----------------------------------------------------------------------------------------------------|
|      | 033 | Entrer le nombre des<br>2 couples de valeurs du<br>tableau | <b>1</b><br><i>1</i> 10                                                                                                    | setup hold<br>1 0332<br>Nore Pts                      | Entrer le nombre de couples de valeurs x et y<br>(valeur mesurée et valeur de courant), en<br>fonction de votre tableau.                                                                  |
|      | 033 | Sélectionner un<br>3 couple de valeurs du<br>tableau       | <b>1</b><br>1 nombre de points<br>affecter                                                                                              | setup hold<br>1 0333<br>Point                         | La chaîne de fonctions O333 O335 est<br>effectuée automatiquement autant de fois<br>qu'indiqué dans O332. "terminé" s'affiche à<br>la dernière étape. Après validation, retour à<br>O336. |
|      | 033 | 4 Entrer la valeur x                                       | <b>0,00 mg/l*</b><br>0,00 20,00 mg/l<br><b>0,0 %SAT</b><br>0,0200,0 %SAT<br><b>0 hPa</b><br>0 400 hPa<br><b>0,0 °C</b><br>-10,0 60,0 °C | етир ноцо<br>0 "00 <sup>мд/1</sup><br>0334<br>Месци е | Valeur x = valeur mesurée définie par<br>l'utilisateur.<br>* L'affichage dépend du réglage en A2                                                                                          |
|      | O33 | 5 Entrer la valeur y                                       | <b>0,00 mA</b><br><i>0,00 20,00 mA</i>                                                                                                  | setup Hold<br>0.00 MA<br>Valeur MA                    | Valeur y = valeur de courant correspondant à<br>O334, définie par l'utilisateur.                                                                                                    |
|      | O33 | 6 Message si état<br>tableau ok                            | <b>oui</b><br>non                                                                                                    | setup HOLD<br>OLIİ 0336<br>Status ok                  | Retour à O3.<br>Si état = non, corriger le tableau (tous les<br>réglages sont conservés) ou retour au mode<br>de mesure (le tableau est effacé).                                          |

### 6.4.5 Fonctions de surveillance

A l'aide des fonctions de surveillance, vous pouvez définir différentes alarmes et régler des contacts de sortie.

Chaque erreur peut être définie séparément comme active ou non (sur le contact ou comme courant de défaut). Une fonction de nettoyage peut également être activée en cas d'alarme (F8). Les fonctions indiquées en *italique* ne sont pas disponibles sur la version de base.

| Code |    | Champ                              | Gamme de réglage<br>(réglages par défaut en gras)           | Affichage                                     | Info                                                                                   |
|------|----|------------------------------------|-------------------------------------------------------------|-----------------------------------------------|----------------------------------------------------------------------------------------|
| F    |    | Groupe de fonctions<br>ALARME      |                                                             | SETUP HOLD<br>F<br>HLHRM                      | Réglages des fonctions d'alarme.                                                       |
|      | F1 | Sélectionner le type de<br>contact | <b>perm = contact permanent</b><br>fugit. = contact fugitif | setup Hold<br>Perm <sub>F1</sub><br>Type cont | Sélection valable uniquement pour le contact<br>alarme, pas pour le courant de défaut. |

| de | Champ                                                                 | Gamme de réglage<br>(réglages par défaut en gras) | Affichage                                     | Info                                                                                                    |
|----|-----------------------------------------------------------------------|---------------------------------------------------|-----------------------------------------------|----------------------------------------------------------------------------------------------------|
| F2 | Sélectionner l'unité de<br>temps pour la<br>temporisation<br>d'alarme | S<br>MIN                                          | setup Hold<br>5 F2<br>Unite Tres              |                                                                                                    |
| F3 | Entrer la<br>temporisation<br>d'alarme                                | <b>0 s (min)</b><br>0 2000 s (min)                | SETUP HOLD                                    | Selon la sélection en F2, on peut entrer la<br>temporisation d'alarme en s ou min.                                                                                                    |
| F4 | Sélectionner le<br>courant de défaut                                  | <b>22 mA</b><br>2,4 mA                            | setup hold<br>22mA <sub>F4</sub><br>Sign.Err. | ( <sup>1</sup> ) Attention !<br>Si "0-20 mA" a été sélectionné en O311, il ne<br>faut pas utiliser "2,4 mA".                                                                                                    |
| F5 | Sélectionner l'erreur                                                 | <b>1</b><br>1 255                                 | setup ноld<br><u>1</u> F5<br>СМХ "Етръра      | Vous pouvez sélectionner ici toutes les erreurs<br>qui déclenchent un message d'alarme.<br>La sélection se fait par leur numéro. La<br>signification de tous les numéros d'erreur se<br>trouve dans le tableau du chapitre 9.2<br>"Messages d'erreur système". Le réglage usine<br>est conservé pour toutes les erreurs non<br>éditées. |
| F6 | Activer le contact<br>d'alarme pour l'erreur<br>sélectionnée          | <b>oui</b><br>non                                 | SETUP HOLD                                    | Si "non" est sélectionné, les autres réglages<br>d'alarme sont également désactivés (par ex.<br>temporisation d'alarme). Les réglages, eux,<br>sont conservés.<br>Ce réglage s'applique <b>uniquement</b> à l'erreur<br>sélectionnée en F5.                                                                                             |
| F7 | Activer le courant de<br>défaut pour l'erreur<br>sélectionnée         | <b>non</b><br>oui                                 | setup Hold<br>MON F7<br>Attr.Sign             | L'option sélectionnée en F4 devient active ou<br>inactive en cas de défaut.<br>Ce réglage s'applique <b>uniquement</b> à l'erreur<br>sélectionnée en F5.                                                                                                    |
| F8 | Démarrage<br>automatique de la<br>fonction de nettoyage               | <b>non</b><br>oui                                 | setup Hold<br>NGN F8<br>Nettowage             | Ce champ n'est pas disponible pour certaines<br>erreurs, voir chapitre "Recherche et<br>suppression des défauts".                                                                                                    |
| F9 | Retour au menu ou à<br>l'erreur suivante                              | <b>Suiv</b> = erreur suivante<br>←R               | setup hold<br>Suiv. F9<br>Choisir             | Si vous sélectionnez ←R, retour à F, si vous<br>sélectionnez Suiv., retour à F5.                                                                                                    |

### Contrôle

Le groupe de fonctions "CONTROLE" n'est disponible que pour les appareils avec pack Plus. Il dispose de différentes fonctions de surveillance pour la mesure.

Par défaut, toutes les fonctions de surveillance sont désactivées. En activant et réglant les fonctions correspondantes, on adapte le système de commande du capteur aux conditions de l'application en cours.

#### Surveillance du seuil d'alarme

Dans le cas d'une mesure d'oxygène sans régulation d'apport (aération) simultanée, les défauts du capteur engendrent une mesure erronée, mais sont néanmoins sans effet sur le produit du process (par ex. mesure de surveillance dans les eaux de surface ou dans les centrales hydrauliques). Les défauts du capteur engendrent généralement des valeurs mesurées trop faibles ou trop élevées. Grâce à des seuils alarme librement réglables, il est possible de les reconnaître et de les signaler.

#### Surveillance du régulateur

Dans le cas d'une mesure d'oxygène avec régulation d'apport simultanée, les défauts de capteur provoquent non seulement une mesure erronée, mais ont également une influence directe sur le process. Dans le cas d'une mesure d'apport d'oxygène, il y a un risque, en raison du circuit de régulation, qu'il n'y ait plus d'oxygénation si la valeur est trop élevée en permanence. Le manque d'oxygène constitue un danger important pour la microbiologie. A l'inverse, une valeur mesurée trop faible en permanence entraîne une augmentation des frais d'exploitation en raison d'une oxygénation ininterrompue. Des temps de surveillance librement réglables pour la durée d'enclenchement ou de déclenchement du régulateur permettent de reconnaître et de signaler ces cas.

### Surveillance de l'activité du capteur

Le milieu mesuré peut également engendrer sur le capteur des mesures erronées. L'agglomération de matière et un dépôt important sur la membrane entraînent un signal de mesure très lent voire entièrement passif. Une surveillance permanente de l'activité du signal permet de reconnaître et de signaler cette passivation.

#### Aperçu des fonctions de surveillance SCS

|                                                                    | Principe de<br>fonctionnement                                                 | Possibilité de<br>réglage    | Alarme                                                                                                    | Utilisation                                                                  |  |
|--------------------------------------------------------------------|-------------------------------------------------------------------------------|------------------------------|----------------------------------------------------------------------------------------------------|------------------------------------------------------------------------------|--|
|                                                                    |                                                                               | off                          | _                                                                                                    |                                                                              |  |
|                                                                    | <ul> <li>Seuil alarme<br/>inférieur<br/>librement</li> </ul>                  | uniquement AS<br>inférieur   | AS inférieur atteint ou<br>dépassé par défaut                                                             |                                                                              |  |
| Surveillance de<br>seuils alarme<br>(P1 P4)                        | réglable (AS)<br>– Seuil alarme<br>supérieur                                  | uniquement AS<br>supérieur   | AS supérieur atteint ou<br>dépassé par excès                                                              | Applications <b>avec</b> ou<br><b>sans</b> régulation<br>d'apport en oxygène |  |
|                                                                    | librement<br>réglable (AS)                                                    | AS inférieur ou<br>supérieur | AS inférieur atteint ou<br>dépassé par défaut resp.<br>AS supérieur atteint ou<br>dépassé par excès       |                                                                              |  |
|                                                                    | – Surveillance de la                                                          | off                          | _                                                                                                    | Applications <b>avec</b>                                                     |  |
| Surveillance du<br>régulateur (CC :<br>Controller<br>Check, P5 P8) | durée<br>d'enclenchement<br>– Surveillance de la<br>durée de<br>déclenchement | on                           | Durée max. réglée pour<br>un enclenchement ou un<br>déclenchement<br>permanent est dépassée<br>par défaut | d'oxygène                                                                    |  |
| Surveillance de                                                    | Sumoillance d'une                                                             | off                          | _                                                                                                    | Applications <b>avec</b> ou                                                  |  |
| capteur (AC :<br>Alternation<br>Check, P5 P8)                      | modification du<br>signal                                                     | on                           | Modification en 1 heure<br>$< \pm 0,1 \text{ mg/l ou}$<br>$\pm 1 \%$ SAT ou $\pm 2 \text{ hPa}$           | d'apport en oxygène                                                          |  |

Le groupe de fonctions "Contrôle" permet de surveiller les seuils inférieurs et supérieurs autorisés de la valeur mesurée et de déclencher une alarme.

Les fonctions indiquées en *italique* ne sont pas disponibles sur la version de base.

| Code |    | Champ                                                                          | Gamme de réglage<br>(réglages par défaut en gras)                                                                                | Affichage                                           | Info                                                                                                    |  |
|------|----|--------------------------------------------------------------------------------|----------------------------------------------------------------------------------------------------|-----------------------------------------------------|----------------------------------------------------------------------------------------------------|--|
| Р    |    | Groupe de fonctions<br>CONTROLE                                                |                                                                                                    | setup hold<br>P<br>CONTROLE                         | Réglages de la surveillance des capteurs et du<br>process                                                                                                    |  |
|      | Р1 | Sélectionner la<br>surveillance du seuil<br>d'alarme                           | <b>off</b><br><i>Bas</i><br><i>Haut</i><br><i>B</i> + <i>H</i> = bas + haut<br><i>B</i> !<br><i>H</i> !<br><i>B</i> + <i>H</i> ! | setup Hold<br>Chiff P1<br>Selli] Al.                | Alarme possible avec ou sans déclenchement<br>du régulateur.<br>xxxx = sans déclenchement du régulateur<br>xxxx! = avec déclenchement du régulateur                                                                                                    |  |
|      | P2 | Entrer la<br>temporisation<br>d'alarme                                         | <b>0 min (s)</b><br>0 2000 min (s)                                                                                               | setup ноld<br>[] <sup>min</sup><br>Р2<br>Тепро, Д.] | Selon la sélection en F2, on peut entrer la<br>temporisation d'alarme en s ou min.<br>Après cette temporisation, un dépassement de<br>seuil par excès ou par défaut provoque une<br>alarme selon les champs P3/P4.                                                         |  |
|      | Р3 | Entrer le seuil<br>d'alarme inférieur                                          | <b>0,00 mg/l*</b><br>0,00 19,00 mg/l<br><b>0,0 %SAT</b><br>0,0 190,0 %SAT<br><b>0 hPa</b><br>0 380 hPa                           | setup Hold<br>Ø. ØØ <sup>Mg/1</sup><br>AlarmBas     | * L'affichage dépend du réglage en A2                                                                                                    |  |
|      | Р4 | Entrer le seuil<br>d'alarme supérieur                                          | <b>20,00 mg/1*</b><br>1,00 20,00 mg/1<br><b>200,0 %SAT</b><br>0,0 200,0 %SAT<br><b>400 hPa</b><br>20 400 hPa                     | setup Hold<br>20.00 P4<br>AlarmHaut                 | * L'affichage dépend du réglage en A2                                                                                                    |  |
|      | Р5 | Sélectionner la<br>surveillance de<br>process                                  | off<br>AC<br>CC<br>AC+CC<br>AC!<br>CC!<br>AC+CC!                                                                                 | setup hold<br>Offf <sup>®</sup> P5<br>Surv. Proc    | AC = surveillance de l'activité du capteur<br>CC = surveillance du régulateur<br>Seuils de surveillance AC :<br>±0,1 mg/1 ou ±1 %SAT ou ±2 hPa par heure<br>xxxx = sans déclenchement du régulateur<br>xxxx! = avec déclenchement du régulateur                            |  |
|      | Рб | Entrer la durée max.<br>autorisée pour le<br>dépassement du seuil<br>inférieur | <b>480 min</b><br><i>0 2000 min</i>                                                                                              | setup Hold<br>480 Min<br>7Max8asse                  | A régler uniquement lorsque la surveillance du<br>régulateur (CC) est activée dans le champ P5.                                                                                                    |  |
|      | Р7 | Entrer la durée max.<br>autorisée pour le<br>dépassement du seuil<br>inférieur | <b>240 min</b><br>0 2000 min                                                                                                    | setup Hold<br>240 Min<br>7MaxHaute                  | A régler uniquement lorsque la surveillance du<br>régulateur (CC) est activée dans le champ P5.                                                                                                    |  |
|      | Р8 | Entrer la valeur de<br>consigne                                                | <b>5,00 mg/1*</b><br>0,00 20,00 mg/1<br><b>50,0 %SAT</b><br>0,0 200,0 %SAT<br><b>200 hPa</b><br>0 400 hPa                        | setup Hold<br>5 . DD <sup>M9/1</sup><br>Consigne    | Seuil à surveiller selon les champs P6 et P7.<br>Remarque !<br>En cas de régulation externe par un système<br>numérique de contrôle commande (SNCC)<br>avec une consigne externe, veiller à la<br>concordance des réglages en P8.<br>* L'affichage dépend du réglage en A2 |  |

#### 6.4.6 Configuration des relais

Le groupe de fonctions "RELAIS" requiert une carte relais qui n'est pas disponible dans la version de base.

Les contacts de relais suivants peuvent être sélectionnés et configurés selon les besoins (quatre contacts max., selon la version) :

- Contact de seuil pour valeur d'oxygène : R2 (1)
- Contact de seuil pour température : R2 (2)
- Régulateur PID : R2 (3)
- Timer pour fonction de nettoyage : R2 (4)
- Fonction Chemoclean : R2 (5)

### Contact de seuil pour valeur d'oxygène dissous et de température

Le Liquisys M offre différentes possibilités quant à l'occupation d'un contact relais. On peut attribuer au contact de seuil un point d'enclenchement et un point de déclenchement, de même qu'une temporisation à l'attraction ou à la retombée. En outre, un message d'erreur peut être généré lorsqu'un seuil d'alarme est défini et une fonction de nettoyage déclenchée. Ces fonctions peuvent être utilisées à la fois pour la mesure de l'oxygène et pour la mesure de la température.

Pour illustrer les états des contacts de relais, voir Fig. 25.

• Fonction max. : lorsque les valeurs mesurées augmentent, le contact de relais se ferme à partir de  $t_2$  après dépassement du point d'enclenchement  $(t_1)$  et écoulement de la temporisation à l'attraction  $(t_2 - t_1)$ .

Le contact d'alarme commute lorsque le seuil d'alarme  $(t_3)$  est atteint et après expiration de la temporisation d'alarme  $(t_4 - t_3)$ .

- Lorsque la valeur mesurée décroît, le contact alarme s'ouvre lorsque celle-ci passe en dessous du seuil  $(t_5)$ , de même que le contact relais ultérieurement  $(t_7)$  après temporisation à la retombée  $(t_7 - t_6)$ .
- Lorsque les temporisations à l'attraction et à la retombée sont mises à 0 s, les points d'enclenchement et de déclenchement sont également les points de commutation des contacts.

Les fonctions maximum et minimum peuvent avoir les mêmes réglages.

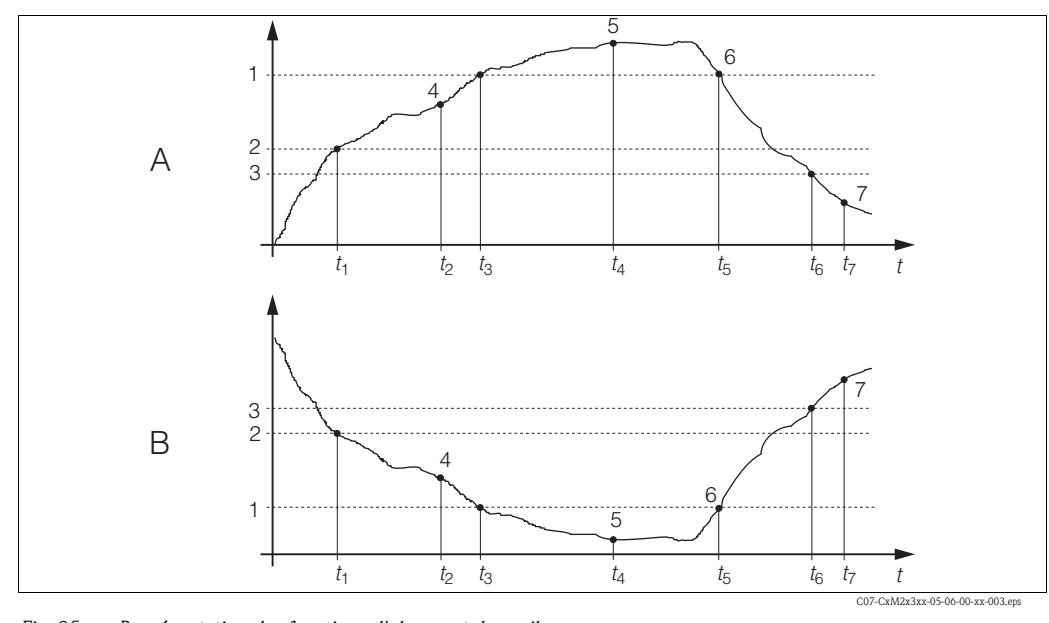

1

2

Fig. 25 : Représentation des fonctions d'alarme et de seuil

Point d'enclenchement < point de déclenchement :

Point d'enclenchement > point de déclenchement : А fonction max.

B

fonction min.

- Seuil d'alarme Point d'enclenchement
- 5 Alarme ON
- 6 Alarme OFF 7
- 3 Point de déclenchement 4 Contact ON
- Contact OFF

### Régulateur P(ID)

Vous pouvez définir différentes fonctions de régulation pour le transmetteur. A partir d'un régulateur PID, on peut réaliser des régulateurs P, PI, PD et PID. Pour une régulation optimale, il faut utiliser le régulateur le mieux adapté à l'application.

Régulateur P

Utilisé pour une régulation linéaire simple avec de petits écarts de réglage. Des dépassements peuvent avoir lieu dans le cas de variations importantes. Il faut s'attendre, en outre, à un écart de réglage persistant.

Régulateur PI

Utilisé pour des systèmes de régulation pour lesquels il faut éviter des dépassements et un écart de réglage persistant.

Régulateur PD

Utilisé pour des process nécessitant des variations rapides et pour lesquels les pics doivent être corrigés.

Régulateur PID

Utilisé pour des process où les régulateurs P, PI ou PD sont insuffisants.

### Options de réglage du régulateur P(ID)

Le régulateur PID dispose des options de réglage suivantes :

- Modifier le gain K<sub>p</sub> (effet P)
- Régler le temps d'action intégrale T<sub>n</sub> (effet I)
- Régler le temps d'action dérivée T<sub>v</sub> (effet D)

### Dosage de la charge de base (basique)

Le dosage de la charge de base (champ R231) sert à régler une quantité dosée constante (champ R2311).

### Régulation PID plus dosage de la charge de base

Si vous avez sélectionné cette fonction (PID + basique) dans le champ R231, la quantité de dosage régulée par le régulateur PID ne sera pas inférieure à la valeur de la charge de base entrée en R2311.

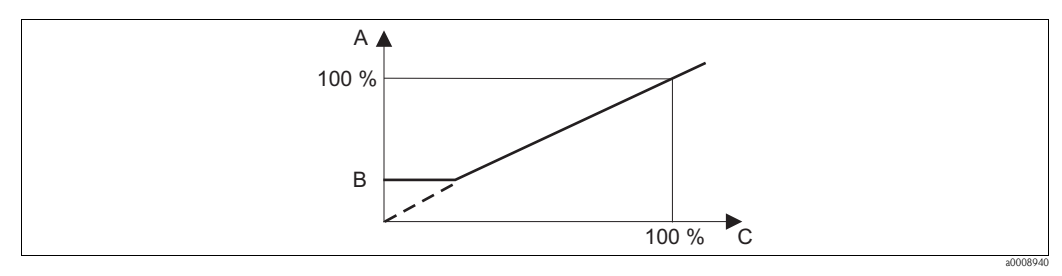

Fig. 26 : Caractéristique de la régulation PID avec dosage de la charge de base

- A PID plus charge de base
- B Charge de base

C PID

#### Mise en service

Si vous n'avez pas encore assez d'expérience en ce qui concerne le réglage des paramètres de régulation, réglez les valeurs permettant d'obtenir la meilleure stabilité du circuit de régulation. Pour continuer l'optimisation du circuit de régulation, procédez de la façon suivante :

- Augmentez le gain K<sub>p</sub> jusqu'à ce qu'il se produise un léger dépassement de la grandeur réglée.
- Réduisez légèrement K<sub>p</sub> et diminuez ensuite le temps d'action intégrale T<sub>n</sub> de sorte que le temps de correction le plus court possible soit atteint sans dépassement.
- Pour réduire le temps de réponse du régulateur, réglez ensuite le temps d'action dérivée T<sub>v</sub>.

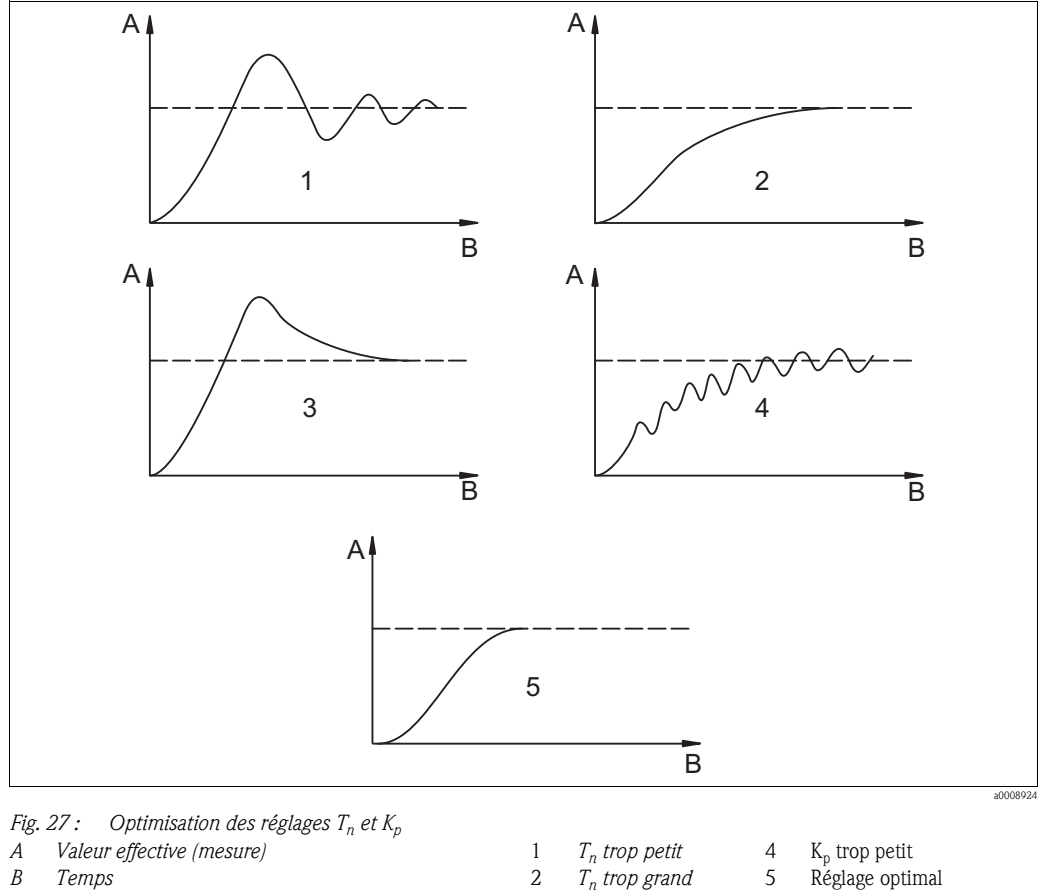

### Contrôle et optimisation des paramètres réglés à l'aide d'un enregistreur

| Valeur effective (mesure) | 1 | T <sub>n</sub> trop petit |
|---------------------------|---|---------------------------|
| Temps                     | 2 | $T_n$ trop grand          |

trop granc  $K_p$  trop grand

### Réglage optimal

### Sorties du signal de régulation via les contacts (R237 ... R2310)

Le contact de régulation émet un signal pulsé dont l'intensité correspond à la valeur de régulation du régulateur. Selon le type de signal pulsé, on fait la distinction entre :

3

Modulation de la durée d'impulsion

Plus la valeur réglante calculée est grande, plus le temps de contact est grand. La durée de période T peut être réglée entre 0,5 et 99 secondes (champ R238). Les sorties modulées en durée d'impulsion servent à la commande d'électrovannes.

Modulation de fréquence d'impulsion

Plus la valeur réglante calculée est grande, plus la fréquence de commutation du contact est élevée. La fréquence de commutation maximale 1/T peut être réglée entre 60 et 180 min<sup>-1</sup> (champ R239). La durée de fonctionnement  $t_{\rm ON}$  est constante. Elle dépend de la fréquence maximale réglée et est d'env. 0,5 s pour 60 min<sup>-1</sup> et d'env. 170 ms pour 180 min<sup>-1</sup>. Les sorties modulées en fréquence d'impulsion servent à la commande de pompes doseuses magnétiques.

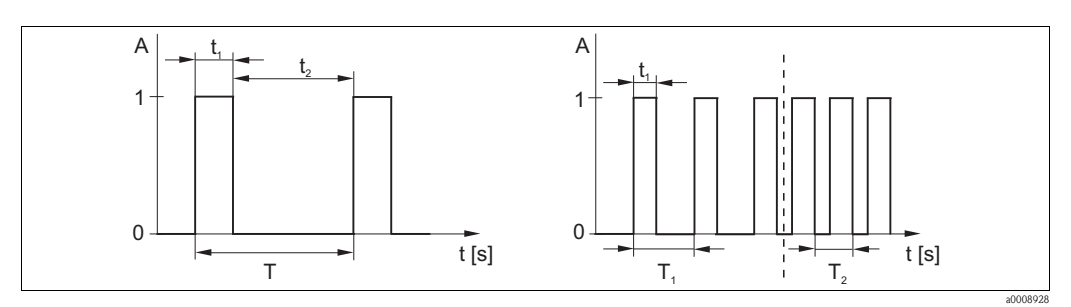

Fig. 28 : Signal d'un contact de régulation modulé en durée d'impulsion (gauche) et modulé en fréquence d'impulsion (droite)

*Contact : 1 = On, 0 = Off* Temps (s) :  $t_1 = t_{on} t_2 = t_{off}$ 

Durée de la période Т

 $T_1 T_2$  Exemples de fréquences de commutation  $(1/T_1 \text{ ou } 1/T_2)$ 

#### Régulateur constant

Le régulateur peut également commander la deuxième sortie courant analogique (si disponible). Cela se configure dans les champs R237 et O2.

### Caractéristique de régulation pour une régulation directe ou inverse

Dans le champ R236, vous pouvez choisir entre deux caractéristiques de régulation :

- Régulation directe = fonction max.
- Régulation inverse = fonction min.

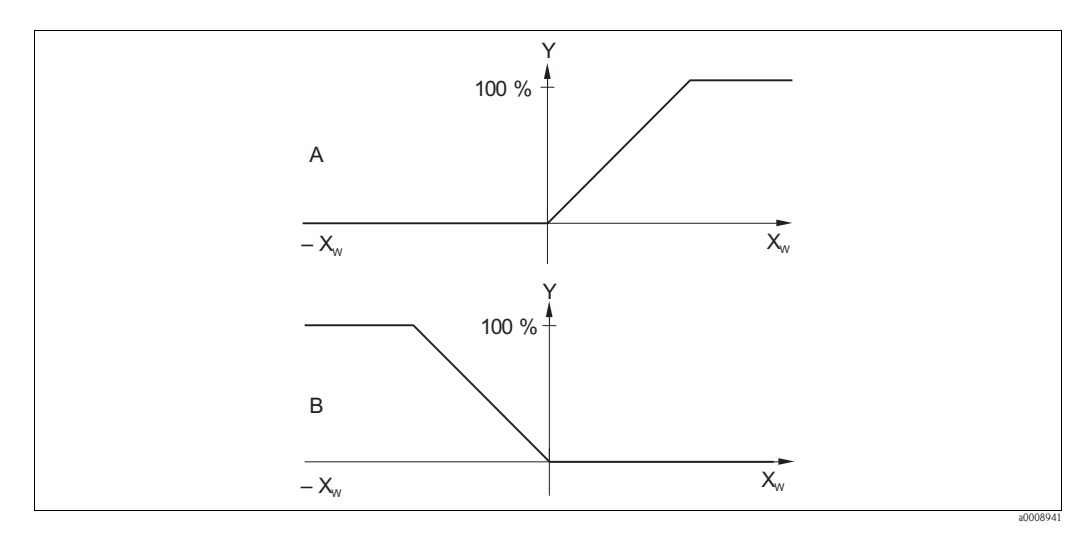

Fig. 29 : Caractéristique d'un régulateur proportionnel avec régulation directe et inverse

| A | direct = fonction max.  | Xw | Ecart de réglage                                           |
|---|-------------------------|----|------------------------------------------------------------|
| В | inverse = fonction min. | Y  | Signal de sortie courant = grandeur réglante du régulateur |

#### Timer pour fonction de nettoyage

Cette fonction comprend une possibilité de nettoyage simple. Vous pouvez définir un intervalle de temps après lequel un nettoyage doit commencer. Vous ne pouvez donc choisir qu'une séquence d'intervalles constants.

Il existe d'autres fonctions de nettoyage associées à la fonction Chemoclean (version avec quatre contacts nécessaire, voir chapitre "Fonction Chemoclean").

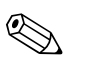

### Remarque !

Le timer et Chemoclean ne peuvent fonctionner qu'alternativement. Si l'une des deux fonctions est active, l'autre ne peut pas démarrer.

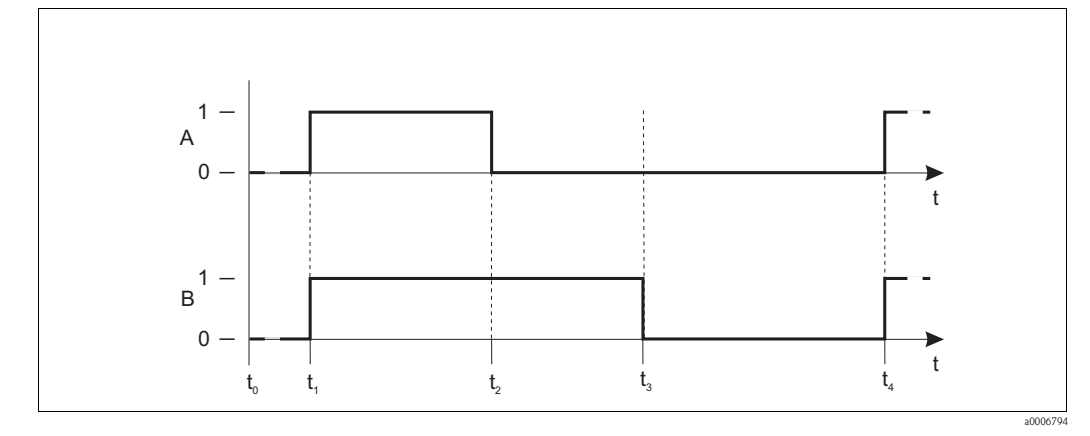

Fig. 30 : Relation entre le temps de nettoyage, le temps de pause et le temps de maintien du hold

t<sub>0</sub>

t<sub>1</sub>

- Essuie-glace et/ou système de nettoyage Α par injection
- В Fonction Hold

0 inactif actif

1

- Démarrage du nettoyage

Temps de nettoyage t<sub>2</sub> - t<sub>1</sub>

Fonctionnement normal

- t3 t2 Temps de maintien Hold Clean (0 ... 999 s)
- Temps de pause entre deux intervalles de nettoyage t4 - t3
  - (1 ... 7200 min)

### **Fonction Chemoclean**

Comme pour la fonction timer, il est également possible de lancer un nettoyage avec Chemoclean. Chemoclean offre toutefois également la possibilité de définir différents intervalles de nettoyage et de rinçage et de doser une solution de nettoyage.

Il est donc possible de nettoyer de façon irrégulière avec différents cycles de répétition et de régler séparément des temps de nettoyage avec durées de post-rinçage.

### Remarque !

- Pour la fonction Chemoclean, le transmetteur doit être équipé d'une carte relais prévue à cet effet (voir structure de commande et chapitre Accessoires).
- Le timer et Chemoclean dépendent l'un de l'autre. Si l'une des deux fonctions est active, l'autre ne peut pas démarrer.
- Les relais 3 (eau) et 4 (produit de nettoyage) sont utilisés pour la fonction Chemoclean.
- En cas d'interruption du nettoyage, il s'écoule toujours une durée de post-rinçage.
- Si l'option "Economy" est sélectionnée, le nettoyage ne se fait qu'à l'eau.

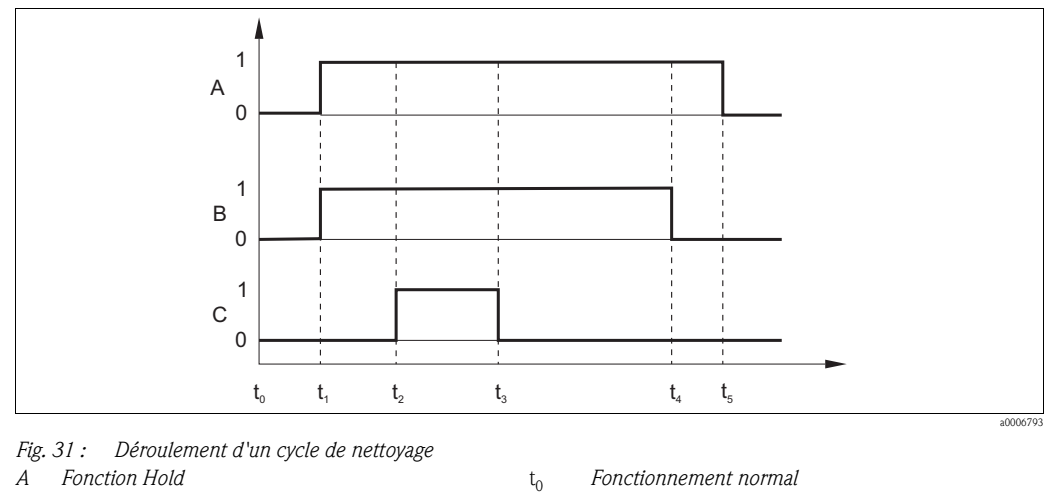

- В Eau
- С Nettoyage
- Contact OFF 0
- Contact ON 1

- Fonctionnement normal
- Démarrage du nettoyage t1
- t<sub>2</sub> t<sub>1</sub> Temps de prérinçage
- t<sub>3</sub> t<sub>2</sub> Temps de nettoyage
- t<sub>4</sub> t<sub>3</sub> Durée de post-rinçage
- t<sub>5</sub> t<sub>4</sub> Temps de maintien du hold

Les fonctions indiquées en *italique* ne sont pas disponibles sur la version de base.

| Code | e      |      | Champ                                                                | Gamme de réglage<br>(réglages par défaut en<br>gras)                                                                                          | Affichage                                         | Info                                                                                                    |
|------|--------|------|----------------------------------------------------------------------|----------------------------------------------------------------------------------------------------|---------------------------------------------------|----------------------------------------------------------------------------------------------------|
| R    |        |      | Groupe de fonctions<br>RELAIS                                        |                                                                                                    |                                                   | Réglages des contacts de relais.                                                                                                    |
|      | R1     |      | Sélectionner le contact<br>à configurer                              | <b>Re11</b><br><i>Re12</i><br><i>Re13</i><br><i>Re14</i>                                                                                      | setup Hold<br>Rell <sub>R1</sub><br>chxRelais     | Rel3 (eau) et Rel4 (produit de nettoyage) ne<br>sont disponibles qu'avec la version<br>correspondante du transmetteur.<br>Si le mode de nettoyage utilisé est<br>Chemoclean, Rel4 n'est pas disponible.                                                                                                    |
|      | R2 (1) |      | Configurer le contact<br>de seuil pour la<br>mesure d'O <sub>2</sub> | CL VP = contact de seuil O <sub>2</sub><br>(1)<br>CL °C = contact de seuil T (2)<br>Régulateur PID (3)<br>Timer (4)<br>Nett. = Chemoclean (5) | setup Hold<br>CL VP R2<br>Chx Type                | VP = valeur de process de la mesure<br>principale<br>Si Rel4 est sélectionné en R1, Nett.<br>= Chemoclean ne peut pas être sélectionné.<br>En confirmant avec ENTER, une autre<br>fonction du relais déjà activée est désactivée<br>et ses réglages réinitialisés.                                                                                                    |
|      |        | R211 | Activer/désactiver la<br>fonction de R2 (1)                          | off<br>on                                                                                                    | setup Hold<br>Off <sub>R211</sub><br>Fonction     | Tous les réglages sont maintenus lorsque la fonction est désactivée.                                                                                                    |
|      |        | R212 | Entrer le point<br>d'enclenchement du<br>contact                     | <b>20,00 mg/l</b><br>0,00 20,00 mg/l<br><b>200,0 %SAT</b><br>0,0 200,0 %SAT<br><b>400 hPa</b><br>0 400 hPa                                    | setup Hold<br>20.00 <sup>Mg/1</sup><br>Valeurün   | Ne jamais régler le point d'enclenchement et<br>le point de déclenchement sur la même<br>valeur !<br>Mode de fonctionnement et unité de mesure<br>toujours tels que sélectionnés en A1 et A2.                                                                                                    |
|      |        | R213 | Entrer le point de<br>déclenchement du<br>contact                    | <b>20,00 mg/l</b><br>0,00 20,00 mg/l<br><b>200,0 %SAT</b><br>0,0 200,0 %SAT<br><b>400 hPa</b><br>0 400 hPa                                    | setup Hold<br>20.00 <sup>mg/1</sup><br>ValeurOff  | En entrant le point de déclenchement, on<br>sélectionne soit un contact max (point de<br>déclenchement < point d'enclenchement)<br>soit un contact min (point de déclenchement<br>> point d'enclenchement) et ainsi on réalise<br>une hystérésis nécessaire (voir figure<br>"Représentation des fonctions d'alarme et de<br>seuil").<br>Mode de fonctionnement et unité de mesure<br>toujours tels que sélectionnés en A1 et A2. |
|      |        | R214 | Entrer la<br>temporisation à<br>l'attraction                         | <b>0s</b><br>0 2000 s                                                                                                    | setup hold<br>Ö <sup>s</sup> r214<br>Tempo ün     |                                                                                                    |
|      |        | R215 | Entrer la<br>temporisation à la<br>retombée                          | <b>0s</b><br>0 2000 s                                                                                                    | setup hold<br>D <sup>s</sup><br>R215<br>Tempo Off |                                                                                                    |

| Cod | Code   |      | Champ                                                                    | Gamme de réglage<br>(réglages par défaut en<br>gras)                                                                                                    | Affichage                                                                        | Info                                                                                                    |
|-----|--------|------|--------------------------------------------------------------------------|----------------------------------------------------------------------------------------------------|----------------------------------------------------------------------------------|----------------------------------------------------------------------------------------------------|
|     |        | R216 | Entrer le seuil<br>d'alarme (en valeur<br>absolue)                       | <b>20,00 mg/l</b><br>0,00 20,00 mg/l<br><b>200,0 %SAT</b><br>0,0 200,0 %SAT<br><b>400 hPa</b><br>0 400 hPa                                                     | setup hold<br>20.00 <sup>mg/1</sup><br>20.00 <sup>mg/1</sup><br>216<br>59U11 Al. | Le dépassement de part et d'autre du seuil<br>d'alarme déclenche une alarme avec message<br>d'erreur et un courant de défaut au<br>transmetteur (attention à la temporisation<br>d'alarme en F3).<br>Si le seuil d'alarme est défini comme contact<br>min., il doit être < point de déclenchement.<br>Mode de fonctionnement et unité de mesure<br>toujours tels que sélectionnés en A1 et A2. |
|     |        | R217 | Afficher l'état du<br>contact de seuil                                   | MAX<br>MIN                                                                                                    | setup Hold<br>MAX R217<br>Et.at. seuil                                           | Affichage uniquement                                                                                                    |
|     | R2 (2) |      | Configurer le contact<br>de seuil pour la<br>mesure de la<br>température | CL VP = contact de seuil O <sub>2</sub><br>(1)<br><b>CL °C = contact de seuil T</b><br>(2)<br>Régulateur PID (3)<br>Timer (4)<br><i>Nett. = Chemoclean (5)</i> | setup Hold<br>CL CR2<br>Fonction                                                 | En confirmant avec ENTER, une autre<br>fonction du relais déjà activée est désactivée<br>et ses réglages réinitialisés.                                                                                                    |
|     |        | R221 | Activer/désactiver la<br>fonction de R2 (2)                              | off<br>on                                                                                                    | setup Hold<br>off <sub>R221</sub><br>Fonction                                    | Tous les réglages sont maintenus lorsque la fonction est désactivée.                                                                                                    |
|     |        | R222 | Entrer la température<br>d'enclenchement                                 | <b>130,0 °C</b><br>-10,0 130,0 °C                                                                                                    | SETUP HOLD<br>130.0°<br>R222<br>Valeur ON                                        | Ne jamais régler le point d'enclenchement et<br>le point de déclenchement sur la même<br>valeur !                                                                                                    |
|     |        | R223 | Entrer la température<br>de déclenchement                                | <b>130,0 °C</b><br>-10,0 130,0 °C                                                                                                    | setup Hold<br>130.08<br>Valeur Off                                               | En entrant le point de déclenchement, on<br>sélectionne soit un contact max (point de<br>déclenchement < point d'enclenchement)<br>soit un contact min (point de déclenchement<br>> point d'enclenchement) et ainsi on réalise<br>une hystérésis nécessaire (voir figure<br>"Représentation des fonctions d'alarme et de<br>seuil").                                                           |
|     |        | R224 | Entrer la<br>temporisation à<br>l'attraction                             | <b>0s</b><br>0 2000 s                                                                                                    | setup hold<br>Ø s<br>R224<br>Tempo On                                            |                                                                                                    |
|     |        | R225 | Entrer la temporisa-<br>tion à la retombée                               | <b>0s</b><br>0 2000 s                                                                                                    | setup hold<br>Ösr225<br>Tempo Off                                                |                                                                                                    |

| Code |       | Champ                                                                         | Gamme de réglage<br>(réglages par défaut en<br>gras)                                                                                                    | Affichage                                             | Info                                                                                                    |
|------|-------|-------------------------------------------------------------------------------|----------------------------------------------------------------------------------------------------|-------------------------------------------------------|----------------------------------------------------------------------------------------------------|
|      | R226  | Entrer le seuil<br>d'alarme (en valeur<br>absolue)                            | <b>130,0 °C</b><br>-10,0 130,0 °C                                                                                                    | setup ноld<br>130.0°<br>Seuil Al.                     | Le dépassement de part et d'autre du seuil<br>d'alarme déclenche une alarme avec message<br>d'erreur et un courant de défaut au<br>transmetteur (attention à la temporisation<br>d'alarme en F3).<br>Si le seuil d'alarme est défini comme contact<br>min., il doit être < point de déclenchement. |
|      | R227  | Afficher l'état du<br>contact de seuil                                        | MAX<br>MIN                                                                                                    | setup Hold<br>MAX R227<br>Et.at. S. B. Li i i         | Affichage uniquement                                                                                                    |
| Rź   | 2 (3) | Configurer le<br>régulateur P(ID)                                             | CL VP = contact de seuil O <sub>2</sub><br>(1)<br>CL °C = contact de seuil T (2)<br><b>Régulateur PID (3)</b><br>Timer (4)<br><i>Nett. = Chemoclean (5)</i> | setup ноцо<br>PID <sub>R2</sub><br>Chx Type           | En confirmant avec ENTER, une autre<br>fonction du relais déjà activée est désactivée<br>et ses réglages réinitialisés.                                                                                                    |
|      | R231  | Activer/désactiver la<br>fonction de R2 (3)                                   | <b>off</b><br>on<br>basique<br>PID+B                                                                                                    | setup Hold<br>off <sub>R231</sub><br>Fonction         | On = régulation PID<br>Basique = dosage de la charge de base<br>PID+B = régulation PID + dosage de la<br>charge de base                                                                                                    |
|      | R232  | Entrer la valeur de<br>consigne                                               | <b>5,00 mg/l</b><br>0,00 20,00 mg/l<br><b>50,0 %SAT</b><br>0,0 200,0 %SAT<br><b>200 hPa</b><br>0 400 hPa                                                    | setup Hold<br>5.00 mg/1<br>Consigne                   | La consigne est la valeur à maintenir par la<br>régulation. A l'aide de la régulation, cette<br>valeur doit être rétablie en cas de déviation<br>vers le haut ou le bas.<br>Mode de fonctionnement et unité de mesure<br>toujours tels que sélectionnés en A1 et A2.                               |
|      | R233  | Entrer le gain K <sub>p</sub>                                                 | <b>1,00</b><br>0,01 20,00                                                                                                    | setup Hold<br>1.00 R233<br>9ain Kp                    | Voir chapitre "Régulateur P(ID)".                                                                                                    |
|      | R234  | Entrer le temps<br>d'action intégrale $T_n$<br>(0,0 = pas de<br>composante I) | <b>0,0 min</b><br>0,0 999,9 min                                                                                                    | setup hold<br>B.B. <sup>min</sup><br>R234<br>Temps Tr | Voir chapitre "Régulateur P(ID)".<br>Pour chaque Hold, la composante I du<br>régulateur est remise à zéro. Hold peut être<br>désactivé en S2, mais pas pour Chemoclean<br>et le timer !                                                                                                    |
|      | R235  | Entrer le temps<br>d'action dérivée $T_v$<br>(0,0 = pas de<br>composante D)   | <b>0,0 min</b><br>0,0 999,9 min                                                                                                    | setup ноцо<br>Ø"Ø <sup>min</sup><br>R235<br>Temps Tu  | Voir chapitre "Régulateur P(ID)".                                                                                                    |
|      | R236  | Sélectionner la<br>caractéristique de<br>régulation                           | <b>dir = directe</b><br>inv = inverse                                                                                                    | setup Hold<br>Ciir <sub>R236</sub><br>Sens            | dir = fonction max.<br>inv = fonction min.<br>Le réglage est nécessaire en fonction de<br>l'écart de réglage (déviation vers le haut ou<br>vers le bas, voir chapitre "Fonction<br>Chemoclean").                                                                                                   |

| Code | lode   |       | Champ                                                               | Gamme de réglage<br>(réglages par défaut en<br>gras)                                                                                        | Affichage                                                | Info                                                                                                    |
|------|--------|-------|---------------------------------------------------------------------|----------------------------------------------------------------------------------------------------|----------------------------------------------------------|----------------------------------------------------------------------------------------------------|
|      |        | R237  | Sélectionner la durée<br>d'impulsion ou la<br>fréquence d'impulsion | <b>long = durée d'impulsion</b><br>freq = fréquence d'impulsion<br>cour = sortie courant 2                                                  | setup Hold<br>Long <sub>R237</sub><br>Mode               | Durée d'impulsion par ex. pour électrovanne,<br>fréquence d'impulsion par ex. pour pompe<br>doseuse magnétique, voir chapitre "Sorties du<br>signal de régulation".<br>cour = sortie courant 2 ne peut être<br>sélectionné que si O2 = Régul. a été<br>sélectionné. |
|      |        | R238  | Entrer la période<br>d'impulsion                                    | <b>10,0 s</b><br>0,5 999,9s                                                                                                    | setup Hold<br>10.0 <sup>s</sup><br>Periode               | Ce champ n'apparaît que si l'option Durée<br>d'impulsion a été sélectionnée en R237.<br>Si l'option Fréquence d'impulsion a été<br>sélectionnée, R238 est ignoré et l'entrée se<br>poursuit en R239.                                                                |
|      |        | R239  | Entrer la fréquence<br>d'impulsion max. de<br>l'organe de réglage   | <b>120 min</b> <sup>-1</sup><br>60 180 min <sup>-1</sup>                                                                                    | setup Hold<br>120 <sup>1/min</sup><br>R239<br>Frequ. Max | Ce champ n'apparaît que si l'option<br>Fréquence d'impulsion a été sélectionnée en<br>R237. Si l'option Durée d'impulsion a été<br>sélectionnée, R239 est ignoré et l'entrée se<br>poursuit en R2310.                                                               |
|      |        | R2310 | Entrée le temps de<br>fonctionnement min.<br>t <sub>ON</sub>        | <b>0,3 s</b><br>0,1 5,0 s                                                                                                    | setup hold<br>D. J. s<br>22310<br>impul. Min             | Ce champ n'apparaît que si l'option Durée<br>d'impulsion a été sélectionnée en R237.                                                                                                    |
|      |        | R2311 | Entrer la charge de<br>base                                         | <b>0 %</b><br>0 40 %                                                                                                    | BasicLoad                                                | En sélectionnant la charge de base, vous<br>entrez la quantité à doser souhaitée.<br>Une charge de base de 100% correspond à :<br>– toujours on pour R237 = long<br>– Fmax pour R237 = freq<br>– 20 mA pour R237 = cour                                             |
|      | R2 (4) |       | Configurer la fonction<br>de nettoyage (timer)                      | CL VP = contact de seuil $O_2$<br>(1)<br>CL °C = contact de seuil T (2)<br>Régulateur PID (3)<br><b>Timer</b> (4)<br>Nett. = Chemoclean (5) | setup Hold<br>Timer R2<br>Chx Type                       | Le nettoyage n'est effectué qu'avec un<br>produit de nettoyage (en général de l'eau ;<br>voir fig. 41).<br>En confirmant avec ENTER, une autre<br>fonction du relais déjà activée est désactivée<br>et ses réglages réinitialisés.                                  |
|      |        | R241  | Activer/désactiver la<br>fonction de R2 (4)                         | off<br>on                                                                                                    | serup Hold<br>Off R241<br>Fonction                       | Tous les réglages sont maintenus lorsque la fonction est désactivée.                                                                                                    |
|      |        | R242  | Entrer le temps de<br>nettoyage                                     | <b>30 s</b><br>0 999 s                                                                                                    | setup hold<br>30 s<br>R242<br>TPS Rinc.                  | Les réglages pour Hold et le relais sont actifs<br>pour cette période.                                                                                                    |
|      |        | R243  | Entrer le temps de<br>pause                                         | <b>360 min</b><br>1 7200 min                                                                                                    | setup Hold<br>360 <sup>min</sup><br>R243<br>TPS Pause    | Le temps de pause est le temps entre deux<br>cycles de nettoyage (voir chapitre "Timer<br>pour la fonction de nettoyage").                                                                                                    |

| Code  |      | Champ                                                                                                    | Gamme de réglage<br>(réglages par défaut en<br>gras)                                                                                                    | Affichage                                                  | Info                                                                                                    |
|-------|------|----------------------------------------------------------------------------------------------------|----------------------------------------------------------------------------------------------------|------------------------------------------------------------|----------------------------------------------------------------------------------------------------|
|       | R244 | Entrer le temps de<br>pause min.                                                                                              | <b>120 min</b><br>1 R243 min                                                                                                    | setup Hold<br>120 <sup>min</sup><br>R244<br>Pause Min      | Le temps de pause min. évite un nettoyage en<br>continu si le déclencheur de nettoyage est<br>activé.                                                                                                    |
| R2 (5 | )    | Configurer le<br>nettoyage avec<br>Chemoclean (pour la<br>version à quatre<br>contacts et affectation<br>des contacts 3 et 4) | CL VP = contact de seuil O <sub>2</sub><br>(1)<br>CL °C = contact de seuil T (2)<br>Régulateur PID (3)<br>Timer (4)<br><b>Nett. = Chemoclean (5)</b>                  | setup hold<br>Nett. R2<br>Chx Type                         | Voir chap. "Fonction Chemoclean".<br>En confirmant avec ENTER, une autre<br>fonction du relais déjà activée est désactivée<br>et ses réglages réinitialisés.                                                                            |
|       | R251 | Activer/désactiver la<br>fonction de R2 (5)                                                                                   | off<br>on                                                                                                    | off <sub>R251</sub><br>Fonction                            | Tous les réglages sont maintenus lorsque la fonction est désactivée.                                                                                                    |
|       | R252 | Sélectionner le type<br>d'impulsion de départ                                                                                 | int = interne (commandé<br>par le timer interne)<br>ext = externe (entrée<br>numérique 2)<br>i+ext = interne + externe<br>i+stp = interne avec<br>suppression externe | setup Hold<br>int <sub>R252</sub><br>Activ.Nett            | Le cycle pour la fonction "int" démarre à<br>l'expiration du temps de pause (R257).<br>Il n'y a pas d'horloge temps réel.<br>Une suppression externe est nécessaire pour<br>les intervalles de temps irréguliers (par ex.<br>week-end). |
|       | R253 | Entrer temps de<br>prérinçage                                                                                                 | <b>20 s</b><br>0 999 s                                                                                                    | setup hold<br>20 s<br>PreRinc.                             | Le rinçage se fait avec de l'eau.                                                                                                    |
|       | R254 | Entrer le temps de<br>nettoyage                                                                                               | <b>10 s</b><br><i>0 999 s</i>                                                                                                    | setup hold<br>10 <sup>s</sup> <sub>R254</sub><br>Tps Nett. | Le nettoyage se fait avec un produit de<br>nettoyage et de l'eau.                                                                                                    |
|       | R255 | Entrer la durée de<br>post-rinçage                                                                                            | <b>20 s</b><br>0 999 s                                                                                                    | setup нош<br>20 <sup>s</sup><br>PostRinc.                  | Le rinçage se fait avec de l'eau.                                                                                                    |
|       | R256 | Entrer le nombre de<br>cycles de répétition                                                                                   | <b>0</b><br>0 5                                                                                                    | setup hold<br>Ø <sub>r256</sub><br>Tx Repet                | R253 R255 est répété.                                                                                                    |
|       | R257 | Entrer le temps de<br>pause                                                                                                   | <b>360 min</b><br>1 7200 min                                                                                                    | setup Hold<br>360 min<br>R257<br>TPS Pause                 | Le temps de pause est le temps entre deux<br>cycles de nettoyage (voir chapitre "Fonction<br>du timer").                                                                                                    |

| Code |  |      | Champ                                                                                        | hamp Gamme de réglage A<br>(réglages par défaut en<br>gras) |                                                       | Info                                                                                                    |
|------|--|------|----------------------------------------------------------------------------------------------|-------------------------------------------------------------|-------------------------------------------------------|----------------------------------------------------------------------------------------------------|
|      |  | R258 | 3 Entrer le temps de pause min.                                                              | <b>120 min</b><br>1 R257 min                                | setup Hold<br>120 <sup>min</sup><br>R258<br>Pause Min | Le temps de pause min. évite un nettoyage en<br>continu si le déclencheur de nettoyage<br>externe est activé.                                                                  |
|      |  | R259 | Entrer le nombre de<br>cycles de nettoyage<br>sans produit de<br>nettoyage (fonction<br>éco) | <b>0</b><br>0 9                                             | Setup Hold<br>Ø <sub>R259</sub><br>Cucle Eco          | Après un nettoyage avec du produit de<br>nettoyage, il est possible d'effectuer jusqu'à 9<br>nettoyages uniquement avec de l'eau, avant<br>le prochain nettoyage avec produit. |

# 6.4.7 Service

| Code |    | Champ                                                                                                    | Gamme de réglage<br>(réglages par défaut en gras)                                                                                                    | Affichage                                               | Info                                                                                                    |
|------|----|----------------------------------------------------------------------------------------------------|----------------------------------------------------------------------------------------------------|---------------------------------------------------------|----------------------------------------------------------------------------------------------------|
| S    |    | Groupe de fonctions<br>SERVICE                                                                                                    |                                                                                                    | SETUP HOLD<br>S<br>S<br>S<br>E<br>R<br>V<br>I<br>C<br>E | Réglages des fonctions de service.                                                                                                    |
|      | S1 | Sélectionner la langue<br>Sélectionner la langue<br>ENG = anglais<br>GER = allemand<br>FRA = français<br>ITA = italien<br>NL = néerlandais<br>ESP = espagnol |                                                                                                    | SETUP HOLD<br>FRM si<br>Langue                          |                                                                                                    |
|      | S2 | Configurer Hold                                                                                                    | <b>Ca+Co = Hold à la</b><br><b>configuration et à l'étalonnage</b><br>Cal = Hold à l'étalonnage<br>Conf = Hold à la configuration<br>Aucun = aucun Hold | setup Hold<br>C.a+C.o <sub>S2</sub><br>Hold Auto        | Co = configuration<br>Ca = étalonnage                                                                                                    |
|      | S3 | Hold manuel                                                                                                    | off<br>on                                                                                                    | setup Hold<br>Off 53<br>HOLD Man.                       | Le réglage est conservé même en cas de coupure de courant.                                                                                                    |
|      | S4 | Entrer le temps de<br>maintien du hold                                                                                                    | <b>10 s</b><br>0 999 s                                                                                                    |                                                         |                                                                                                    |
|      | S5 | Entrer le code d'accès<br>pour l'extension de<br>soft (pack Plus)                                                                                            | <b>0000</b><br>0000 9999                                                                                                    | SETUP HOLD<br>0000 55<br>CodePlus                       | Si vous entrez un code incorrect, vous<br>retournez au menu de mesure.<br>Le nombre est édité au moyen des touches<br>PLUS et MOINS et validé avec ENTER.<br>Un code actif est signalé par "1". |
|      | S6 | Entrer le code d'accès<br>pour l'extension de<br>soft (Chemoclean)                                                                                           | <b>0000</b><br>0000 9999                                                                                                    | setup Hold<br>0000 <sub>56</sub><br>CodeNett.           | Si vous entrez un code incorrect, vous<br>retournez au menu de mesure.<br>Le nombre est édité au moyen des touches<br>PLUS et MOINS et validé avec ENTER.<br>Un code actif est signalé par "1". |

| Code |     | Champ                                                     | Gamme de réglage<br>(réglages par défaut en gras)              | Affichage                                 | Info                                                                                                    |
|------|-----|-----------------------------------------------------------|----------------------------------------------------------------|-------------------------------------------|----------------------------------------------------------------------------------------------------|
|      | S7  | La référence de<br>commande est affichée                  |                                                                | setup hold<br>CCB # 57<br>HS0005          |                                                                                                    |
|      | S8  | Le numéro de série est<br>affiché                         |                                                                | setup Hold<br>No.:5er. 58<br>80123405     |                                                                                                    |
|      | S9  | Reset de l'appareil<br>(retour aux valeurs par<br>défaut) | <b>non</b><br>Capt = données capteur<br>Usine = réglages usine | setup Hold<br>NON 59<br>ConfigDef         | Capt = le dernier étalonnage est effacé et les<br>données réinitialisées.<br>Usine = Toutes les données (sauf A1 et S1)<br>sont effacées et réinitialisées !           |
|      | S10 | Réaliser un test de<br>l'appareil                         | <b>non</b><br>Affi. = test affichage                           | setup hold<br>MOM 510<br>Test,            |                                                                                                    |
|      | S11 | Affichage de la pression<br>atmosphérique absolue         | Valeur actuelle                                                | setup Hold<br>1000 hPa<br>511<br>Pression | Ne pas comparer à un baromètre qui indique<br>une valeur relative (par rapport au niveau de la<br>mer). Le transmetteur requiert la pression<br>atmosphérique absolue. |

### 6.4.8 Service E+H

| Code |    |                              | Champ                                                | Gamme de réglage<br>(réglages par défaut en<br>gras)                                                               | Affichage                                 | Info                                                                            |
|------|----|------------------------------|------------------------------------------------------|----------------------------------------------------------------------------------------------------|-------------------------------------------|---------------------------------------------------------------------------------|
| Е    |    |                              | Groupe de fonctions<br>SERVICE E+H                   |                                                                                                    |                                           | Réglages pour le service E+H                                                    |
|      | E1 |                              | Sélectionner le<br>module                            | <b>Régul = module central</b> (1)<br>Trans = transmetteur (2)<br>Alim = carte alimentation (3)<br>Rel = relais (4) | Regul <sub>e1</sub><br>Choisir            |                                                                                 |
|      |    | E111<br>E121<br>E131<br>E141 | La version de software<br>de l'appareil est affichée |                                                                                                    | setup Hold<br>XX # XX E111<br>Vers = - SW | Si E1 = Régul : software appareil<br>Si E1 = Trans, Alim, Rel : software module |

| Code |                              | Champ                                               | Gamme de réglage<br>(réglages par défaut en<br>gras) | Affichage                                                | Info             |
|------|------------------------------|-----------------------------------------------------|------------------------------------------------------|----------------------------------------------------------|------------------|
|      | E112<br>E122<br>E132<br>E142 | La version de<br>hardware du module<br>est affichée |                                                      | SETUP HOLD<br>XX # XX E112<br>Uers - HW                  | En lecture seule |
|      | E113<br>E123<br>E133<br>E143 | Le numéro de série du<br>module est affiché         |                                                      | етир ного<br>Мо <i>5ег</i> е <sub>Е113</sub><br>12345678 | En lecture seule |
|      | E114<br>E124<br>E134<br>E144 | Le marquage du<br>module est affiché                |                                                      | SETUP HOLD<br>LSG E114<br>Modul-ID                       | En lecture seule |

### 6.4.9 Interfaces

| Code |    | Champ                            | Gamme de réglage<br>(réglages par défaut en<br>gras)           | Affichage                           | Info                                                                                                    |
|------|----|----------------------------------|----------------------------------------------------------------|-------------------------------------|----------------------------------------------------------------------------------------------------|
| I    |    | Groupe de fonctions<br>INTERFACE |                                                                |                                     | Réglages pour la communication<br>(uniquement pour version HART ou<br>PROFIBUS).                                                                                                    |
|      | II | Entrer l'adresse bus             | Adresse<br>HART : <b>0</b> 15<br>ou<br>PROFIBUS : 0 <b>126</b> | SETUP HOLD<br>I1                    | Chaque adresse ne doit être attribuée qu'une<br>seule fois dans un réseau. Si pour un appareil<br>HART, on choisit une adresse appareil $\neq 0$ ,<br>la sortie courant est réglée automatiquement<br>sur 4 mA et l'appareil se met en mode<br>multidrop. |
|      | 12 | Affichage du point de<br>mesure  |                                                                | SETUP HOLD<br>T 3 3 I2<br>@@@@@@@@@ |                                                                                                    |

# 6.5 Communication

Pour les appareils avec interface de communication, référez-vous aux manuels de mise en service BA208C (HART®) ou BA209C (PROFIBUS®).

# 6.6 Etalonnage

Pour accéder au groupe de fonctions Etalonnage, appuyez sur la touche CAL. Dans ce groupe de fonctions, vous effectuez l'étalonnage du transmetteur. Le capteur est étalonné à l'air ou dans le milieu.

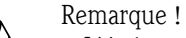

- L'étalonnage est indispensable lors de la première mise en service, pour que le système de mesure puisse fournir des données de mesure précises.
- Si l'étalonnage est interrompu en appuyant simultanément sur les touches PLUS et MOINS (retour à C113 ou C124) ou si l'étalonnage est erroné, les valeurs d'étalonnage initiales sont utilisées. Une erreur d'étalonnage est indiquée par "ERR" et le clignotement du symbole capteur sur l'afficheur.

Recommencer l'étalonnage !

- A chaque étalonnage, l'appareil passe automatiquement sur hold (réglage par défaut).
- Une fois l'étalonnage terminé, le système retourne en mode mesure. Même pendant le temps de maintien du hold (champ S4), le symbole Hold est affiché.

| Code |        |                                       | Champ                                                                | Gamme de réglage<br>(réglages par défaut en<br>gras)                                              | Affichage                              | Info                                                                                                    |
|------|--------|---------------------------------------|----------------------------------------------------------------------|---------------------------------------------------------------------------------------------------|----------------------------------------|----------------------------------------------------------------------------------------------------|
| с    |        |                                       | Groupe de fonctions<br>ETALONNAGE                                    | Etalonnage oxygène                                                                                | CAL<br>C<br>ETALONN.                   |                                                                                                    |
|      | C1 (1) | C1 (1) Sélection mode<br>d'étalonnage |                                                                      | <b>Air</b><br>Ref                                                                                 | Air ci<br>Etalonn.                     | Etalonnage à l'air possible uniquement si la<br>température de l'air ≥ -5 °C.                                                                                                    |
|      |        | Retirer<br>Sécher                     | Retirer le capteur du milieu.<br>Sécher la membrane avec un chiffon. |                                                                                                   |                                        |                                                                                                    |
|      |        | C111                                  | Démarrer l'étalonnage                                                | <b>Dernière pente du capteur</b><br>Compte à rebours :<br>$600 \text{ s} \rightarrow 0 \text{ s}$ | САL НОLD<br>Ц <u>100</u> %<br>600      | Après 530 s, un contrôle de la pente du<br>capteur est effectué pendant 10 s. Gamme<br>admissible 75 % 140 %, sinon message<br>d'erreur 32 et interruption de l'étalonnage.<br>Au cours des 60 dernières secondes de<br>l'étalonnage, la stabilité du signal est<br>contrôlée ( $< 1$ %), sinon message d'erreur 44<br>et interruption de l'étalonnage. |
|      |        | C112                                  | L'état de l'étalonnage<br>est affiché                                | o.k.<br>Exxx                                                                                      | cal ready Hold<br>O. K. C112<br>Status | En cas d'erreur d'étalonnage (Exxx), voir<br>chapitre "Messages d'erreur système".                                                                                                    |

| Code | Code   |      | Champ                                                                                      | Gamme de réglage<br>(réglages par défaut en<br>gras) | Affichage                                       | Info                                                                                                    |
|------|--------|------|--------------------------------------------------------------------------------------------|------------------------------------------------------|-------------------------------------------------|----------------------------------------------------------------------------------------------------|
|      | Si C11 |      | Si C112 = o.k., replonger le capteur dans le produit.                                      |                                                      |                                                 |                                                                                                    |
|      |        | C113 | Enregistrer le résultat<br>de l'étalonnage                                                 | <b>oui</b><br>non<br>nouv (= nouveau)                | cal ready Hold<br>OUI cii3<br>Ualider           | Si C112 = E xxx, alors uniquement non ou<br><b>nouv</b> .<br>Si nouv, retour à C.<br>Si oui/non, retour à "Mesure".                                        |
|      | C1(2)  |      | Etalonnage en un<br>point dans le produit                                                  | Air<br><b>Ref</b>                                    | cal Hold<br>Ref <sub>ci</sub><br>Etalonn.       | La valeur d'étalonnage doit être déterminée<br>par une procédure externe, par ex. :<br>– terminal portable pour mesure d'oxygène<br>– titration de Winkler |
|      |        | C121 | Entrer la valeur<br>d'étalonnage (= valeur<br>provenant d'une<br>détermination<br>externe) | Valeur actuelle                                      | са. нов<br>10.00 <sup>mg/1</sup><br>Val.Actuel. | La valeur minimale doit être de 0,2 mg/l.<br>Pendant la mesure et l'entrée des valeurs<br>d'étalonnage, la valeur mesurée doit rester<br>stable.           |
|      |        | C122 | La pente est affichée                                                                      | <b>100,0 %</b><br>75,0 140 %                         | CAL HOLD<br>100.0%<br>Pente                     |                                                                                                    |
|      |        | C123 | L'état de l'étalonnage<br>est affiché                                                      | o.k.<br>Exxx                                         | CAL READY HOLD<br>DIKIC123<br>5t.at.U.S.        | En cas d'erreur d'étalonnage (Exxx), voir<br>chapitre "Messages d'erreur système".                                                                         |
|      |        | C124 | Enregistrer le résultat<br>de l'étalonnage                                                 | oui<br>non<br>nouv (= nouveau)                       | CAL READY HOLD<br>OWI C124<br>Valider           | Si C123 = E xxx, alors uniquement non ou<br><b>nouv</b> .<br>Si nouv, retour à C.<br>Si oui/non, retour à "Mesure".                                        |

# 7 Maintenance

Prenez au bon moment toutes les mesures nécessaires pour garantir la sécurité de fonctionnement et la fiabilité de l'ensemble de mesure.

La maintenance du transmetteur comprend :

- l'étalonnage (voir chapitre "Etalonnage")
- le nettoyage du transmetteur, de la sonde et du capteur
- le contrôle des câbles et des raccords

Nous recommandons de faire réaliser régulièrement une maintenance par le SAV Endress+Hauser.

### Danger !

- Pour tous les travaux de maintenance effectués sur l'appareil, tenez compte des effets possibles sur la conduite du process ou le process lui-même.
- Si le capteur doit être démonté pour la maintenance ou l'étalonnage, tenir compte des éventuels risques dus à la pression, la température ou la contamination.
- Mettez l'appareil hors tension avant de l'ouvrir.
- Les travaux devant être effectuées sous tension ne peuvent être exécutés que par un personnel qualifié !
- Les contacts de seuil peuvent être alimentés par des circuits de courant séparés. Mettre également ces circuits hors tension avant de travailler sur les bornes de raccordement.
- Les composants électroniques sont très sensibles aux décharges électrostatiques. Des mesures de protection personnelles sont nécessaires, comme par ex. une mise à la terre permanente avec bracelet avec strap.
- Pour votre sécurité, n'utilisez que des pièces d'origine. Cela garantit le fonctionnement, la précision et la fiabilité également après maintenance.

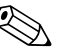

Remarque !

Pour tout renseignement, veuillez vous adresser à votre agence Endress+Hauser.

### 7.1 Maintenance de l'ensemble du point de mesure

### 7.1.1 Nettoyage du transmetteur

Nettoyez l'avant du boîtier avec des produits de nettoyage usuels.

Selon DIN 42 115, l'avant est résistant à :

- isopropanol
- acides dilués (max. 3%)
- bases diluées (max. 5%)
- ester
- hydrocarbures
- cétone
- produit de nettoyage à usage domestique

Attention !

- N'utilisez en aucun cas les produits suivants pour le nettoyage :
- bases ou acides minéraux concentrés
- alcool benzylique
- chlorure de méthylène
- vapeur haute pression

### 7.1.2 Vérification du transmetteur

### Simulation de la mesure d'oxygène

Pour un test de fonctionnement, le capteur COS21 peut être simulée par des résistances. La valeur affichée dépend fortement de la pente réglée et de la température, c'est pourquoi les valeurs suivantes doivent être considérées comme valeurs de référence :

| Résistance de simulation                                                                          | Valeur affichée              |
|---------------------------------------------------------------------------------------------------|------------------------------|
| ∞ (ouvert)                                                                                        | 0 mg O <sub>2</sub> /l       |
| 13 MΩ                                                                                             | 7 13 mg O <sub>2</sub> /1    |
| Avec 13 $M\Omega$ et une résistance équivalente à la température 27,0 k $\Omega$ après étalonnage | 9,0 9,2 mg O <sub>2</sub> /1 |
| 27,7 ΜΩ                                                                                           | 3,3 6,1 mg O <sub>2</sub> /1 |

### Simulation du capteur de température

Le capteur COS21 utilise un capteur NTC (22,0 k $\Omega/25~^{\circ}C)$  pour la mesure de température. Pour tester la mesure de température, utilisez les résistances de simulation suivantes :

| Résistance de simulation | Valeur affichée |
|--------------------------|-----------------|
| 64,9 kΩ                  | 0,0 °C          |
| 41,3 kΩ                  | 10,0 °C         |
| 27,0 kΩ                  | 20,0 °C         |
| 22,0 kΩ                  | 25,0 °C         |
| 18,0 kΩ                  | 30,0 °C         |

### Procédure de test

- 1. Raccordez la résistance de simulation d'O<sub>2</sub> (par ex. résistance à décades) aux bornes 90 et 91.
- 2. Raccordez la résistance de simulation de température (par ex. résistance à décades) aux bornes 11 et 12.
- Mesure de la pression atmosphérique : La pression atmosphérique mesurée peut être contrôlée dans le champ S11 (attention : pression absolue).

### 7.1.3 Maintenance des capteurs d'oxygène

Pour la maintenance et la suppression des défauts de votre capteur, veuillez lire attentivement l'Information Technique TI244C.

Vous y trouverez des informations détaillées telles que :

- Construction et fonctionnement du capteur
- Montage et installation
- Raccordement électrique
- Etalonnage
- Maintenance et nettoyage
- Accessoires
- Caractéristiques techniques et structure de commande

### 7.1.4 Sonde

Pour la maintenance et la suppression des défauts de la sonde, consultez le manuel de mise en service correspondant. Vous y trouverez les descriptions pour le montage, le démontage, le remplacement de la sonde et des joints, la résistance, ainsi que des informations sur les pièces de rechange et les accessoires.

### 7.1.5 Câbles de liaison et boîtes de jonction

Le capteur COS22 fonctionne avec des faibles courants de mesure, c'est pourquoi des shunts dans les câbles et les boîtes de raccordement peuvent fausser considérablement la valeur mesurée.

Veillez à ce que :

- les joints soient intacts aux couvercles et presse-étoupe
- le compartiment intérieur soit sec et propre (si nécessaire le sécher, le nettoyer et utiliser des sachets déshydratants)
- les câbles, cosses, bornes et connecteurs soient exempts de corrosion
- les bornes à visser soient fermement serrées
- les entrées de câble entrent dans les boîtes ou appareils par le bas
- il y ait une boucle de câble vers le bas en cas d'entrée de câble latérale, pour que l'eau puisse s'écouler

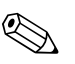

#### Remarque !

Si le test de fonctionnement expliqué dans le chapitre précédent est effectué sur la boîte de jonction et non sur l'appareil, la boîte, les bornes et le câble de raccordement à l'appareil sont automatiquement inclus dans le test.

# 7.2 Outil service "Optoscope"

Associé au logiciel "Scopeware", l'optoscope offre les possibilités suivantes, **sans** avoir à démonter ou à ouvrir le transmetteur et **sans** raccordement galvanique à l'appareil :

- documentation des réglages de l'appareil en liaison avec Commuwin II
- mise à jour des logiciels par le technicien de maintenance
- upload/download d'une mémoire pour dupliquer des configurations

L'optoscope sert d'interface entre le transmetteur et le PC / portable. L'échange d'informations se fait via l'interface optique sur le transmetteur et via l'interface RS 232 (voir "Accessoires") sur le PC/portable.

# 8 Accessoires

## 8.1 Capteurs

Oxymax COS22

- Capteur stérilisable pour la mesure d'oxygène dissous
- Commande selon la structure de commande, voir Information technique TI446C

# 8.2 Accessoires de raccordement

Câble de mesure spécial

- COK21 ; longueur de câble 3 m (9,8 ft) Réf. 51505870
- COK21 ; longueur de câble 10 m (33 ft) Réf. 51505868

Câble de mesure CYK71

- Câble non préconfectionné pour le raccordement de capteurs et pour l'extension des câbles de capteur
- Vendu au mètre, référence : 50085333

Boîte de jonction VBM

- pour la prolongation des câbles
- 10 borniers de raccordement
- Entrée de câble : 2 x PE 13,5 ou 2 x NPT 1/2"
- Matériau : aluminium
- Indice de protection : IP 65 (≅ NEMA 4X)
- Références :
  - Entrée de câble PE 13,5 : 50003987
  - Entrée de câble NPT 1/2" : 51500177

### 8.3 Accessoires de montage

Capot de protection climatique CYY101 indispensable pour le montage en extérieur d'un appareil de terrain

- Matériau : inox 1.4301 (AISI 304)
- réf. CYY101-A

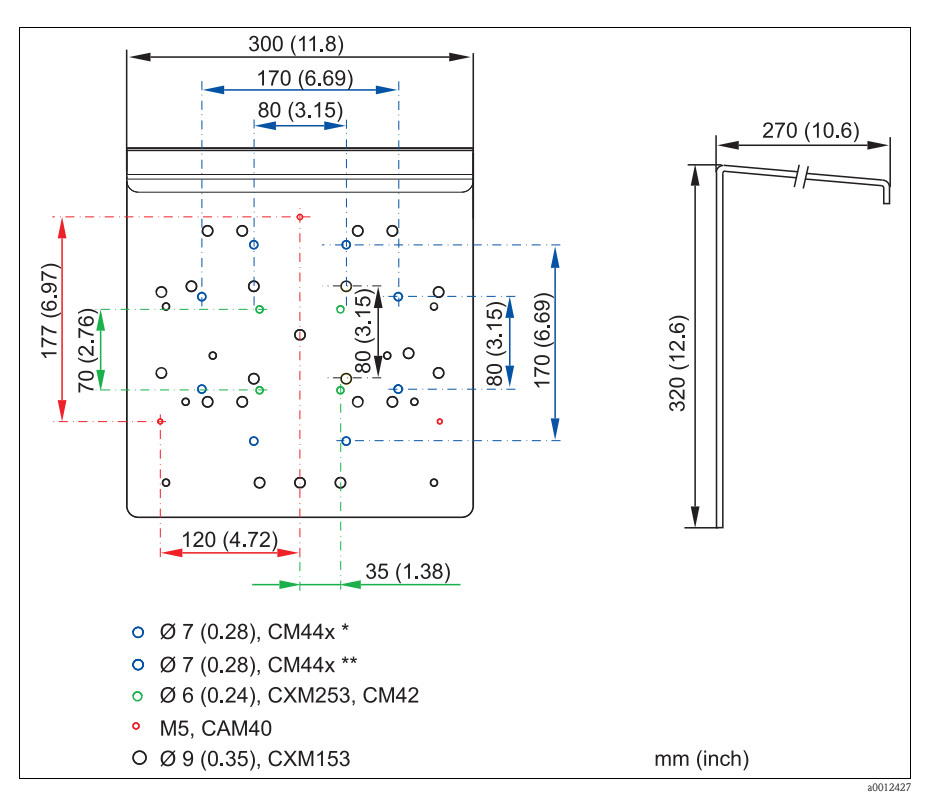

Fig. 32 : Capot de protection climatique pour appareils de terrain

- \* Montage mural ou sur mât
- \*\* Montage sur garde-corps

Colonne universelle CYY102

- Tube carré pour le montage de transmetteurs
- Matériau : inox 1.4301 (AISI 304)
- réf. CYY102-A

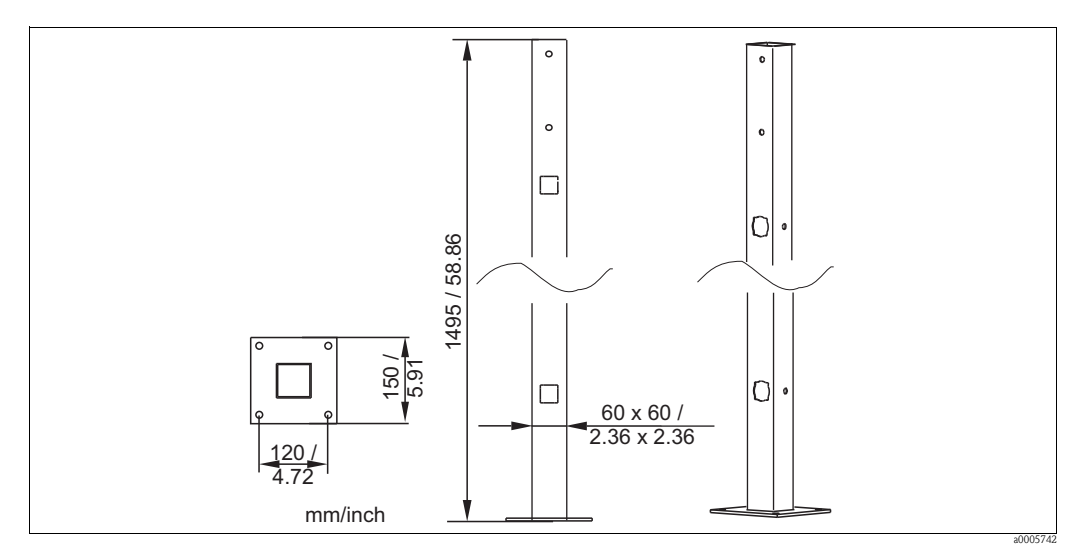

*Fig. 33 : Colonne universelle CYY102* 

Kit de montage sur mât

- Pour fixer le boîtier de terrain sur un mât ou un tube horizontal ou vertical (Ø max. 60 mm (2,36"))
- Matériau : inox 1.4301
- Réf. 50086842

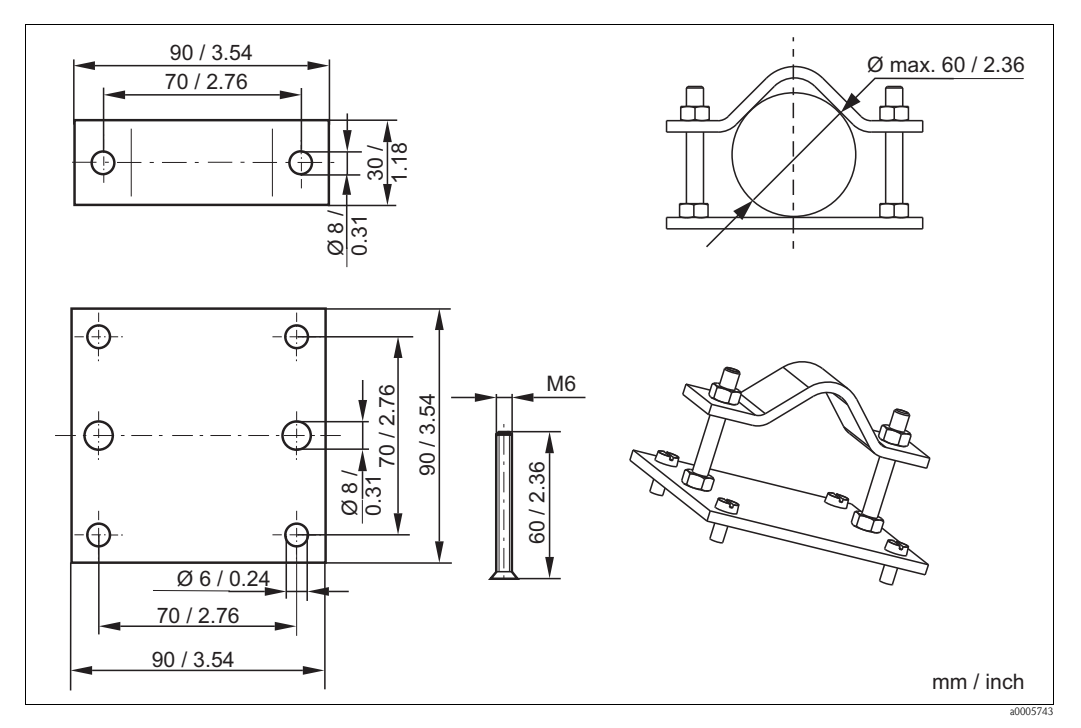

Fig. 34 : Kit de montage pour la fixation sur tube ou mât

### 8.4 Extensions software et hardware

Pour commander les extensions, il est indispensable d'indiquer le numéro de fabrication de l'appareil.

- Pack Plus Réf. 51501679
- Fonction Chemoclean (carte 4 relais requise) Réf. 51500963
- Carte 2 relais
- Réf. 51500320
- Carte 4 relais Réf. 51500321
- Carte 2 relais avec entrée courant Réf. 51504304
- Carte 4 relais avec entrée courant Réf. 51504305

### 8.5 Optoscope

Optoscope

- Interface entre transmetteur et PC/portable à des fins de maintenance.
- Le logiciel Windows requis "Scopeware" est compris dans la livraison. L'optoscope est livré dans une mallette solide avec tous les accessoires nécessaires.
- Réf. 51500650

# 9 Suppression des défauts

## 9.1 Recherche des défauts

Le transmetteur surveille lui-même ses fonctions en continu. S'il détecte une erreur, elle est indiquée sur l'afficheur. Le numéro de l'erreur s'affiche sous l'unité de la valeur mesurée principale. S'il y a plusieurs erreurs, vous pouvez les interroger à l'aide de la touche MOINS.

Reportez-vous au tableau "Messages d'erreur système" pour les numéros d'erreurs et les mesures possibles.

En cas de dysfonctionnement sans message d'erreur du transmetteur, utilisez le tableau "Erreurs spécifiques au process" ou le tableau "Erreurs spécifiques à l'appareil" pour localiser et supprimer l'erreur. Ces tableaux vous donnent des indications supplémentaires sur les pièces de rechange éventuellement nécessaires.

# 9.2 Messages d'erreur système

La touche MOINS permet d'afficher et de sélectionner les messages d'erreur.

| N°<br>erreur | Cause possible                                                                                                | Tests et / ou mesures correctives                                                                                                    |               | Contact alarme |               | t de défaut | efaut Démarrage<br>nettoyage<br>automatique |             | Etat<br>PROFIBUS        |      |
|--------------|----------------------------------------------------------------------------------------------------|----------------------------------------------------------------------------------------------------|---------------|----------------|---------------|-------------|---------------------------------------------|-------------|-------------------------|------|
|              |                                                                                                    |                                                                                                    | Par<br>défaut | Utilisateur    | Par<br>défaut | Utilisateur | Par<br>défaut                               | Utilisateur | <b>PV</b> <sup>1)</sup> | Temp |
| E001         | Erreur mémoire EEPROM                                                                                         | 1. Mettez l'appareil brièvement sur off.                                                                                                    | oui           |                | non           |             | —                                           | 2)          | 0C                      | 0C   |
|              | Appareil pas étalonné,<br>données d'étalonnage pas<br>valables, données utilisateur<br>pas dieponibles ou pas | <ol> <li>Charger le software appareil<br/>compatible avec le hardware<br/>(avec optoscope, voir chapitre<br/>"Outil service optoscope").</li> <li>Charger le software appareil spécifique.</li> </ol> |               |                |               |             |                                             |             |                         |      |
| E002         | valables (erreur EEPROM),                                                                                     | aux paramètres de mesure.                                                                                                    | oui           |                | non           |             | —                                           | 2           | 0C                      | 0C   |
|              | software appareil pas adapté<br>au hardware (module<br>central)                                               | <ol> <li>Si l'erreur persiste, retourner l'appareil<br/>pour réparation au SAV<br/>Endress+Hauser ou remplacer<br/>l'appareil.</li> </ol>                                                             |               |                |               |             |                                             |             |                         |      |
| E003         | Erreur de download                                                                                            | Configuration invalide. Répéter le download, vérifier l'optoscope.                                                                                                    | oui           |                | non           |             | non                                         |             | 0C                      | 0C   |
| E004         | Version du software appareil<br>incompatible avec la version<br>de hardware du module                         | Charger le software appareil compatible<br>avec le hardware.<br>Charger le software appareil spécifique aux                                                                                           | oui           |                | non           |             | non                                         |             | 0C                      | 0C   |
| E007         | La transmission de données<br>entre le capteur et le<br>processeur est perturbée                              | <ul> <li>ou</li> <li>Remplacer le module transmetteur</li> <li>Vérifier l'alimentation</li> <li>Remplacer le module central</li> </ul>                                                                | oui           |                | non           |             |                                             | 2           | 0C                      | 0C   |
| E008         | Défaut capteur                                                                                                | Contrôler le capteur et le câblage                                                                                                    | oui           |                | oui           |             | —                                           | —           | 0C                      | 80   |
| E010         | Sonde de température<br>défectueuse                                                                           | Retourner le capteur pour réparation.                                                                                                    | oui           |                | non           |             | —                                           | _           | 80                      | 0C   |
| E020         | Gamme de signal du capteur<br>dépassée par défaut                                                             | Vérifier le produit et le capteur.                                                                                                    | oui           |                | non           |             | _                                           |             | 44                      | 80   |
| E022         | Gamme de signal du capteur<br>dépassée par excès                                                              | Vérifier le produit et le capteur.                                                                                                    | oui           |                | non           |             |                                             | _           | 44                      | 80   |
| E032         | Pendant l'étalonnage, signal<br>en dehors de la gamme de<br>pente autorisée 75 140 %                          | Contrôler le capteur (voir chapitre<br>"Maintenance des capteurs d'oxygène") et<br>refaire un étalonnage.                                                                                             | non           |                | non           |             |                                             | 2           | 80                      | 80   |
| E044         | Pendant l'étalonnage, le<br>signal n'est pas stable                                                           | Contrôler le capteur (voir chapitre<br>"Maintenance des capteurs d'oxygène") et<br>refaire un étalonnage.                                                                                             | non           |                | non           |             | non                                         |             | 80                      | 80   |

| N°<br>erreur | Cause possible                                                                                  | Tests et / ou mesures correctives                                                                                                    | Contact alarme |             | ict alarme Courant de défaut |             | Démarrage<br>nettoyage<br>automatique |                       | Etat<br>PROFIBUS        |      |
|--------------|-------------------------------------------------------------------------------------------------|----------------------------------------------------------------------------------------------------|----------------|-------------|------------------------------|-------------|---------------------------------------|-----------------------|-------------------------|------|
|              |                                                                                                 |                                                                                                    | Par<br>défaut  | Utilisateur | Par<br>défaut                | Utilisateur | Par<br>défaut                         | Utilisateur           | <b>PV</b> <sup>1)</sup> | Temp |
| E057         | Gamme de mesure du<br>paramètre principal dépassée<br>par excès                                 |                                                                                                    | oui            |             | non                          |             | non                                   |                       | 44                      | 80   |
| E059         | Gamme de mesure de la<br>température dépassée par<br>défaut                                     | Vérifier la mesure, la régulation et les raccordements.                                                                                   | oui            |             | non                          |             | non                                   |                       | 80                      | 44   |
| E061         | Gamme de mesure de la<br>température dépassée par<br>excès                                      |                                                                                                    | oui            |             | non                          |             | non                                   |                       | 80                      | 44   |
| E063         | Gamme de sortie courant 1<br>dépassée par défaut                                                | Vérifier la configuration dans le menu<br>"Sorties courant".                                                                              | oui            |             | non                          |             | non                                   |                       | 80                      | 80   |
| E064         | Gamme de sortie courant 1<br>dépassée par excès                                                 |                                                                                                    | oui            |             | non                          |             | non                                   |                       | 80                      | 80   |
| E065         | Gamme de sortie courant 2<br>dépassée par défaut                                                | Vérifier la valeur mesurée et l'affectation du courant.                                                                                   | oui            |             | non                          |             | non                                   |                       | 80                      | 80   |
| E066         | Gamme de sortie courant 2<br>dépassée par excès                                                 |                                                                                                    | oui            |             | non                          |             | non                                   |                       | 80                      | 80   |
| E067         | Seuil d'alarme régulateur 1<br>dépassé par excès                                                |                                                                                                    | oui            |             | non                          |             | non                                   |                       | 80                      | 80   |
| E068         | Seuil d'alarme régulateur 2<br>dépassé par excès                                                | Várifier la configuration                                                                                                    | oui            |             | non                          |             | non                                   |                       | 80                      | 80   |
| E069         | Seuil d'alarme régulateur 3<br>dépassé par excès                                                |                                                                                                    | oui            |             | non                          |             | non                                   |                       | 80                      | 80   |
| E070         | Seuil d'alarme régulateur 4<br>dépassé par excès                                                |                                                                                                    | oui            |             | non                          |             | non                                   |                       | 80                      | 80   |
| E080         | Gamme sortie courant 1<br>trop faible                                                           | Augmenter la gamme dans le menu                                                                                                    | oui            |             | non                          |             |                                       | 2                     | 80                      | 80   |
| E081         | Gamme sortie courant 2<br>trop faible                                                           | "Sorties courant".                                                                                                    | oui            |             | non                          |             |                                       | 2                     | 80                      | 80   |
| E082         | Gamme de pression<br>atmosphérique dépassée par<br>défaut (< 500 hPa)                           | Mesure possible que si non compensée ou                                                                                                   | oui            |             | non                          |             | non                                   |                       | 80                      | 80   |
| E083         | Gamme de pression<br>atmosphérique dépassée par<br>excès (> 1100 hPa)                           |                                                                                                    | oui            |             | non                          |             | non                                   |                       | 80                      | 80   |
| E085         | Réglage du courant de défaut<br>incorrect                                                       | Si la gamme de courant "0 20 mA" a été<br>sélectionnée dans le champ O311, il ne faut<br>pas régler le courant de défaut sur<br>"2,4 mA". | oui            |             | non                          |             | non                                   | 2                     | 80                      | 80   |
| E100         | Simulation de courant active                                                                    |                                                                                                    | non            |             | non                          |             | —                                     | 2                     | 80                      | 80   |
| E101         | Fonction service active                                                                         | Désactiver la fonction service ou mettre l'appareil brièvement sur off.                                                                   | non            |             | non                          |             | _                                     | 2                     | 80                      | 80   |
| E102         | Mode manuel actif                                                                               |                                                                                                    | non            |             | non                          |             | —                                     | <u>_</u> <sup>2</sup> | 80                      | 80   |
| E106         | Download actif                                                                                  | Attendre fin du download                                                                                                    | non            |             | non                          |             | —                                     | 2                     | 80                      | 80   |
| E116         | Erreur de download                                                                              | Recommencer le download                                                                                                    | oui            |             | non                          |             | —                                     | 2                     | 0C                      | 0C   |
| E152         | Signal de mesure du<br>paramètre principal lent ou<br>gelé (fonction AC /<br>Alternation check) | Contrôler, entretenir ou remplacer le capteur et le câble de liaison.                                                                     | oui            |             | non                          |             | non                                   |                       | 44                      | 44   |

| N°<br>erreur | Cause possible                                                                                                    | Tests et / ou mesures correctives                                                                                                 | Contact alarme |             | act alarme Courant de défaut |             | Démarrage<br>nettoyage<br>automatique |             | Etat<br>PROFIBUS        |      |
|--------------|----------------------------------------------------------------------------------------------------|----------------------------------------------------------------------------------------------------|----------------|-------------|------------------------------|-------------|---------------------------------------|-------------|-------------------------|------|
|              |                                                                                                    |                                                                                                    | Par<br>défaut  | Utilisateur | Par<br>défaut                | Utilisateur | Par<br>défaut                         | Utilisateur | <b>PV</b> <sup>1)</sup> | Temp |
| E154         | Seuil d'alarme inférieur<br>dépassé par défaut plus<br>longtemps que la<br>temporisation d'alarme réglée<br>(fonction AS / surveillance<br>du seuil d'alarme) |                                                                                                    |                |             | non                          |             | non                                   |             | _3)                     | -    |
| E155         | Seuil d'alarme supérieur<br>dépassé par excès plus<br>longtemps que la<br>temporisation d'alarme réglée<br>(fonction AS / surveillance<br>du seuil d'alarme)  | Si nécessaire, effectuer une mesure<br>comparative manuelle. Effectuer la                                                         | oui            |             | non                          |             | non                                   |             | -                       | -    |
| E156         | Valeur effective dépassée par<br>défaut plus longtemps que la<br>durée maximale admissible<br>réglée (fonction CC /<br>Controller Check)                      |                                                                                                    | oui            |             | non                          |             | non                                   |             | -                       | -    |
| E157         | Valeur effective dépassée par<br>excès plus longtemps que la<br>durée maximale admissible<br>réglée (fonction CC /<br>Controller Check)                       |                                                                                                    |                |             | non                          |             | non                                   |             | -                       | -    |
| E162         | Arrêt du dosage                                                                                                    | Vérifier les réglages dans les groupes de<br>fonctions ENTREE COURANT et<br>CONTROLE.                                             | oui            |             | non                          |             | non                                   |             | -                       | -    |
| E171         | Débit dans le flux principal<br>trop faible ou nul                                                                                                    | Rétablir le débit.                                                                                                    | oui            |             | non                          |             | non                                   |             | -                       | -    |
| E172         | Seuil de déclenchement pour<br>l'entrée courant dépassé par<br>excès                                                                                          | Vérifier les grandeurs de process lorsque<br>l'appareil de mesure les émet. Si nécessaire,<br>modifier l'affectation de la gamme. | oui            |             | non                          |             | non                                   |             | -                       | -    |
| E173         | Entrée courant < 4 mA                                                                                                    | Vérifier les grandeurs de process lorsque<br>l'appareil de mesure les émet.                                                       | oui            |             | non                          |             | non                                   |             | -                       | -    |
| E174         | Entrée courant > 20 mA                                                                                                    | Vérifier les grandeurs de process lorsque<br>l'appareil de mesure les émet. Si nécessaire,<br>modifier l'affectation de la gamme. | oui            |             | non                          |             | non                                   |             | -                       | -    |

#### 1) PV = variable de process, valeur mesurée principale

- 2) Si cette erreur se produit, il n'est pas possible de lancer un nettoyage (champ F8 pas valable pour cette erreur).
- 3) Erreur courant non applicable via PROFIBUS

# 9.3 Erreurs relatives au process

Utilisez le tableau suivant pour localiser et supprimer les erreurs éventuelles.

| Défaut                                             | Cause possible                         | Tests et / ou mesures correctives                                                                                      | Outils, pièces de rechange                                                                       |  |
|----------------------------------------------------|----------------------------------------|----------------------------------------------------------------------------------------------------|--------------------------------------------------------------------------------------------------|--|
|                                                    | Capteur défectueux                     | <ul> <li>Test avec nouveau capteur</li> <li>Test avec un simulateur</li> <li>Contrôle du courant du capteur</li> </ul> | Type de capteur COS21<br>Simulation du capteur voir chap. "Simulation<br>de la mesure d'oxygène" |  |
| Valeur affichée 0,0                                | Câble prolongateur interrompu          | Vérifier les boîtes de jonction et la ligne                                                                            | Simulation, voir chap. "Simulation de la mesure d'oxygène"                                       |  |
|                                                    | Capteur mal raccordé                   | Vérifier le raccordement                                                                                               | Raccordement voir chapitre "Câblage"                                                             |  |
|                                                    | Entrée appareil défectueuse            | Remplacer le module MKOH                                                                                               | Voir liste des pièces de rechange au chapitre<br>"Pièces de rechange"                            |  |
| Pas de modification de                             | Capteur contaminé                      | Nettoyer la membrane du capteur.                                                                                       | Voir manuel de mise en service COS21.                                                            |  |
| l'affichage ou lente<br>progression de l'affichage | Capteur installé dans une "zone morte" | Vérifier l'implantation, déplacer le capteur<br>dans un endroit avec un écoulement<br>suffisamment important           | En cas de milieu fortement encrassé, utiliser<br>la tête de nettoyage                            |  |

| Défaut                                                                     | Cause possible                                                                                            | Tests et / ou mesures correctives                                                                                                    | Outils, pièces de rechange                                                                                                    |  |
|----------------------------------------------------------------------------|----------------------------------------------------------------------------------------------------|----------------------------------------------------------------------------------------------------|----------------------------------------------------------------------------------------------------|--|
|                                                                            | Membrane contaminée                                                                                       | Nettoyer la membrane du capteur.                                                                                                    | Voir manuel de mise en service COS21.<br>En cas de milieu fortement encrassé, utiliser<br>la tête de nettoyage.                                  |  |
|                                                                            | Mesure de température erronée                                                                             | Vérifier la valeur de température                                                                                                    | Mesure de référence / thermomètre                                                                                                    |  |
|                                                                            | Altitude mal réglée                                                                                       | Vérifier l'altitude                                                                                                    |                                                                                                    |  |
| Valeur affichée trop faible /<br>évt. impossible d'étalonner<br>le capteur | Mesure de la pression atmosphérique<br>erronée                                                            | Vérifier la valeur de la pression dans le<br>champ S11.<br>Niveau de la mer env. 1013 hPa<br>500 m au-dessus du niveau de la mer :<br>env. 950 hPa         | Uniquement pour la version HS.<br>Attention : valeur affichée = pression<br>atmosphérique absolue                                                |  |
|                                                                            | Electrolyte entièrement consommé ou contaminé                                                             | Remplacer l'électrolyte.                                                                                                    | Voir manuel de mise en service COS21.                                                                                                    |  |
|                                                                            | Ecoulement trop faible                                                                                    | Vérifier l'implantation, déplacer le capteur<br>dans un endroit avec un écoulement<br>suffisamment important                                               |                                                                                                    |  |
|                                                                            | Polarisation pas terminée                                                                                 | Après mise en service du capteur (également<br>après interruption du fonctionnement),<br>attendre la fin de la polarisation                                | Durée de polarisation terminée lorsque la valeur mesurée est stable, max. 60 min                                                                 |  |
| Valeur affichée trop élevée /<br>évt. impossible d'étalonner<br>le capteur | Mesure de la pression atmosphérique<br>erronée                                                            | Vérifier la valeur de la pression dans le<br>champ S11<br>Niveau de la mer : env. 1013 hPa<br>500 m au-dessus du niveau de la mer :<br>env. 950 hPa        | Uniquement pour la version HS.<br>Attention : valeur affichée = pression<br>atmosphérique absolue                                                |  |
|                                                                            | Electrolyte contaminée                                                                                    | Remplacer l'électrolyte.                                                                                                    | Voir manuel de mise en service COS21.                                                                                                    |  |
|                                                                            | Bulle d'air sous la membrane                                                                              | Monter une nouvelle cartouche à membrane                                                                                                    | Exécution et commande des pièces de rechange voir Manuel de mise en service COS21                                                                |  |
| Valeur mesurée fixe erronée                                                | Conditions de fonctionnement de<br>l'appareil inadaptées (pas de réaction à<br>l'activation d'une touche) | Mettre l'appareil hors tension, puis de nouveau sous tension.                                                                                              | Problème CEM : s'il persiste, vérifier la mise à la terre, les blindages et les passages de câbles ou faire contrôler par le SAV Endress+Hauser. |  |
|                                                                            | Capteur mal raccordé                                                                                      | Vérifier les raccordements à l'aide du schéma de raccordement                                                                                              | Schéma de raccordement chap.<br>"Raccordement électrique"                                                                                        |  |
| Valeur de température<br>erronée                                           | Câble de mesure défectueux                                                                                | Vérifier les câbles : interruption /<br>court-circuit / shunt.                                                                                             | Ohmmètre ou simulation sur site                                                                                                    |  |
|                                                                            | Capteur de température dans le capteur défectueux                                                         | Mesurer la valeur de résistance dans le<br>capteur (câbles d'alimentation bleu et jaune)                                                                   | Ohmmètre/valeurs, voir chapitre "Simulation<br>du capteur de température"                                                                        |  |
|                                                                            | Parasites sur le câble de mesure                                                                          | Raccorder le blindage de câble<br>conformément au schéma de raccordement                                                                                   | Voir chapitre "Raccordement électrique".                                                                                                    |  |
| Fluctuations de la valeur                                                  | Parasites sur le câble de sortie signal                                                                   | Vérifier le chemin de câble, éventuellement poser les câbles séparément                                                                                    | Séparer les câbles sortie signal, entrée de mesure et alimentation                                                                               |  |
| mesurée                                                                    | Ecoulement irrégulier / turbulences /<br>grosses bulles d'air                                             | Choisir un emplacement plus judicieux ou<br>diminuer les turbulences.<br>Utiliser évtl. un facteur d'amortissement de<br>la valeur mesurée plus important. | Amortissement de la valeur mesurée voir<br>champ A4.                                                                                             |  |
| Régulateur ou timer ne peuvent pas être activés                            | Pas de module relais disponible                                                                           | Monter le module LSR1-2 ou LSR1-4                                                                                                    | Voir chap. "Pièces de rechange".                                                                                                    |  |
|                                                                            | Régulateur hors tension                                                                                   | Activer le régulateur                                                                                                    | Voir chapitre "Configuration des contacts de relais" ou champs R2xx.                                                                             |  |
| Démistration ( contract de consil                                          | Régulateur en mode "manuel/off"                                                                           | Sélectionner mode de fonction "Auto" ou<br>"Manuel"                                                                                                    | Clavier, touche REL                                                                                                    |  |
| ne fonctionne pas                                                          | Temporisation à l'attraction réglée trop longue                                                           | Désactiver la temporisation à l'attraction ou la réduire                                                                                                   | Voir champs R2xx.                                                                                                    |  |
|                                                                            | Fonction Hold active                                                                                      | "Hold auto" à l'étalonnage<br>Entrée "Hold" activée<br>"Hold" activé par le clavier                                                                        | Voir champs S2 à S4.                                                                                                    |  |
|                                                                            | Régulateur en mode "manuel/on"                                                                            | Régler le régulateur sur "Manuel / off" ou<br>"Auto"                                                                                                    | Clavier, touches REL et AUTO                                                                                                    |  |
| Régulateur / contact de seuil                                              | Temporisation à la retombée réglée trop longue                                                            | Réduire la temporisation à la retombée                                                                                                    | Voir champs R2xx.                                                                                                    |  |
|                                                                            | Circuit de régulation interrompu                                                                          | Vérifier la valeur mesurée, la sortie courant,<br>les contacts de relais, les organes de réglage,<br>la réserve de produit chimique                        |                                                                                                    |  |

| Défaut                                     | Cause possible                                                                                                    | Tests et / ou mesures correctives                                                                                                    | Outils, pièces de rechange                                                   |  |
|--------------------------------------------|----------------------------------------------------------------------------------------------------|----------------------------------------------------------------------------------------------------|------------------------------------------------------------------------------|--|
| Pas de signal de sortie                    | Câble interrompu ou court-circuité                                                                                                    | Déconnecter le câble et mesurer<br>directement à l'appareil                                                                                                    | mA-mètre pour 0–20 mA DC                                                     |  |
| courant O <sub>2</sub>                     | Appareil avec PROFIBUS PA/DP                                                                                                    | Les appareils PA/DP ne disposent pas de sortie courant                                                                                                    |                                                                              |  |
| Signal de sortie courant O                 | Simulation de courant active                                                                                                    | Désactiver la simulation                                                                                                    | Voir champ O2.                                                               |  |
| fixe                                       | Système processeur dans un état non admissible                                                                                                    | Mettre l'appareil hors tension, puis de nouveau sous tension.                                                                                                    | Problème CEM : en cas de répétition, vérifier<br>l'installation              |  |
| Signal de sortie courant                   | Mauvaise attribution du courant                                                                                                    | Vérifier l'affectation du courant :<br>0–20 mA ou 4–20 mA ?                                                                                                    | Champ O211                                                                   |  |
| incorrect                                  | Charge totale dans la boucle de courant trop élevée (> 500 $\Omega)$                                                                                 | Déconnecter la sortie et mesurer<br>directement à l'appareil                                                                                                    | mA-mètre pour 0–20 mA DC                                                     |  |
| Table de sortie courant pas<br>acceptée    | Ecart de valeurs trop faible                                                                                                    | Sélectionner des écarts judicieux.                                                                                                    |                                                                              |  |
| Pas de signal de sortie de<br>température  | L'appareil ne dispose pas d'une seconde<br>sortie courant                                                                                            | Vérifier la variante à l'aide de la plaque<br>signalétique, le cas échéant changer de<br>module LSCH-x1.                                                                                                    | Module LSCH-x2,<br>Voir chap. "Pièces de rechange".                          |  |
|                                            | Appareil avec PROFIBUS-PA                                                                                                    | L'appareil PA ne dispose pas de sortie<br>courant !                                                                                                    |                                                                              |  |
| Fonction Chemoclean non<br>disponible      | <ul> <li>Pas de module relais (LSR1-x) installé<br/>ou uniquement LSR1-2 disponible</li> <li>Fonction additionnelle pas activée</li> </ul>           | Installer un module LSR1–4.<br>Chemoclean est activé à l'aide du code<br>fourni par Endress+Hauser dans le kit de<br>mise à jour Chemoclean.<br>Contrôle de la version, voir plaque<br>signalétique                                                                                          | Module LSR1-4, voir chap. "Pièces de rechange".                              |  |
| Aucune fonction du pack<br>Plus disponible | Pack Plus pas activé (activation avec un<br>code dépendant du numéro de série et<br>fourni par Endress+Hauser lors de la<br>commande d'un pack Plus) | <ul> <li>Pour le rétrofit avec le pack Plus : code<br/>fourni par E+H ⇒ entrer.</li> <li>Après le remplacement d'un module<br/>défectueux LSCH/LSCP : entrer d'abord<br/>manuellement le numéro de série de<br/>l'appareil (voir plaque signalétique), puis<br/>le code existant.</li> </ul> | Description détaillée, voir chap.<br>"Remplacement du module central".       |  |
| Pas de communication<br>HART ou PROFIBUS   | Plusieurs appareils à la même adresse                                                                                                    | Vérifier les adresses et les réentrer si<br>nécessaire.                                                                                                    | Pas de communication possible pour plusieurs appareils avec la même adresse. |  |
|                                            | Pas de module central HART                                                                                                    | Vérifier à l'aide de la plaque signalétique :<br>HART = -xxx5xx et -xxx6xx Transformation en LSCH-H1 /                                                                                                    |                                                                              |  |
|                                            | Sortie courant < 4 mA                                                                                                    |                                                                                                    |                                                                              |  |
|                                            | DD absente ou incorrecte (description de l'appareil)                                                                                                 |                                                                                                    |                                                                              |  |
|                                            | Interface HART manquante                                                                                                    |                                                                                                    |                                                                              |  |
| Pas do communication                       | Appareil pas enregistré dans le serveur<br>HART                                                                                                    |                                                                                                    |                                                                              |  |
| HART                                       | Charge trop faible (doit être > 230 $\Omega$ )                                                                                                    | Pour plus d'informations, voir BA 208C,                                                                                                    |                                                                              |  |
|                                            | Récepteur HART (par ex. FXA191) pas<br>raccordé via la charge mais via<br>l'alimentation                                                             | "Communication de terrain HART avec<br>Liquisys M CxM223/253".                                                                                                    |                                                                              |  |
|                                            | Adresse appareil incorrecte (adr. = 0 pour<br>fonctionnement individuel, adr. > 0 pour<br>mode multidrop)                                            |                                                                                                    |                                                                              |  |
|                                            | Capacité du câble trop élevée                                                                                                    |                                                                                                    |                                                                              |  |
|                                            | Défauts sur le câble                                                                                                    |                                                                                                    |                                                                              |  |

| Défaut                            | Cause possible                                                                                                    | Tests et / ou mesures correctives                                          | Outils, pièces de rechange                                         |
|-----------------------------------|----------------------------------------------------------------------------------------------------|----------------------------------------------------------------------------|--------------------------------------------------------------------|
|                                   | Pas de module central PA/DP                                                                                                    | Vérifier à l'aide de la plaque signalétique :<br>PA = -xxx3xx /DP = xxx4xx | Transformation en module LSCP,<br>Voir chap. "Pièces de rechange". |
|                                   | Version de soft de l'appareil incorrecte<br>(sans PROFIBUS)                                                                                                    |                                                                            |                                                                    |
|                                   | Avec Commuwin (CW) II :<br>version CW II et version appareil<br>incompatibles                                                                                  |                                                                            |                                                                    |
|                                   | DD/DDL/GSD absente ou incorrecte                                                                                                    |                                                                            |                                                                    |
|                                   | Vitesse de transmission pour coupleur<br>de segment dans le serveur DPV-1 mal<br>réglée                                                                        | Pour plus d'informations, voir BA 209C,                                    |                                                                    |
| Pas de communication<br>PROFIBUS® | Utilisateur bus (master) avec adresse<br>incorrecte ou adresse assignée en double                                                                              | "Communication de terrain PROFIBUS<br>PA/DP avec Liquisys M CxM223/253".   |                                                                    |
|                                   | Utilisateur bus (slave) avec adresse incorrecte                                                                                                    |                                                                            |                                                                    |
|                                   | Ligne bus pas terminée                                                                                                    |                                                                            |                                                                    |
|                                   | Problèmes de ligne<br>(trop longue, section trop petite, pas<br>blindée, blindage pas relié à la terre, fils<br>pas torsadés)<br>Utiliser un câble de "type A" |                                                                            |                                                                    |
|                                   | Tension de bus trop faible<br>(tension de bus typ. 24 V DC pour<br>non Ex)                                                                                     | La tension au raccord PA/DP de l'appareil<br>doit être d'au moins 9 V.     |                                                                    |

# 9.4 Erreurs relatives à l'appareil

Le tableau suivant vous aide lors du diagnostic et donne, le cas échéant, des informations sur les pièces de rechange nécessaires.

Selon le degré de difficulté et l'équipement disponible, le diagnostic est effectué par :

- un personnel qualifié de l'utilisateur
- la société responsable de l'installation/exploitation du système
- le SAV Endress+Hauser

Vous trouverez des informations sur la désignation exacte des pièces de rechange et le montage de ces pièces au chapitre "Pièces de rechange".

| Défaut                                             | Cause possible                                           | Tests et / ou mesures correctives                                                                           | Exécution, outils, pièces de rechange                                                 |
|----------------------------------------------------|----------------------------------------------------------|----------------------------------------------------------------------------------------------------|---------------------------------------------------------------------------------------|
| Appareil non configurable,<br>valeur affichée 9999 | Configuration verrouillée                                | Appuyer simultanément pendant > 3 s sur<br>les touches CAL et MOINS                                         | Voir chapitre "Fonction des touches".                                                 |
|                                                    | Pas de tension d'alimentation                            | Vérifier si tension d'alimentation OK                                                                       | Electricien / par ex. multimètre                                                      |
|                                                    | Mauvaise tension d'alimentation / trop<br>faible         | Comparer la tension du réseau avec les indications de la plaque signalétique                                | Utilisateur<br>(données du distributeur d'énergie ou<br>multimètre)                   |
|                                                    | Mauvais raccordement                                     | Borne desserrée ;<br>isolation coincée ;<br>mauvaises bornes utilisées.                                     | Personnel qualifié                                                                    |
| Affichage sombre, aucune<br>diode active           | mbre, aucune<br>Fusible de l'appareil défectueux         | Comparer la tension du réseau avec les<br>indications de la plaque signalétique et<br>remplacer le fusible. | Electrotechnicien / fusible approprié ;<br>voir figure au chap. "Pièces de rechange". |
|                                                    | Alimentation défectueuse                                 | Remplacer l'alimentation, tenir absolument compte de la variante                                            | Diagnostic sur site par le SAV<br>Endress+Hauser, module de test nécessaire           |
|                                                    | Module central défectueux                                | Remplacer le module central, tenir<br>absolument compte de la variante                                      | Diagnostic sur site par le SAV<br>Endress+Hauser, module de test nécessaire           |
|                                                    | COM253F : câble nappe pos. 310<br>desserré ou défectueux | Vérifier le câble nappe, si nécessaire le remplacer.                                                        | Voir chap. "Pièces de rechange".                                                      |

| Défaut                                                                                                    | Cause possible                                                                                                    | Tests et / ou mesures correctives                                                                                                    | Exécution, outils, pièces de rechange                                                                                                    |
|----------------------------------------------------------------------------------------------------|----------------------------------------------------------------------------------------------------|----------------------------------------------------------------------------------------------------|----------------------------------------------------------------------------------------------------|
| Affichage sombre, diode active                                                                                           | Module central défectueux (module :<br>LSCH/LSCP)                                                                                                    | Remplacer le module central, tenir<br>absolument compte de la variante                                                                                                    | Diagnostic sur site par le SAV<br>Endress+Hauser, module de test nécessaire                                                                   |
| L'afficheur fonctionne, mais<br>– pas de changement                                                                      | Appareil ou module dans l'appareil pas correctement monté                                                                                                    | COM223F : réinstaller l'insert.<br>COM253F : remonter l'afficheur.                                                                                                    | Effectuer à l'aide des schémas de montage au chap. "Pièces de rechange".                                                                      |
| d'affichage et∕ou<br>− l'appareil ne peut pas être<br>configuré                                                          | Système d'exploitation dans un état non<br>admissible                                                                                                    | Mettre l'appareil hors tension, puis de<br>nouveau sous tension.                                                                                                    | Eventuellement problème CEM : en cas de<br>répétition, faire vérifier l'installation par le<br>SAV Endress+Hauser                             |
| L'annareil chauffe                                                                                                    | Mauvaise tension/trop élevée                                                                                                    | Comparer la tension du réseau avec les indications de la plaque signalétique                                                                                                    | Utilisateur, personnel qualifié                                                                                                    |
| L'apparen chaune                                                                                                    | Alimentation défectueuse                                                                                                    | Remplacer l'alimentation                                                                                                    | Diagnostic uniquement par le SAV<br>Endress+Hauser                                                                                            |
| Valeur mesurée d'O <sub>2</sub> et/ou<br>valeur mesurée de<br>température erronée                                        | Module transmetteur défectueux<br>(module : MKOH), d'abord tests et<br>mesures selon chap. "Erreurs process<br>sans messages" et s'assurer que le<br>capteur ou le câble ne sont pas<br>défectueux | Test des entrées de mesure MKOH :<br>raccorder des résistances équivalentes pour<br>l'oxygène et la température.                                                                                                    | Si test négatif : remplacer le module<br>(attention à la variante).<br>Effectuer à l'aide des vues éclatées au chap.<br>"Pièces de rechange". |
|                                                                                                    | Mauvais courant de capteur                                                                                                    | Courant de capteur lisible en mode mesure<br>en appuyant 3 x sur la touche PLUS.                                                                                                    | Affichage en nA. Valeur nominale à l'air à 20 °C et 1013 hPa : 60 nA.                                                                         |
| Valeur de pression                                                                                                    | Capteur de pression défectueux                                                                                                    | Module MKOH défectueux.                                                                                                    | Pression lisible dans le champ S11.                                                                                                    |
| erronée/pas affichée                                                                                                    | Pas de capteur de pression disponible                                                                                                    | Module MKOH sans capteur installé<br>(appareil sans pack Plus)                                                                                                    | Attention : c'est la pression atmosphérique<br>absolue qui est affichée, pas comparable au<br>baromètre !                                     |
|                                                                                                    | Etalonnage incorrect                                                                                                    |                                                                                                    |                                                                                                    |
|                                                                                                    | Charge trop élevée                                                                                                    | Vérifier avec simulation de courant intégrée,<br>relier le mA-mètre directement à la sortie                                                                                                    | Si valeur de simulation incorrecte :<br>ajustement en usine ou nouveau module                                                                 |
| Sortie courant, valeur de courant incorrectes                                                                            | Dérivation/court-circuit de la masse<br>dans la boucle de courant                                                                                                    | courant                                                                                                    | LSCH nécessaire.<br>Si valeur de simulation correcte : vérifier la<br>boucle de courant : charge et shunts                                    |
|                                                                                                    | Mauvais mode de fonctionnement                                                                                                    | Vérifier si 0–20 mA ou 4–20 mA a été<br>sélectionné                                                                                                    |                                                                                                    |
| Pas de signal de sortie<br>courant                                                                                       | Etage de sortie courant défectueux<br>(module LSCH/LSCP)                                                                                                    | Pour des questions de sécurité, déconnecter<br>complètement le câble de sortie courant.<br>Vérifier avec simulation de courant intégrée,<br>relier le mA-mètre directement à la sortie<br>courant                            | Si test négatif :<br>Remplacer le module central LSCH<br>(attention à la variante).                                                           |
| Relais additionnel ne<br>fonctionne pas                                                                                  | COM253F : câble nappe pos. 320<br>desserré ou défectueux                                                                                                    | Vérifier que le câble nappe est correctement raccordé, si nécessaire remplacer le câble.                                                                                                    | Voir chap. "Pièces de rechange".                                                                                                    |
| Seuls 2 relais additionnels<br>répondent                                                                                 | Module relais LSR1-2 monté avec 2 relais                                                                                                    | Transformer en LSR1-4 avec 4 relais.                                                                                                    | Utilisateur ou SAV Endress+Hauser                                                                                                    |
| Fonctions supplémentaires                                                                                                | Pas de code ou mauvais code utilisé                                                                                                    | En cas de transformation : vérifier si le<br>numéro de série correct a été utilisé lors de<br>la commande du pack Plus.                                                                                                    | Traité par le service commercial<br>Endress+Hauser                                                                                            |
| (pack Plus) manquantes                                                                                                   | Mauvais numéro de série appareil<br>sauvegardé dans le module<br>LSCH/LSCP                                                                                                    | Vérifier que le numéro de série de la plaque<br>signalétique correspond au n° dans LSCH/<br>LSCP (champ S8).                                                                                                    | Le numéro de série du module LSCH/LSCP<br>fait foi pour le pack Plus.                                                                         |
| Des fonctions additionnelles<br>(pack Plus et/ou<br>Chemoclean) manquent<br>après le remplacement du<br>module LSCH/LSCP | Les modules de rechange LSCH ou<br>LSCP ont par défaut le numéro de série<br><b>appareil</b> 0000. Le pack Plus ou<br>Chemoclean ne peuvent pas être activés<br>en usine.                          | Pour LSCH / LSCP avec n° de série 0000,<br>on peut entrer <b>une fois</b> un numéro de série<br><b>appareil</b> dans les champs E113 à E115.<br>Entrer ensuite le code pour le pack Plus<br>et/ou Chemoclean le cas échéant. | Description détaillée, voir chap.<br>"Remplacement du module central".                                                                        |

| Défaut                    | Cause possible           | Tests et / ou mesures correctives                                                                                                | Exécution, outils, pièces de rechange                    |  |
|---------------------------|--------------------------|----------------------------------------------------------------------------------------------------|----------------------------------------------------------|--|
| Pas de fonction interface | Module central incorrect | HART : module LSCH-H1 ou H2,<br>PROFIBUS PA : module LSCP-PA,<br>PROFIBUS DP : module LSCP-DP,<br>voir champ E112.               | Remplacer le module central ;<br>Utilisateur ou SAV E+H. |  |
| HART ou PROFIBUS          | Mauvais software         | Version de soft voir champ E111.                                                                                                 | Software modifiable avec l'optoscope.                    |  |
| PA/DP                     | Problème de bus          | Enlever certains appareils et recommencer<br>le test.<br>Multidrop HART possible uniquement avec<br>la version spéciale LSCH-Hx. | Contacter le SAV Endress+Hauser.                         |  |

# 9.5 Pièces de rechange

Les pièces de rechange sont à commander auprès d'Endress+Hauser. Utilisez pour ce faire les références indiquées au chapitre "Kits de pièces de rechange".

Par mesure de sécurité, il faudrait **toujours** mentionner les données suivantes lors de la commande de pièces de rechange :

- référence de l'appareil (order code)
- numéro de série (serial no.)
- version de software, si possible

La référence et le numéro de série figurent sur la plaque signalétique.

La version de software est indiquée dans le software de l'appareil, à condition que le système processeur fonctionne encore.

### 9.5.1 Démontage de l'appareil encastrable

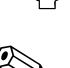

Attention !

Tenez compte des effets sur le process si l'appareil est mis hors service !

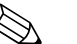

Remarque !

Pour les numéros de position, référez-vous au schéma du chapitre 9.5.

- 1. Déconnectez le bornier (pos. 424 b) au dos de l'appareil pour mettre l'appareil hors tension.
- 2. Déconnectez ensuite les borniers (pos. 424 a et le cas échéant 430) à l'arrière de l'appareil. Vous pouvez à présent démonter l'appareil.
- 3. Appuyez sur les taquets du châssis (pos. 340) et retirez-le par l'arrière.
- 4. Dévissez la vis spéciale (pos. 400) en la tournant dans le sens inverse des aiguilles d'une montre.
- 5. Retirez le bloc électronique complet du boîtier. Les modules sont uniquement connectés mécaniquement et peuvent être facilement séparés :
  - Retirez simplement le module du processeur/d'affichage par l'avant.
  - Tirez légèrement les pattes d'attache de la plaque arrière (pos. 320).
  - Vous pouvez maintenant retirer les modules latéraux.
- 6. Démontez le transmetteur d'O<sub>2</sub> (pos. 270/280) de la façon suivante :
  - Coupez les têtes des supports d'écartement en plastique à l'aide d'une pince coupante de côté fine.
  - Retirez ensuite le module par le haut.

Effectuez ces étapes dans l'ordre inverse pour monter l'appareil. Serrez la vis spéciale à la main sans outil.

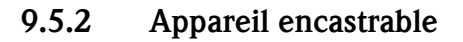

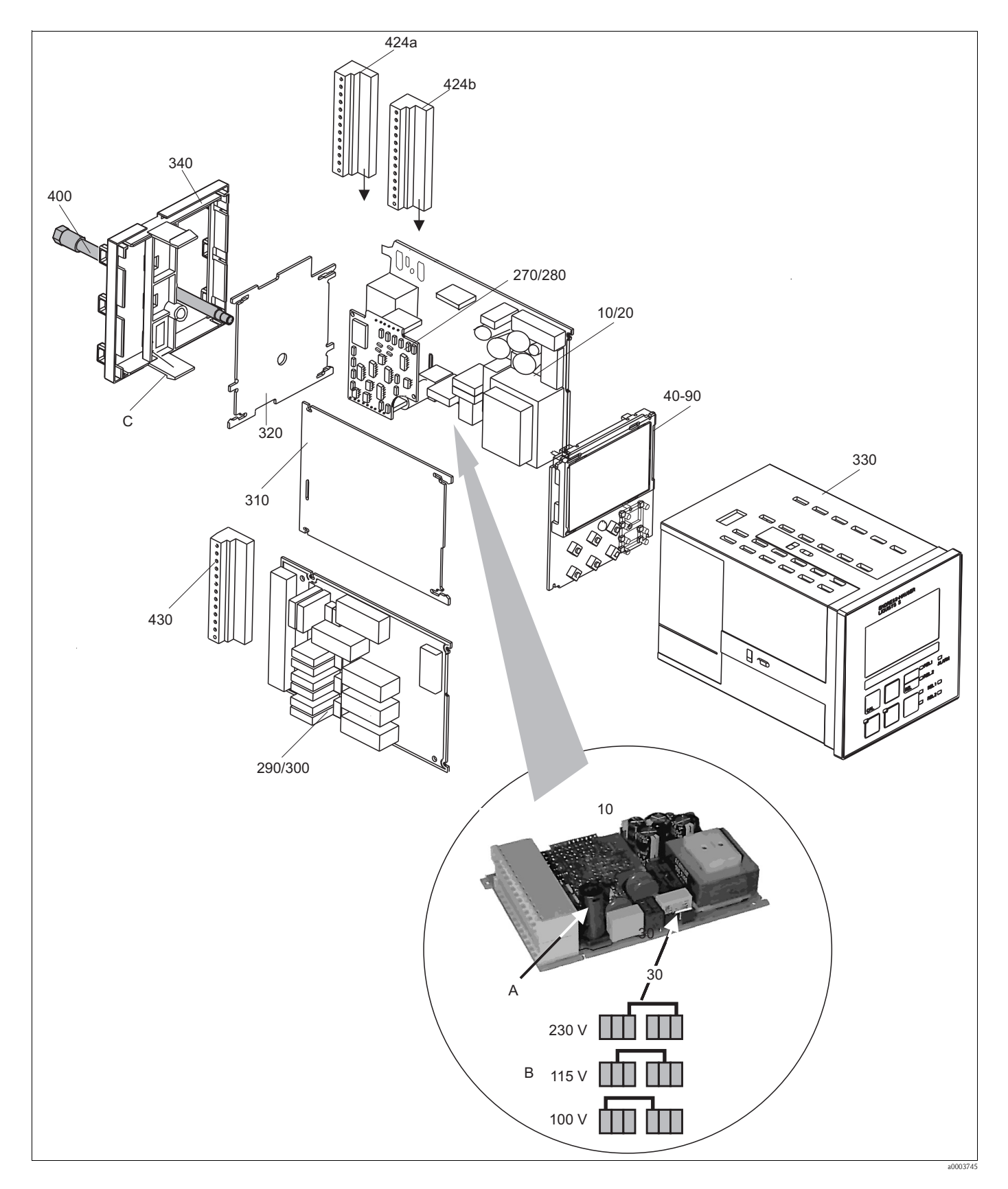

La vue éclatée comprend les composants et les pièces de rechange de l'appareil encastrable. Dans le tableau suivant, vous trouverez les pièces de rechange avec leur position et leur référence de commande.

| Position              | Désignation du kit                         | Nom     | Fonction/contenu                                                                                                    | Référence |
|-----------------------|--------------------------------------------|---------|----------------------------------------------------------------------------------------------------|-----------|
| 10                    | Alimentation                               | LSGA    | 100 / 115 / 230 V AC                                                                                                    | 51500317  |
| 20                    | Alimentation                               | LSGD    | 24 V AC + DC                                                                                                    | 51500318  |
| 30                    | Cavalier                                   |         | Partie de l'alimentation pos. 10                                                                                                    |           |
| 40                    | Module central                             | LSCH-S1 | 1 sortie courant                                                                                                    | 51501225  |
| 50                    | Module central                             | LSCH-S2 | 2 sorties courant                                                                                                    | 51501222  |
| 60                    | Module central                             | LSCH-H1 | 1 sortie courant + HART                                                                                                    | 51501223  |
| 70                    | Module central                             | LSCH-H2 | 2 sorties courant + HART                                                                                                    | 51501226  |
| 80                    | Module central                             | LSCP    | PROFIBUS PA / pas de sortie courant                                                                                                    | 51501227  |
| 90                    | Module central                             | LSCP-DP | PROFIBUS DP / pas de sortie courant                                                                                                    | 51502500  |
| 90                    | Kit COM2x3 module central<br>PROFIBUS DP   | LSCP    | Module central PROFIBUS DP<br>Module relais + 2 relais<br>Entrée courant + bornes de<br>raccordement DP<br>à partir de version hardware : 3.0 | 71134729  |
| 270                   | Transmetteur O <sub>2</sub>                | MKOH    | $O_2$ + température pour COS21                                                                                                    | 51503352  |
| 280                   | Transmetteur O <sub>2</sub>                | МКОН    | O <sub>2</sub> + température + pression<br>atmosphérique                                                                                      | 51503353  |
| 290                   | Module relais                              | LSR1-2  | 2 relais                                                                                                    | 51500320  |
| 290                   | Module relais                              | LSR2-2i | 2 relais + entrée courant 4 20 mA                                                                                                    | 51504304  |
| 290                   | Kit Cxm2x3 module relais<br>PROFIBUS DP    |         | Module relais + 2 relais<br>Entrée courant + bornes de<br>raccordement DP<br>à partir de version hardware 3.0                                 | 71134732  |
| 300                   | Module relais                              | LSR1-4  | 4 relais                                                                                                    | 51500321  |
| 300                   | Module relais                              | LSR2-4i | 4 relais + entrée courant 4 20 mA                                                                                                    | 51504305  |
| 310                   | Paroi latérale                             |         | Kit avec 10 pièces                                                                                                    | 51502124  |
| 310, 320,<br>340, 400 | Parties mécaniques du boîtier              |         | Plaque de fond, paroi latérale, châssis,<br>vis spéciale                                                                                      | 51501076  |
| 330, 400              | Module boîtier                             |         | Boîtier avec face avant, touches<br>sensorielles, joint, vis spéciale, agrafes de<br>serrage, plaques de raccordement et<br>signalétique      | 51501075  |
| 340                   | Châssis                                    |         | Châssis arrière pour PROFIBUS DP                                                                                                    | 51502513  |
| 424a,<br>424b         | Jeu de borniers complet<br>Standard + HART |         | Jeu de borniers, entrées/sorties,<br>alimentation / relais alarme                                                                             | 51501204  |
| 424a,<br>424b         | Jeu de borniers complet<br>PROFIBUS PA     |         | Jeu de borniers, entrées/sorties,<br>alimentation / relais alarme                                                                             | 51502127  |
| 424a,<br>424b         | Jeu de borniers complet<br>PROFIBUS DP     |         | Jeu de borniers, entrées/sorties,<br>alimentation / relais alarme                                                                             | 51502492  |
| 430                   | Bornier                                    |         | Bornier pour module relais                                                                                                    | 51501078  |
| А                     | Fusible                                    |         | Partie de l'alimentation pos. 10                                                                                                    |           |
| В                     | Choix de la tension du réseau              |         | Position du cavalier pos. sur<br>l'alimentation pos. 10 selon la tension<br>du réseau                                                         |           |
| С                     | Butée du châssis                           |         | Partie du châssis                                                                                                    |           |
#### 9.5.3 Démontage de l'appareil de terrain

#### Attention !

Tenez compte des effets sur le process si l'appareil est mis hors service !

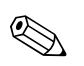

# Remarque !

Pour les numéros de position, référez-vous au schéma du chapitre 9.5.

Pour le démontage, vous avez besoin des outils suivants :

- kit standard de tournevis
- tournevis torx taille TX 20

Pour le démontage, procédez de la façon suivante :

- 1. Ouvrez et retirez le couvercle du compartiment de raccordement (pos. 420).
- 2. Déconnectez la borne du réseau (pos. 470) pour mettre l'appareil hors tension.
- 3. Ouvrez le couvercle de l'afficheur (pos. 410) et desserrez le câble nappe (pos. 310/320) du côté du module central (pos. 40...90).
- 4. Pour démonter le module central (pos. 40), desserrez les vis dans le couvercle de l'afficheur (pos. 450 b).
- 5. Pour démonter le boîtier de l'électronique (pos. 330), procédez de la façon suivante :
  - Desserrez les vis de la partie inférieure du boîtier (pos. 450 a) en deux tours.
  - Poussez le boîtier entier vers l'arrière et retirez-le par le haut.
  - Assurez-vous que les verrous du module ne s'ouvrent pas !
  - Desserrez les câbles nappe (pos. 310/320).
  - Courbez les verrous du module vers l'extérieur et retirez le module.
- 6. Pour démonter le module de raccordement (pos. 340), retirez les vis de la partie inférieure du boîtier (pos. 450 c) et retirez l'ensemble du module par le haut.
- 7. Pour démonter le transmetteur d'O<sub>2</sub> (pos. 270/280), procédez de la façon suivante :
  - Coupez les têtes des douilles d'écartement en plastique à l'aide d'une pince coupante de côté fine.
    - Retirez ensuite le module par le haut.

Pour le montage, poussez les modules avec précaution dans les rails de guidage du boîtier de l'électronique et faites-les s'enclencher dans les ergots latéraux du boîtier.

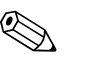

#### Remarque !

- Il n'est pas possible de se tromper lors du montage. Les modules montés par erreur dans le boîtier de l'électronique ne peuvent pas être mis en service, car le câble nappe ne peut dans ce cas pas être raccordé.
- Assurez-vous que les joints du couvercle sont intacts pour garantir la protection IP 65.

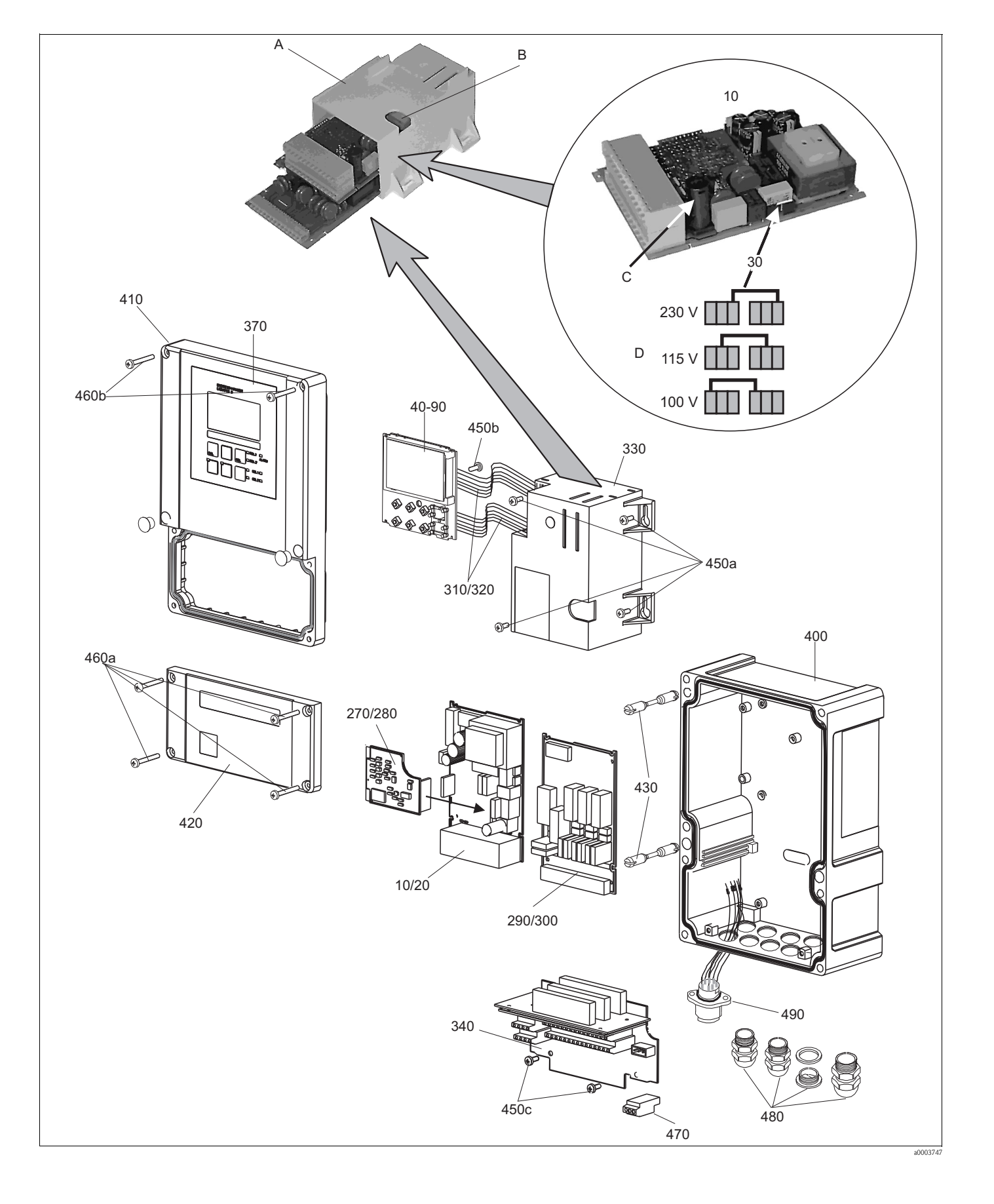

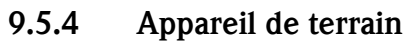

La vue éclatée comprend les composants et les pièces de rechange de l'appareil de terrain. Dans le tableau suivant, vous trouverez les pièces de rechange avec leur position et leur référence de commande.

| Position                      | Désignation du kit                                                                                   | Nom     | Fonction/contenu                                                                                                    | Référence |
|-------------------------------|----------------------------------------------------------------------------------------------------|---------|----------------------------------------------------------------------------------------------------|-----------|
| 10                            | Alimentation                                                                                         | LSGA    | 100 / 115 / 230 V AC                                                                                                    | 51500317  |
| 20                            | Alimentation                                                                                         | LSGD    | 24 V AC + DC                                                                                                    | 51500318  |
| 30                            | Cavalier                                                                                             |         | Partie de l'alimentation pos. 10                                                                                                    |           |
| 40                            | Module central                                                                                       | LSCH-S1 | 1 sortie courant                                                                                                    | 51501225  |
| 50                            | Module central                                                                                       | LSCH-S2 | 2 sorties courant                                                                                                    | 51501222  |
| 60                            | Module central                                                                                       | LSCH-H1 | 1 sortie courant + HART                                                                                                    | 51501223  |
| 70                            | Module central                                                                                       | LSCH-H2 | 2 sorties courant + HART                                                                                                    | 51501226  |
| 80                            | Module central                                                                                       | LSCP-PA | PROFIBUS PA / pas de sortie courant                                                                                                    | 51501227  |
| 90                            | Module central                                                                                       | LSCP-DP | PROFIBUS DP / pas de sortie courant                                                                                                    | 51502500  |
| 90                            | Kit COM2x3 module central<br>PROFIBUS DP                                                             | LSCP    | Module central PROFIBUS DP<br>Module relais + 2 relais<br>Entrée courant + bornes de<br>raccordement DP<br>à partir de version hardware : 3.0 | 71134729  |
| 270                           | Transmetteur O <sub>2</sub>                                                                          | МКОН    | O2 + température pour COS21                                                                                                    | 51503352  |
| 280                           | Transmetteur O <sub>2</sub>                                                                          | МКОН    | O2 + température + pression<br>atmosphérique                                                                                                  | 51503353  |
| 290                           | Module relais                                                                                        | LSR1-2  | 2 relais                                                                                                    | 51500320  |
| 290                           | Module relais                                                                                        | LSR1-2i | 2 relais + entrée courant 4 20 mA                                                                                                    | 51504304  |
| 290                           | Kit Cxm2x3 module relais<br>PROFIBUS DP                                                              |         | Module relais + 2 relais<br>Entrée courant + bornes de<br>raccordement DP<br>à partir de version hardware 3.0                                 | 71134732  |
| 300                           | Module relais                                                                                        | LSR1-4  | 4 relais                                                                                                    | 51500321  |
| 300                           | Module relais                                                                                        | LSR1-4i | 4 relais + entrée courant 4 20 mA                                                                                                    | 51504305  |
| 310, 320                      | Câble nappe                                                                                          |         | 2 câbles nappe                                                                                                    | 51501074  |
| 330, 340,<br>450              | Equipement interne boîtier                                                                           |         | Module de raccordement, boîtier<br>électronique vide, petites pièces                                                                          | 51501073  |
| 450a,<br>450c                 | Vis torx K4x10                                                                                       |         | Partie des éléments internes du boîtier                                                                                                    |           |
| 450b                          | Vis torx pour module central                                                                         |         | Partie des éléments internes du boîtier                                                                                                    |           |
| 370, 410,<br>420, 430,<br>460 | Couvercle du boîtier                                                                                 |         | Couvercle de l'afficheur, couvercle du<br>compartiment de raccordement, face<br>avant, charnières, vis du couvercle,<br>petites pièces        | 51501068  |
| 460a,<br>460b                 | Vis du couvercle                                                                                     |         | Partie du couvercle du boîtier                                                                                                    |           |
| 430                           | Charnières                                                                                           |         | 2 paires de charnières                                                                                                    | 51501069  |
| 400, 480                      | Partie inférieure boîtier                                                                            |         | Partie inférieure, raccords union                                                                                                    | 51501072  |
| 470                           | Bornier                                                                                              |         | Bornier pour raccordement au réseau                                                                                                    | 51501079  |
| A                             | Boîtier électronique avec module<br>relais LSR1-x (en bas) et<br>alimentation LSGA/LSGD (en<br>haut) |         |                                                                                                    |           |
| В                             | Fusible également accessible si<br>boîtier électronique intégré                                      |         |                                                                                                    |           |
| С                             | Fusible                                                                                              |         | Partie de l'alimentation pos. 10                                                                                                    |           |
| D                             | Choix de la tension du réseau                                                                        |         | Position du cavalier pos. sur<br>l'alimentation pos. 10 selon la tension de<br>réseau souhaitée                                               |           |

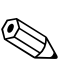

### 9.5.5 Remplacement du module central

#### Remarque !

En général, toutes les données variables sont réinitialisées après le remplacement d'un module central.

Si un module central est remplacé, procédez de la façon suivante :

- 1. Si possible, notez les réglages personnalisés de l'appareil, comme par ex. :
  - données étalonnage
  - affectation du courant, paramètre principal et température
  - sélection de la fonction des relais
  - réglages des seuils/du régulateur
  - réglages du nettoyage
  - Fonctions de surveillance
  - paramètres d'interface
- 2. Démontez l'appareil selon les instructions du chapitre "Démontage de l'appareil encastrable" ou "Démontage de l'appareil de terrain".
- 3. Vérifiez que le nouveau module central a la même référence que l'ancien.
- 4. Remontez l'appareil avec le nouveau module.
- 5. Remettez l'appareil à nouveau en marche et vérifiez les fonctions de base (par ex. affichage de la valeur mesurée et de la température, commande via le clavier).
- 6. Entrez le numéro de série :
  - Relevez le numéro de série ("ser-no.") sur la plaque signalétique de l'appareil (par ex. 6A345605G00).
  - Entrez ce numéro dans les champs E115 (1er chiffre = année, 1 caractère (par ex.: 6)), E116 (2ème chiffre = mois, 1 caractère (par ex.: A)), E117 (chiffres 3... 6 = n° ident., 4 caractères (par ex.: 3456)).
  - Le numéro complet est affiché à nouveau dans le champ E118 pour contrôler s'il est correct.
    - Attention !

L'entrée du numéro de série n'est possible que pour un module neuf avec un numéro de série de 0000 et qu'**une seule fois** ! C'est pourquoi il faut vous assurer de l'exactitude du nombre entré avant de confirmer avec ENTER !

Les fonctions additionnelles ne seront pas accessibles si le code entré est incorrect. Un numéro de série incorrect ne peut être corrigé qu'en usine !

Appuyez sur ENTER pour valider le numéro de série ou interrompez la saisie pour entrer à nouveau le numéro.

- 7. Le cas échéant, entrez dans le menu "Service" les codes de déverrouillage pour le pack Plus et/ou Chemoclean.
- 8. Vérifiez que les fonctions du pack Plus (par ex. en appelant le groupe de fonctions CONTROLE / Code P) ou de Chemoclean ont été libérées.
- 9. Rétablissez les réglages personnalisés de l'appareil.

### 9.6 Retour de matériel

Si le transmetteur doit être retourné pour réparation, il convient de le *nettoyer* et de joindre au colis une description détaillée du défaut.

Dans la mesure du possible, utilisez l'emballage d'origine pour retourner l'appareil.

Si le diagnostic d'erreur n'est pas clair, joignez le capteur et le câble (nettoyés également).

### 9.7 Mise au rebut

L'appareil contient des composants électroniques. Il doit donc être mis au rebut comme déchet électronique.

Respectez les directives locales.

# 10 Caractéristiques techniques

## 10.1 Entrée

|                                                                                                    | <u></u>                                        |                                                                    |  |
|----------------------------------------------------------------------------------------------------|------------------------------------------------|--------------------------------------------------------------------|--|
| Grandeurs de mesure                                                                                                    | Oxygène                                        |                                                                    |  |
|                                                                                                    | Température                                    |                                                                    |  |
| Gamme de mesure                                                                                                    | Mesure d'oxygène avec COS22 (capteur standard) |                                                                    |  |
|                                                                                                    | Concentration en oxygène                       | 0,01 60 mg/l                                                       |  |
|                                                                                                    | Indice de saturation en oxygène                | 0 600 % SAT                                                        |  |
|                                                                                                    | Température :                                  | -10 130 °C (+14 266 °F)                                            |  |
| Spécifications de câble                                                                                                    | max. 50 m (COK21)                              |                                                                    |  |
| Entrée signal O <sub>2</sub>                                                                                                    | Courant signal :                               | 0 650 nA                                                           |  |
| Entrées numériques                                                                                                    | Tension :                                      | 10 50 V                                                            |  |
|                                                                                                    | Consommation de courant :                      | max. 10 mA                                                         |  |
| Entrée courant $4 \dots 20 \text{ mA}$ , séparation galvanique<br>Charge : $260 \Omega$ à $20 \text{ mA}$ (perte de charge 5,2 V) |                                                | arge 5,2 V)                                                        |  |
|                                                                                                    | 10.2 Sortie                                    |                                                                    |  |
| Signal de sortie                                                                                                    | 0/4 20 mA, séparation galvanique,              | active                                                             |  |
|                                                                                                    | HART                                           |                                                                    |  |
|                                                                                                    | Codage des signaux                             | Frequency Shift Keying (FSK) + 0,5 mA via signal de sortie courant |  |
|                                                                                                    | Vitesse de transmission des données            | 1200 Baud                                                          |  |
|                                                                                                    | Isolation galvanique                           | oui                                                                |  |
|                                                                                                    |                                                |                                                                    |  |
|                                                                                                    | PROFIBUS PA                                    |                                                                    |  |
|                                                                                                    |                                                |                                                                    |  |

| Codage des signaux                  | Manchester Bus Powered (MBP) |
|-------------------------------------|------------------------------|
| Vitesse de transmission des données | 31,25 kBit/s, mode tension   |
| Isolation galvanique                | oui (modules IO)             |

| PROFIBUS DP                         |                                                           |  |  |
|-------------------------------------|-----------------------------------------------------------|--|--|
| Codage des signaux                  | RS485                                                     |  |  |
| Vitesse de transmission des données | 9,6 kBd, 19,2 kBd, 93,75 kBd, 187,5 kBd, 500 kBd, 1,5 MBd |  |  |
| Isolation galvanique                | oui (modules IO)                                          |  |  |

Signal de défaut

2,4 ou 22 mA en cas de défaut

Charge

max. 500  $\Omega$ 

| Gamme de transmission                | COS22 :                                                       |                                                                                      |
|--------------------------------------|---------------------------------------------------------------|--------------------------------------------------------------------------------------|
|                                      | Concentration en oxygène                                      | $\Delta 0,2 \dots \Delta 60 \text{ mg/l}$                                            |
|                                      | Indice de saturation en oxygène                               | Δ 2 Δ 600 % SAT                                                                      |
|                                      | Température :                                                 | Δ10Δ140 Κ                                                                            |
| Résolution du signal                 | max. 700 digits/mA                                            |                                                                                      |
| Tension de coupure                   | max. 350 $\rm V_{eff}$ / 500 V DC                             |                                                                                      |
| Protection contre<br>les surtensions | selon EN 61000-4-5                                            |                                                                                      |
| Sortie alimentation                  | Tension de sortie :                                           | 15 V ± 0,6 V                                                                         |
|                                      | Courant de sortie :                                           | max. 10 mA                                                                           |
| Sorties contact                      | Courant de coupure avec charge ohmique (cos $\varphi = 1$ ) : | max. 2 A                                                                             |
|                                      | Courant de coupure avec charge inductive (cos $\phi=0,4)$ :   | max. 2 A                                                                             |
|                                      | Tension de coupure :                                          | max. 250 V AC, 30 V DC                                                               |
|                                      | Puissance de coupure avec charge ohmique (cos $\phi=1)$ :     | max. 500 VA AC, 60 W DC                                                              |
|                                      | Puissance de coupure avec charge inductive (cos $\phi=0,4)$ : | max. 500 VA AC, 60 W DC                                                              |
| Contact de seuil                     | Temporisation à l'attraction / la retombée :                  | 0 2000 s                                                                             |
| Régulateur                           | Fonction (réglable) :                                         | Régulateur à durée/à fréquence<br>d'impulsions, régulateur constant                  |
|                                      | Comportement :                                                | P, PI, PD, PID, dosage de la charge de<br>base                                       |
|                                      | Gain K <sub>n</sub> :                                         | 0,01 20,00                                                                           |
|                                      | Temps d'action intégrale $T_n$ :                              | 0,0 999,9 min                                                                        |
|                                      | Temps d'action dérivée $T_v$ :                                | 0,0 999,9 min                                                                        |
|                                      | Période pour régulateur à durée d'impulsion :                 | 0,5 999,9s                                                                           |
|                                      | Fréquence pour régulateur à fréquence d'impulsion :           | 60 180 min <sup>-1</sup>                                                             |
|                                      | Charge de base :                                              | 0 40% de la valeur max. réglée                                                       |
| Alarme                               | Fonction (commutable) :                                       | Contact permanent / contact fugitif                                                  |
|                                      | Gamme de réglage des seuils d'alarme :                        | O <sub>2</sub> / température : gamme de mesure totale en fonction du capteur utilisé |
|                                      | Temporisation d'alarme :                                      | 0 2000 s (min)                                                                       |
|                                      | Temps de réponse pour dépassement du seuil inférieur :        | 0 2000 min                                                                           |
|                                      | Temps de réponse pour dépassement du seuil supérieur :        | 0 2000 min                                                                           |

#### Données spécifiques au protocole

| HART                                       |                                                   |  |  |
|--------------------------------------------|---------------------------------------------------|--|--|
| ID fabricant                               | 11 <sub>h</sub>                                   |  |  |
| Type d'appareil                            | 0094 <sub>h</sub>                                 |  |  |
| Révision spécifique au transmetteur        | 0001 <sub>h</sub>                                 |  |  |
| Version HART                               | 5.0                                               |  |  |
| Fichiers de description de l'appareil (DD) | www.products.endress.com/profibus                 |  |  |
| Charge HART (résistance de communication)  | 250 Ω                                             |  |  |
| Variables de l'appareil                    | aucune (uniquement variables dynamiques PV et SV) |  |  |
| Caractéristiques prises en charge          | -                                                 |  |  |

#### PROFIBUS PA

| TROTIDOUTIN                                   |                                                                                        |
|-----------------------------------------------|----------------------------------------------------------------------------------------|
| ID fabricant                                  | 11 <sub>h</sub>                                                                        |
| Type d'appareil                               | 1518 <sub>h</sub>                                                                      |
| Révision de l'appareil                        | 11 <sub>h</sub>                                                                        |
| Version de profil                             | 2.0                                                                                    |
| Fichier descriptif GSD (General Station Data) | www.products.endress.com/profibus                                                      |
| Version GSD                                   |                                                                                        |
| Grandeurs de sortie                           | Valeur mesurée principale, température                                                 |
| Grandeurs d'entrée                            | Valeur affichée du SNCC                                                                |
| Caractéristiques prises en charge             | Verrouillage de l'appareil : L'appareil peut être verrouillé via hardware ou software. |

| PROFIBUS DP                                   |                                                                                        |  |  |
|-----------------------------------------------|----------------------------------------------------------------------------------------|--|--|
| ID fabricant                                  | 11 <sub>h</sub>                                                                        |  |  |
| Type d'appareil                               | 151E <sub>h</sub>                                                                      |  |  |
| Version de profil                             | 2.0                                                                                    |  |  |
| Fichier descriptif GSD (General Station Data) | www.products.endress.com/profibus                                                      |  |  |
| Version GSD                                   |                                                                                        |  |  |
| Grandeurs de sortie                           | Valeur mesurée principale, température                                                 |  |  |
| Grandeurs d'entrée                            | Valeur affichée du SNCC                                                                |  |  |
| Caractéristiques prises en charge             | Verrouillage de l'appareil : L'appareil peut être verrouillé via hardware ou software. |  |  |

| Tension d'alimentation                  | dépend de la version commandée :<br>100/115/230 V AC +10/-15 %, 48<br>24 V AC/DC +20/-15 % | . 62 Hz                                                                                                    |  |  |  |  |
|-----------------------------------------|--------------------------------------------------------------------------------------------|----------------------------------------------------------------------------------------------------|--|--|--|--|
| Raccordement                            | HART                                                                                       |                                                                                                    |  |  |  |  |
| bus de terrain                          | Tension d'alimentation                                                                     | non applicable, sorties courant actives                                                                                                    |  |  |  |  |
|                                         | Protection contre les inversions de polarité                                               | non applicable, sorties courant actives                                                                                                    |  |  |  |  |
|                                         | PROFIBUS PA                                                                                |                                                                                                    |  |  |  |  |
|                                         | Tension d'alimentation                                                                     | 9 V 32 V, max. 35 V                                                                                                    |  |  |  |  |
|                                         | Sensibilité à la polarité                                                                  | non                                                                                                    |  |  |  |  |
|                                         | Conforme FISCO/FNICO selon IEC 60079-27                                                    | non                                                                                                    |  |  |  |  |
|                                         | PROFIBUS DP                                                                                |                                                                                                    |  |  |  |  |
|                                         | Tension d'alimentation                                                                     | 9 V 32 V, max. 35 V                                                                                                    |  |  |  |  |
|                                         | Sensibilité à la polarité                                                                  | non applicable                                                                                                    |  |  |  |  |
|                                         | Conforme FISCO/FNICO selon IEC 60079-27                                                    | non                                                                                                    |  |  |  |  |
| Fusible de secteur                      | Fusible fin, fusion moyenne 250 V/3,15 A <b>10.4 Performances</b>                          |                                                                                                    |  |  |  |  |
| Résolution de<br>la valeur mesurée      | Oxygène :<br>COS22 (capteur standard) :<br>Température :                                   | 0,01 mg/1 / 0,02 hPa / 0,02 Vol% (produits gazeux)<br>0,1 °C                                                                                         |  |  |  |  |
| Erreur de mesure <sup>1)</sup>          | Affichage<br>Oxygène :<br>Température :<br>Sortie signal<br>Oxygène :<br>Température :     | ±0,03 mg/l, ±0,3 % SAT<br>max. 1,0 % dans la gamme -10 +60 °C (+14 140 °F)<br>max. 0,75 % de la gamme de mesure<br>max. 1,25 % de la gamme de mesure |  |  |  |  |
| Reproductibilité <sup>a</sup>           | max. 0,2 % de la gamme de mesure                                                           |                                                                                                    |  |  |  |  |
| Gamme de compensation<br>de température | 0 50 °C (32 122 °F)                                                                        |                                                                                                    |  |  |  |  |
| Gamme de compensation<br>de pression    | 500 1100 hPa                                                                               |                                                                                                    |  |  |  |  |

### 10.3 Alimentation

<sup>1)</sup> selon DIN IEC 746 partie 1, sous les conditions de service nominales

| Gamme de réglage<br>de l'altitude  | 0 4000 m                                                                                                    |                          |                                                                                                    |
|------------------------------------|----------------------------------------------------------------------------------------------------|--------------------------|----------------------------------------------------------------------------------------------------|
| Gamme de réglage<br>de la salinité | 0 4 %                                                                                                    |                          |                                                                                                    |
| Adaptation de la pente             | COS22 :                                                                                                    |                          | 75 140 % (standard : 60 nA, à l'air, 20 °C, 1013 hPa)                                                |
|                                    | 10.5                                                                                                    | Environneme              | ent                                                                                                  |
| Température ambiante               | -10 +55                                                                                                    | °C (+14 +131 °F)         |                                                                                                    |
| Température de stockage            | e −25 +65 °C (-13 +149 °F)                                                                                                |                          |                                                                                                    |
| Compatibilité<br>électromagnétique | Emissivité et immunité selon EN 61326-1:2006, EN 61326-2-3:2006                                                           |                          |                                                                                                    |
| Indice de protection               | Appareil en<br>Appareil de                                                                                                | castrable :<br>terrain : | IP 54 (face avant), IP 30 (boîtier)<br>IP 65 / étanchéité selon NEMA 4X                              |
| Sécurité électrique                | Selon EN/IEC 61010-1:2001, catégorie de surtension II pour les installations jusqu'à 2000 m au-dessus du niveau de la mer |                          | atégorie de surtension II pour les installations jusqu'à 2000 m                                      |
| CSA                                | Les variantes d'appareil avec agrément CSA General Purpose sont certifiées pour une utilisation intérieure.               |                          |                                                                                                    |
| Humidité relative                  | 10 95%, sans condensation                                                                                                 |                          |                                                                                                    |
| Taux de pollution                  | Le produit est adapté pour un taux de pollution 2.                                                                        |                          |                                                                                                    |
|                                    | 10.6                                                                                                    | Construction             | mécanique                                                                                            |
| Dimensions                         | Appareil en                                                                                                    | castrable :              | L x l x p : 96 x 96 x 145 mm (3,78" x 3,78" x 5,71")<br>Profondeur de montage : env. 165 mm (6,50 ") |
|                                    | Appareil de                                                                                                    | terrain :                | L x l x p : 247 x 170 x 115 mm (9,72" x 6,69" x 4,53")                                               |

| Poids                  | Appareil encastrable :<br>Appareil de terrain :                             | max. 0,7 kg (1,54 lbs.)<br>max. 2,3 kg (5,07 lbs.)        |  |
|------------------------|-----------------------------------------------------------------------------|-----------------------------------------------------------|--|
| Matériaux              | Boîtier de l'appareil encastrable :<br>Boîtier de terrain :<br>Face avant : | Polycarbonate<br>ABS PC FR<br>Polyester, résistant aux UV |  |
| Bornes de raccordement | Section du câble :                                                          | max. 2,5 mm <sup>2</sup> (14 AWG)                         |  |

# 11 Annexe

Matrice de programmation Liquisys M COM 223/253F

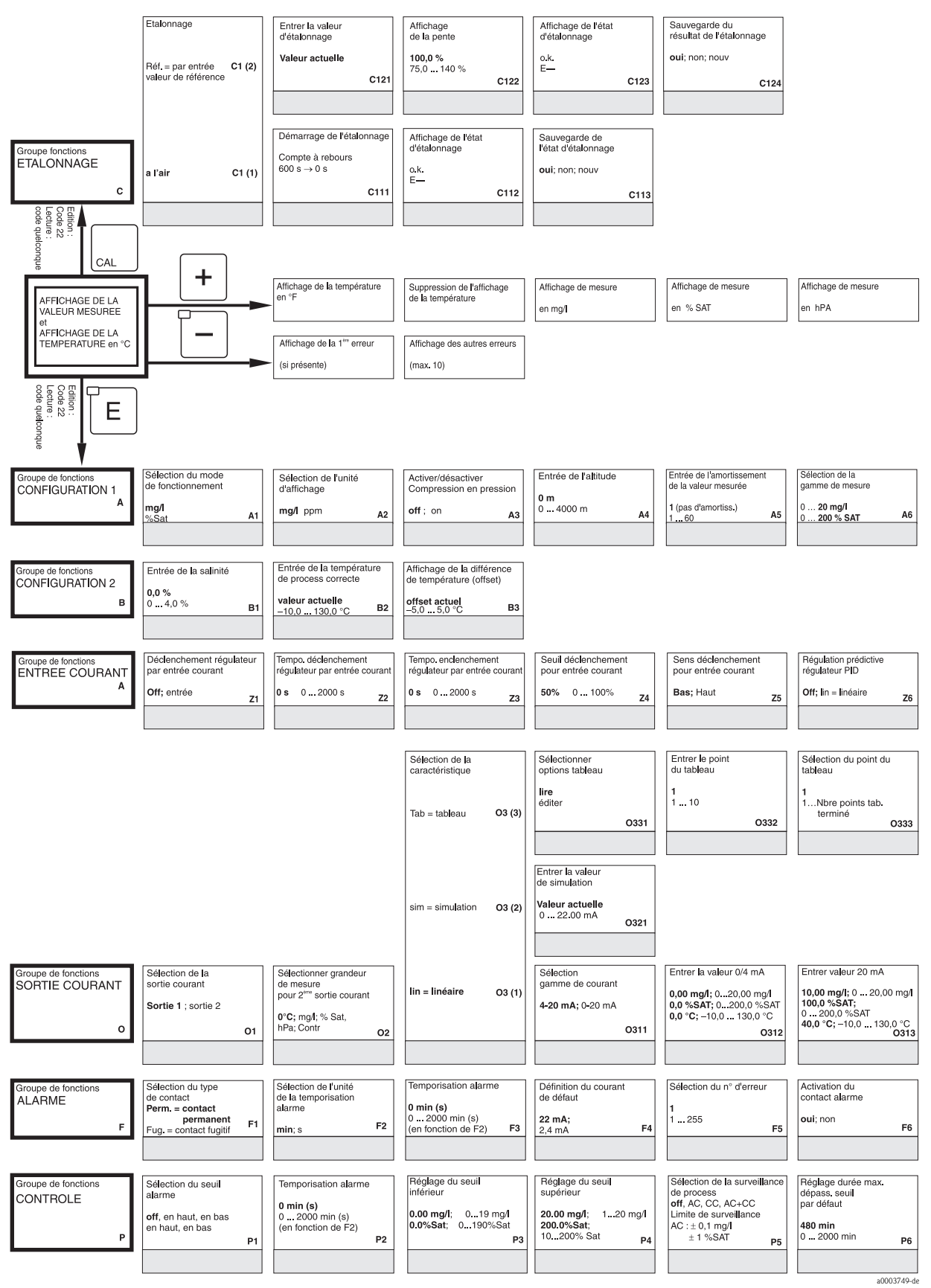

 Affichage de la mesure
 Affichage de la mesure
 Affichage de la mesure

 Signal capteur en nA / mV
 Entrée courant en %
 Entrée courant en mA

 Régulation prédictive

 Gain = 1 pour

 50%
 0 ... 100%
 Z7

| Entrée valeur x<br>(valeur mesurée)      | Entrée valeur y<br>(courant) | Etat tableau ok |
|------------------------------------------|------------------------------|-----------------|
| 0.00 mg/l; 020 mg/l<br>0.0%Sat; 0200%Sat | <b>4,00mA;</b><br>020,00mA   | oui; non        |
| O334                                     | O335                         | O336            |
|                                          |                              |                 |

| Activation du courant<br>de défaut pour l'erreur<br>configurée précédemment<br>non; oui F7 | Démarrage automatique<br>de la fonction de nettoyage<br>non; oui<br>F8 | Sélection "cases suivantes"<br>ou retour au menu<br>Suiv. = case suivante<br>←R F9 |
|--------------------------------------------------------------------------------------------|------------------------------------------------------------------------|------------------------------------------------------------------------------------|
| Réglage durée max.<br>dépass. seuil par excès                                              | Réglage du seuil                                                       |                                                                                    |
| 240 min<br>0 2000 min<br>P7                                                                | 5,00 mg/l; 0 20,00 mg/l<br>50,0 %; 0 200,0 %SAT<br>P8                  |                                                                                    |

a0003750-de

|                                         |                                                                      | Configuration<br>contact de seuil<br>Nettoy, = Chemoclean<br>(uniquement avec<br>Rel3 et Rel4) R2 (5)<br>R2 (4)<br>Régulateur PID                          | Activation /désactivation<br>de la fonction R2 (5)<br>Off; On<br>R251<br>Activation/désactivation<br>de la fonction R2 (4)<br>Off; On<br>R241<br>Activation/désactivation<br>de la fonction R2 (3)<br>Off; On; Basic; PID+B | Selection de l'impulsion<br>de démarage<br>int = interne<br>li+at = interne + externe (entrée dig. 2)<br>li+stp = interne avec<br>blocage par ext. R252<br>Définition de la durée<br>de rinçage<br>30 s<br>0 999 s<br>R242<br>Entrée de la valeur de<br>consigne<br>5.00 mg/; 020 mg/1 | Entrée de la durée<br>de prérinçage<br>20 s<br>0 999 s<br>R253<br>Définition du temps<br>de pause<br>360 min<br>1 7200 min<br>1 7200 min<br>Entrée du gain Kp<br>1,00<br>0,0120,00 | Entrée de la durée<br>de nettoyage<br>10 s<br>0999 s<br>R254<br>Définition du temps<br>de pause minimal<br>120 min<br>13600 min<br>13600 min<br>R244<br>Entrée du temps<br>d'action intégrale Tn<br>(0,0 = pas de part I) |
|-----------------------------------------|----------------------------------------------------------------------|----------------------------------------------------------------------------------------------------|----------------------------------------------------------------------------------------------------|----------------------------------------------------------------------------------------------------|----------------------------------------------------------------------------------------------------|----------------------------------------------------------------------------------------------------|
|                                         |                                                                      | R2 (3)<br>CL°C =<br>contacteur de seuil T<br>R2 (2)                                                                                                    | Activation ou<br>désactivation de<br>la fonction R2 (2)<br>Off; On<br>R221                                                                                                    | Entrée de la température<br>d'endenchement<br>130,0 °C<br>-10,0 +130,0 °C<br>R222                                                                                                    | R233           Entrée de la température de déclenchement           130,0 °C           -10,0 +130,0°C           R223                                                                | 0.0          999,9         min         R234           Réglage de la<br>temporisation à l'attraction         0          0            0          2000 s          R224                                                       |
| Groupe de fonctions<br>RELAIS<br>R      | Sélection du contact<br>à configurer<br>Rel1; Rel2; Rel3; Rel4<br>R1 | CL VP =<br>contacteur à seuil<br>oxygène dissous<br>R2 (1)                                                                                                 | Activation ou<br>désactivation de la<br>fonction R2 (1)<br>Off; On<br>R211                                                                                                    | Sélection du point<br>d'enclenchement du contact<br>20,00 mg/l; 0 20,00 mg/l<br>200,0 %; 0 200,0 %<br>R212                                                                                                    | Selection du point de<br>déclenchement du contact           20,00 mg/l; 0 20,00 mg/l           200,0 %; 0 20,00 %           R213                                                   | Entrée de la<br>temporisation à l'attraction<br>0 s<br>0 2000 s<br>R214                                                                                                    |
| Groupe de fonctions<br>SERVICE<br>S     | Sélection de la langue<br>ENG; GER<br>ITA; FRA<br>ESP; NEL<br>S1     | Configuration du HOLD<br>S+C= pour la configura-<br>tion et l'étalonnage<br>CAL= pour l'étalonnage<br>Setup= pour le paramétrage<br>aucun = pas de HOLD S2 | HOLD manuel<br>Off; On<br>S3                                                                                                    | Entrée temps de<br>maintien avec HOLD<br>10 s<br>0 999 s<br>\$4                                                                                                    | Entrée code de libération<br>upgrade du logiciel<br>(pack plus)<br>0000<br>0000 9999 \$5                                                                                           |                                                                                                    |
|                                         | Sélection du module<br>Rel = relais E1 (4)                           | Module software<br>Version S/SW<br>E141                                                                                                    | Version hardware<br>Version HW<br>E142                                                                                                    | Affichage<br>numéro série<br>E143                                                                                                    | Affichage<br>ID module<br>E144                                                                                                    |                                                                                                    |
|                                         | Princ E1 (3)<br>= alimentation                                       | Module software<br>Version S/SW<br>E131                                                                                                    | Version hardware<br>Version HW<br>E132                                                                                                    | Affichage<br>numéro série<br>E133                                                                                                    | Affichage<br>ID module<br>E134                                                                                                    |                                                                                                    |
|                                         | Trans E1 (2)<br>= Transmetteur                                       | Module software<br>Version S/SW<br>E121                                                                                                    | Version hardware<br>Version HW<br>E122                                                                                                    | Affichage<br>numéro série<br>E123                                                                                                    | Affichage<br>ID module<br>E124                                                                                                    |                                                                                                    |
| Groupe de fonctions<br>SERVICE E+H<br>E | Contr E1 (1)<br>= module central                                     | Module software<br>Version S/SW<br>E111                                                                                                    | Version hardware<br>Version HW<br>E112                                                                                                    | Affichage<br>numéro série<br>E113                                                                                                    | Affichage<br>ID module<br>E114                                                                                                    |                                                                                                    |
| Groupe de fonctions<br>INTERFACE        | Entrée de l'adresse<br>Hart ou PROFIBUS<br>I1                        | Affichage du<br>point de mesure<br>@ @ @ @ @ @ @ @ @ I2                                                                                                    |                                                                                                    |                                                                                                    |                                                                                                    |                                                                                                    |

a0003751-de

| Entrée de la durée<br>de postrinçage | Définition des cycles<br>de reprise | Intervalle entre deux<br>cycles de nettoyage<br>(temps de pause) | Définition du temps<br>de pause minimal | Nombre des cycles<br>de nettoyage sans produit |
|--------------------------------------|-------------------------------------|------------------------------------------------------------------|-----------------------------------------|------------------------------------------------|
| <b>20 s</b><br>0 999 s               | <b>0</b><br>05                      | 360 min                                                          | 120 min<br>1 R257 min                   | <b>0</b><br>0 9                                |
| R255                                 | R256                                | 1 7200 min R257                                                  | R258                                    | R259                                           |
|                                      |                                     |                                                                  |                                         |                                                |

| Entrée du temps<br>d'action dérivée Tv<br>(0,0 = pas de part D)<br><b>0,0 s</b><br>0,0 999,9 min R235 | Sélection de la<br>caractéristique de<br>régulation<br>inv = inverse<br>dir = direct R236 | Sélection<br>Ien = Iongueur d'impulsion<br>freq = fréquence d'impulsion<br>cour = sortie courant<br>R237 | Entrée de la période<br>d'impulsion<br>10,0 s<br>0,5 999,9 s<br>R238 | Entrée de la fréquence<br>d'impulsion max.<br>120 1/min<br>60 180 1/min<br>R239 | Entrée de la durée<br>d'impulsion t <sub>ox</sub><br><b>0,3 s</b><br>0,1 5,0 s<br><b>R2310</b> | Entrée de la charge<br>de base<br>40%<br>0 40%<br>R2311 |
|----------------------------------------------------------------------------------------------------|-------------------------------------------------------------------------------------------|----------------------------------------------------------------------------------------------------|----------------------------------------------------------------------|---------------------------------------------------------------------------------|------------------------------------------------------------------------------------------------|---------------------------------------------------------|
| Réglage de la temporisa-<br>tion à la retombée                                                        | Réglage du seuil alarme<br>(comme valeur absolue)                                         | Etat du seuil                                                                                            |                                                                      |                                                                                 |                                                                                                |                                                         |
| 0 s<br>0 2000 s<br>R225                                                                               | <b>130,0 °C</b><br>-10,0 +130,0 °C<br><b>R226</b>                                         | MIN; MAX<br>R227                                                                                         |                                                                      |                                                                                 |                                                                                                |                                                         |
| Entráe de la temporisation                                                                            | Entráe du seuil alarme                                                                    | Etat du couil                                                                                            |                                                                      |                                                                                 |                                                                                                |                                                         |
| à la retombée                                                                                         | (comme valeur absolue)                                                                    |                                                                                                    |                                                                      |                                                                                 |                                                                                                |                                                         |
| <b>0 s</b><br>0 2000 s<br><b>R215</b>                                                                 | 20,00 mg/l; 0 20,00 mg/l<br>200,0 %SAT;<br>0 200,0 %SAT R216                              | MIN; MAX<br>R217                                                                                         |                                                                      |                                                                                 |                                                                                                |                                                         |
|                                                                                                    |                                                                                           |                                                                                                    |                                                                      |                                                                                 |                                                                                                |                                                         |
| Entrée code de<br>libération upgrade du<br>logiciel Chemoclean                                        | Affichage du<br>n° de référence                                                           | Affichage<br>du n° de série                                                                              |                                                                      |                                                                                 |                                                                                                |                                                         |
| 0000<br>0000 9999                                                                                     |                                                                                           |                                                                                                    |                                                                      |                                                                                 |                                                                                                |                                                         |
| 56                                                                                                    | 57                                                                                        | 58                                                                                                    |                                                                      |                                                                                 |                                                                                                |                                                         |
| Deset de llemmentil                                                                                   | Evénution allun text                                                                      |                                                                                                    |                                                                      |                                                                                 |                                                                                                |                                                         |
| (retour aux valeurs usine)                                                                            | de l'appareil                                                                             | Affichage de la<br>pression atm. absoluel                                                                |                                                                      |                                                                                 |                                                                                                |                                                         |
| Non, sens, usine                                                                                      | non; affichage                                                                            | on; affichage                                                                                            |                                                                      |                                                                                 |                                                                                                |                                                         |
| S9                                                                                                    | S10                                                                                       | S11                                                                                                    |                                                                      |                                                                                 |                                                                                                | -                                                       |
|                                                                                                    |                                                                                           |                                                                                                    |                                                                      |                                                                                 |                                                                                                |                                                         |
|                                                                                                    |                                                                                           |                                                                                                    |                                                                      |                                                                                 | Case pour les réglages<br>de l'utilisateur                                                     |                                                         |

a0003752-de

# Index

### A

| Accessoires.       60         Adaptation       81         Affichage       20         Alarme       78         Alimentation       80 | )<br>)<br>) |
|----------------------------------------------------------------------------------------------------|-------------|
| В                                                                                                    |             |
| Bornes                                                                                                    |             |
| С                                                                                                    |             |
| Câblage                                                                                                    | Ļ           |
| Caractéristiques techniques 77–81                                                                                                  |             |
| CEM                                                                                                    |             |
| Charge                                                                                                    | ,           |
| Code diagnostic                                                                                                    | 5           |
| Codes d'accès                                                                                                    | )           |
| Commande                                                                                                    | )           |
| Communication                                                                                                    | ł           |
| Concept de configuration 25                                                                                                    | )           |
| Conditions de montage                                                                                                    |             |
| Appareil de terrain 9                                                                                                    | )           |
| Appareil encastrable 10                                                                                                    | )           |
| Configuration 4, 20, 23                                                                                                    | 5           |
| Configuration 1 (oxygène) 30                                                                                                    | )           |
| Configuration 2 (salinité et température) 31                                                                                       |             |
| Configuration de l'appareil 30–54                                                                                                  | ł           |
| Configuration des relais 42                                                                                                    | 2           |
| Conseils de sécurité 4                                                                                                    | ŀ           |
| Construction                                                                                                    |             |
| Contact                                                                                                    | 5           |
| Contact alarme 18                                                                                                    | ;           |
| Contact de seuil 42                                                                                                    | 2           |
| Contenu de la livraison 7                                                                                                    | '           |
| Contrôle                                                                                                    | )           |
| Installation et fonctionnement                                                                                                    | 7           |
| Montage 13                                                                                                    | 5           |
| Raccordement électrique 19                                                                                                    | )           |
| Contrôle du raccordement 19                                                                                                    | )           |
| CSA                                                                                                    |             |
| <b>D</b><br>Défauts                                                                                                    |             |

| Défauts                        |     |
|--------------------------------|-----|
| Erreur système                 | 63  |
| Erreurs relatives à l'appareil | 68  |
| Erreurs relatives au process   | 65  |
| Recherche des défauts          | 63  |
| Désignation de l'appareil      | . 6 |
| Dimensions                     | 81  |
| Donn                           | 79  |
| Dosage de la charge de base    | 43  |
|                                |     |

### E

| Eléments de commande | 21  |
|----------------------|-----|
| Ensemble de mesure   | . 8 |
| Entrée               | 77  |
| Entrée courant       | 31  |

| Fonction Chemoclean       Fonction de nettoyage         Fonction des touches       Fonction Hold         Fonctions de surveillance       Fonctions de surveillance                                                                                                    | 46<br>45<br>22<br>52<br>38<br>80                                                                                                    |
|----------------------------------------------------------------------------------------------------|----------------------------------------------------------------------------------------------------|
| <b>G</b><br>Gamme                                                                                                    | 81<br>77                                                                                                    |
| <b>H</b><br>Hold<br>Humidité                                                                                                    | 26<br>81                                                                                                    |
| I<br>Immunité contre les interférences                                                                                                    | 4<br>81<br>54                                                                                                    |
| M<br>Maintenance                                                                                                    | 57<br>58<br>57<br>57                                                                                                    |
| Configuration 1         Configuration 2         Entrée courant                                                                                                    | 30<br>31<br>33<br>38<br>54<br>46<br>52<br>53<br>34<br>63                                                                                                    |
| Missages d'erreur.         Mise au rebut.         Mise en service.         Mise en service immédiate         Mise en service rapide         Mise sous tension         Mode auto         Mode manuel.         Montage.       4, 8,         Appareil de terrain.         Appareil encastrable         Montage sur mât | <ul> <li>03</li> <li>76</li> <li>27</li> <li>28</li> <li>28</li> <li>27</li> <li>23</li> <li>23</li> <li>13</li> <li>10</li> <li>13</li> <li>11</li> <li>11</li> </ul> |
| N<br>Nettoyage<br>Transmetteur                                                                                                    | 57                                                                                                    |

Etalonnage ...... 55

F

### 0

| Optoscope            | 9 |
|----------------------|---|
| P                    |   |
| Pack Plus            | 7 |
| Performances         | 1 |
| Personnel qualifié 1 | 4 |

| 1                    |      |      |              |
|----------------------|------|------|--------------|
| Pièces de rechange   | <br> | <br> | . 70         |
| Plaque signalétique  | <br> | <br> | 6            |
| Poids                | <br> | <br> | . 81         |
| Protection           | <br> | <br> | . 78         |
| Puissance            | <br> | <br> | . 80         |
|                      |      |      |              |
| Protection Puissance | <br> | <br> | . 78<br>. 80 |

# Q

| u           |      |     |        |       |         |           |      |    |
|-------------|------|-----|--------|-------|---------|-----------|------|----|
| Quick setup | •••• | ••• | <br>•• | • • • | • • • • | • • • • • | <br> | 28 |

## R

| Λ                                               |
|-------------------------------------------------|
| Raccordement                                    |
| Raccordement d'un appareil de terrain DX/DS 16  |
| Raccordement d'un appareil encastrable DX/DS 17 |
| Raccordement électrique 14–15                   |
| Réception des marchandises 9                    |
| Régulateur constant 45                          |
| Régulateur P 43                                 |
| Régulateur PD 43                                |
| Régulateur PI 43                                |
| Régulateur PID 43                               |
| Reproductibilit                                 |
| Retour de matériel                              |

## S

| Schéma de raccordement                   |
|------------------------------------------|
| Securite de fonctionnement               |
| Service                                  |
| Service E+H                              |
| Signal                                   |
| Simulation 57                            |
| Sortie                                   |
| Sorties                                  |
| Sorties courant                          |
| Sorties du signal de régulation 44       |
| Stockage                                 |
| Structure de commande                    |
| Structure des menus                      |
| Suppression des défauts                  |
| Surveillance de l'activité du capteur 40 |
| Surveillance du régulateur 40            |
| Surveillance du seuil d'alarme           |
| Symboles                                 |
| Symboles utilisés 5                      |
| Symboles de sécurité                     |
| Symboles de securite                     |
| Symboles electriques                     |
| Т                                        |
| Taux                                     |
| Tension                                  |
| Timer pour fonction de nettoyage         |

# U

| Utilisation conforme |  | 4 |
|----------------------|--|---|
|----------------------|--|---|

#### V Vu

| ue éclatée           |    |
|----------------------|----|
| Appareil de terrain  | 74 |
| Appareil encastrable | 71 |

www.endress.com/worldwide

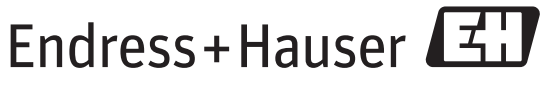

People for Process Automation

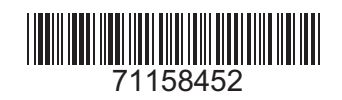